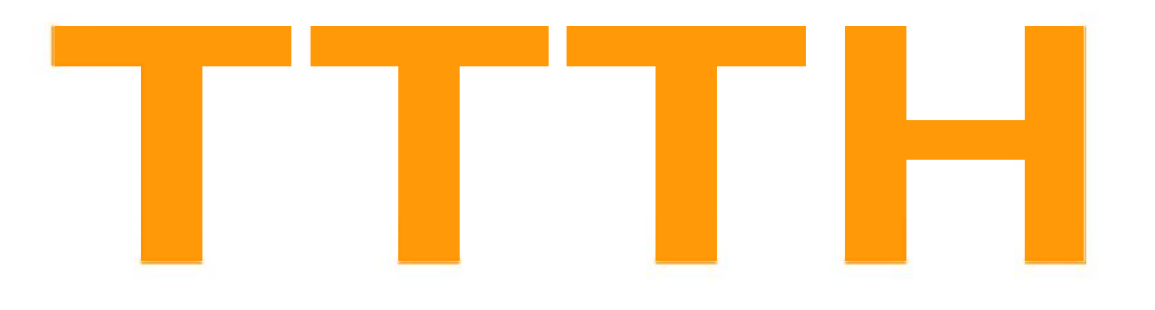

# Chứng Chỉ B MICROSOFT ACCESS

Phòng chuyên môn – Dòng Tin Học Ứng Dụng

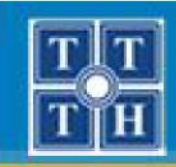

### **Bài 01:**

# TỔNG QUAN VỀ CSDL MICROSOFT ACCESS

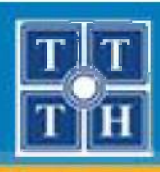

## I. TỔNG QUAN VỀ ỨNG DỤNG

### 1. Thành phần giao diện

- Thực đơn chính
- Màn hình giao tiếp
- Hộp hội thoại

## 2. Thành phần xử lý

- Thực hiện các xử lý, tính toán
- Gởi trả về kết quả thông qua màn hình, máy in ...
- 3. Thành phần dữ liệu
  - Lưu trữ thông tin

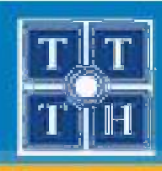

# II. MÔI TRƯỜNG LÀM VIỆC ACCESS

| L. Giới thi | i <b>ệu</b>            |                                                       |  |
|-------------|------------------------|-------------------------------------------------------|--|
| Off         | ice Button Thanh công  | Jou Thanh Ribbon                                      |  |
|             |                        | SinhVien : Database (Access 2007) - Mic osoft 🛛 – 🗖 🗙 |  |
|             | Home Create Ext        | ternal Data Database Tools 💿                          |  |
|             | All Access Objects 💿 « |                                                       |  |
|             | Tables ×               |                                                       |  |
|             | 🛄 КНОА                 |                                                       |  |
| мnom<br>đồi | MON_HOC                | Vùng Làm Việc                                         |  |
| tuợng       | SINH_VIEN              |                                                       |  |
|             | Queries ¥              |                                                       |  |
|             | Reports ×              |                                                       |  |
|             | Macros ¥               |                                                       |  |
|             |                        |                                                       |  |
|             | Ready                  | Num Lock                                              |  |
|             | Thanh trạng thá:       | i                                                     |  |

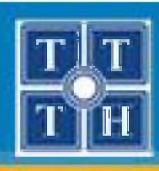

# II. MÔI TRƯỜNG LÀM VIỆC ACCESS (tt)

#### 2. Các đặc điểm của MS. Access

- Tự động kiểm tra khóa chính, phụ thuộc tồn tại, miền giá trị của dữ liệu trong bảng.
- Cho phép thiết kế nhanh các đối tượng thông qua công cụ Wizard.
- Hỗ trợ xây dựng các câu truy vấn.
- Dữ liệu được lưu trọn gói trong một tập tin .
- Có khả năng trao đổi dữ liệu với các ứng dụng và các hệ cơ sở dữ liệu khác.

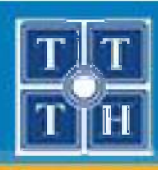

## II. MÔI TRƯỜNG LÀM VIỆC ACCESS (tt)

- 3. Khởi động MS. Access
  - Chọn Start → All Programs → Microsoft Office → Microsoft Office Access 2007

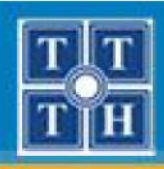

## II. MÔI TRƯỜNG LÀM VIỆC ACCESS (tt)

| — | Giao diện | MS.Access sa | au khi khởi động |
|---|-----------|--------------|------------------|
|---|-----------|--------------|------------------|

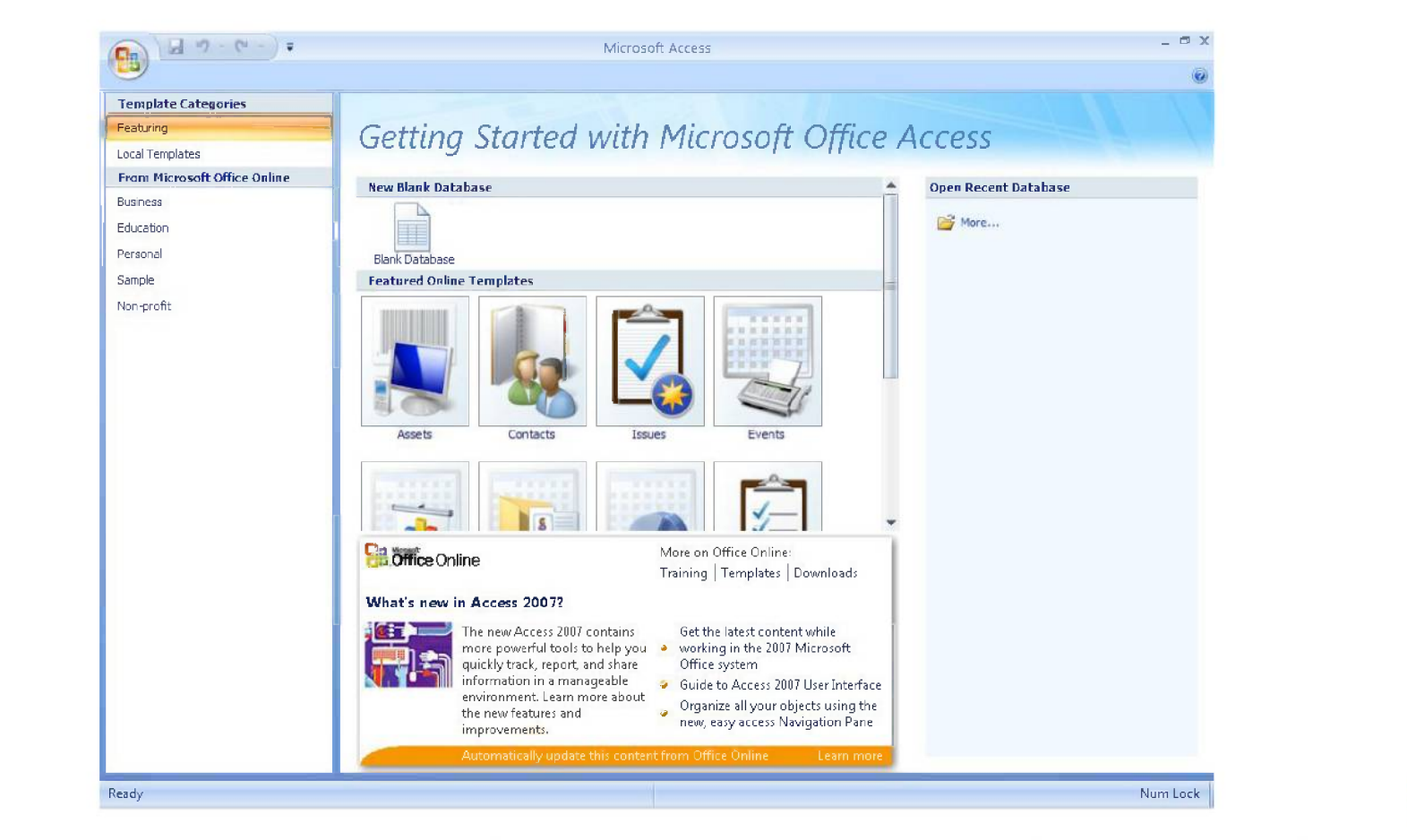

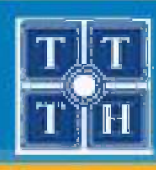

## II. MÔI TRƯỜNG LÀM VIỆC ACCESS (tt)

- 4. Các thao tác cơ bản với tập tin CSDL Access
  - Tạo tập tin cơ sở dữ liệu
    - Bước 1: Chọn <sup>(1)</sup> → New (hoặc Ctrl + N)
    - Bước 2: Đặt tên cho tập tin

| Blank D | )atabase |
|---------|----------|
|---------|----------|

Create a Microsoft Office Access database that does not contain any existing data or objects.

#### File <u>N</u>ame:

| Database1.accdb |        | 1 |
|-----------------|--------|---|
| C:\             |        |   |
| Create          | Cancel |   |

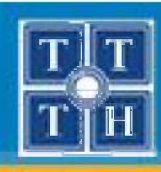

## II. MÔI TRƯỜNG LÀM VIỆC ACCESS (tt)

#### Lưu tập tin cơ sở dữ liệu

- Mọi thao tác nhập dữ liệu sẽ được tự động lưu trữ.
- Các thao tác trên các đối tượng phải được lưu lại bằng cách chọn File → Save
- Mở tập tin cơ sở dữ liệu
  - Bước 1: Chọn (boặc Ctrl + O)  $\rightarrow$  **Open** (hoặc Ctrl + O)
  - Bước 2: Chọn tập tin cần mở và nhấn Open.

Security Warning Certain content in the database has been disabled Options...

<u>Lưu ý</u>: Chọn nút **Options**, chọn **Enable this content** 

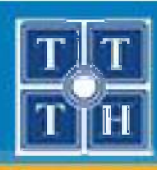

## II. MÔI TRƯỜNG LÀM VIỆC ACCESS (tt)

- 5. Các đối tượng trong tập tin CSDL
  - Bảng (Table)
    - Là thành phần cơ sở của CSDL Access dùng để lưu trữ dữ liệu.
    - Trong một bảng, dữ liệu được lưu trữ thành nhiều cột và nhiều dòng.

|   | Mas - | HoSV -     | Tens - | Na - | Ngay_sin • | DiaChi 🔹                 | Qua - | МаК 🕶 | Hoc_bong • | Add New Field |
|---|-------|------------|--------|------|------------|--------------------------|-------|-------|------------|---------------|
| Ŧ | A01   | Nguyễn Thị | Hải    |      | 22/03/1977 | 12 Bis Võ Văn Tần        | Q3    | TR    | 0          |               |
| Đ | A02   | Trần Văn   | Chính  |      | 10/05/1971 | 34 Nguyễn Bỉnh Khiêm     | Q1    | TR    | 0          |               |
| Đ | A03   | Lê Thu Bảo | Yến    |      | 21/02/1978 | 757 Pasteur              | Q3    | TR    | 0          |               |
| Ŧ | A04   | Trần Anh   | Tuấn   |      | 12/08/1975 | 12 Điện Biên Phủ         | BT    | VL    | 0          |               |
| Ð | A05   | Trần Thanh | Triều  |      | 02/01/1977 | 3 Nguyễn Thiện Thuật     | Q3    | AV    | 0          |               |
| Ŧ | A06   | Nguyễn Văn | Chính  |      | 01/01/1977 | 5 Nguyễn Văn Cử          | Q5    | AV    | 0          |               |
| ŧ | B01   | Trần Thanh | Mai    |      | 20/12/1976 | 567 Hai Bà Trưng         | Q1    | AV    | 0          |               |
| ŧ | B02   | Trần Thu   | Thủy   |      | 13/02/1970 | 400/3 An Lac             | BC    | AV    | 0          |               |
| ŧ | B03   | Trần Thị   | Thanh  |      | 31/12/1972 | 103 Nguyễn Thị Minh Khai | BT    | AV    | 0          |               |
| Đ | B04   | Trần Thị   | Thanh  |      | 02/12/1976 | 12 Nguyễn Thiệp          | Q1    | AV    | 0          |               |
|   |       |            |        |      |            |                          |       |       | 0          |               |

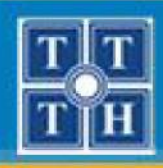

## II. MÔI TRƯỜNG LÀM VIỆC ACCESS (tt)

#### — Truy vấn (Query)

- Thực hiện các thao tác rút trích, chọn lựa hoặc cập nhật dữ liệu trên các bảng.
- Truy vấn dùng ngôn ngữ có cấu trúc SQL (Structure Query Language).

| 📴 Loc sinh vien ten Chính                                                       | _ = X |
|---------------------------------------------------------------------------------|-------|
| SELECT SINH_VIEN.MaSV<br>FROM SINH_VIEN<br>WHERE (((SINH_VIEN.TenSV)="Chinh")); |       |

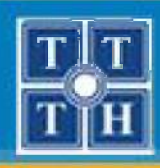

## II. MÔI TRƯỜNG LÀM VIỆC ACCESS (tt)

#### Truy vấn (Query)

- Thực hiện các thao tác rút trích, chọn lựa hoặc cập nhật dữ liệu trên các bảng.
- Truy vấn bằng ví dụ QBE (Query By Example).

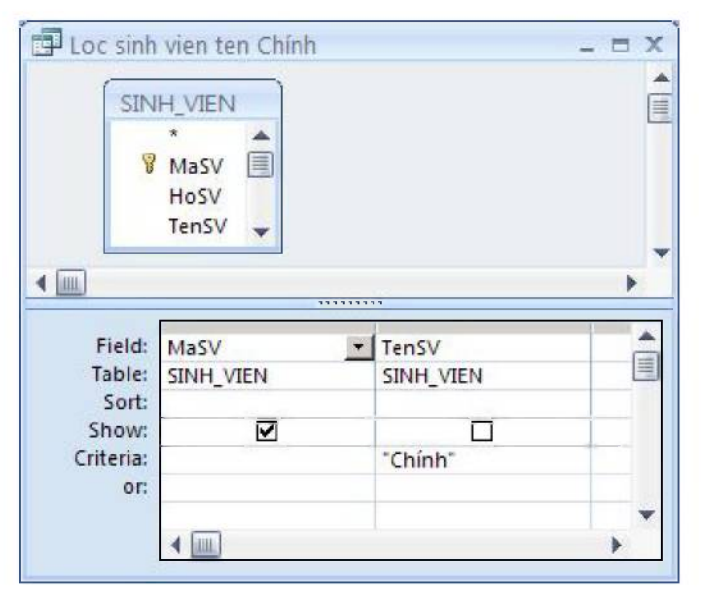

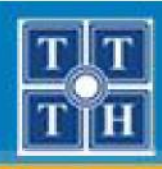

## II. MÔI TRƯỜNG LÀM VIỆC ACCESS (tt)

## Biểu mẫu (Form)

 Xây dựng các màn hình để cập nhật hoặc xem dữ liệu trong các bảng.

|   | MaS - | HoSV -     | TenS - | Nai 🗸 | Ngay sin 🗸 | DiaChi          |
|---|-------|------------|--------|-------|------------|-----------------|
|   | A01   | Nguyễn Thi | Hải    |       | 22/03/1977 | 12 Bis Võ Văn T |
|   | A02   | Trần Văn   | Chính  |       | 10/05/1971 | 34 Nguyễn Binh  |
|   | A03   | Lê Thu Bảo | Yến    |       | 21/02/1978 | 757 Pasteur     |
|   | A04   | Trần Anh   | Tuấn   |       | 12/08/1975 | 12 Điện Biên Ph |
|   | A05   | Trần Thanh | Triều  |       | 02/01/1977 | 3 Nguyễn Thiện  |
| 1 | A06   | Nguyễn Văn | Chính  | •     | 01/01/1977 | 5 Nguyễn Văn C  |
|   | B01   | Trần Thanh | Mai    |       | 20/12/1976 | 567 Hai Bà Trưn |
|   | B02   | Trần Thu   | Thủy   |       | 13/02/1970 | 400/3 An Lac    |
|   | B03   | Trần Thị   | Thanh  |       | 31/12/1972 | 103 Nguyễn Thị  |
|   | B04   | Trần Thị   | Thanh  |       | 02/12/1976 | 12 Nguyễn Thiệp |

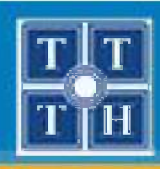

## II. MÔI TRƯỜNG LÀM VIỆC ACCESS (tt)

#### Báo cáo (Report)

- Hiển thị dữ liệu trong các bảng theo một định dạng và khuôn mẫu cho trước.
- Cho phép xuất ra màn hình, máy in hoặc dưới dạng các tập tin Word, Excel.

| Khoa Anh Văn<br>1 Mã SV A01 Ho tên Nguyễn Thu Hải | 2.0 | nộc tập        | ig ke ket qua        |         |  |  |  |  |
|---------------------------------------------------|-----|----------------|----------------------|---------|--|--|--|--|
| 1 Mã SV A01 Ho tên Nguyễn Thu Hải                 |     |                |                      | Khoa Ar |  |  |  |  |
|                                                   |     | Nguyễn Thu Hải | 1 Mã SV A01 Họ tên   |         |  |  |  |  |
| Ngày sinh 23/02/1977                              |     |                | Ngày sinh 23/02/1977 |         |  |  |  |  |
| Tên môn học Điểm                                  |     | Ðiểm           | Tên môn học          |         |  |  |  |  |
| Trí tuệ nhân tạo 4,00                             |     | 4,00           | Trí tuệ nhân tạo     |         |  |  |  |  |
| Nhập môn máy tính 10,00                           |     | 10,00          | Nhập môn máy tính    |         |  |  |  |  |
| Dàm thoại 3,00                                    |     | 3,00           | Đàm thoại            |         |  |  |  |  |
| Vān phạm 9,00                                     |     | 9,00           | Vān phạm             |         |  |  |  |  |
| Diểm trung bình 6.5                               |     | 6,5            | Điểm trung bình      |         |  |  |  |  |

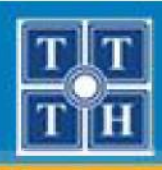

## II. MÔI TRƯỜNG LÀM VIỆC ACCESS (tt)

#### Tập lệnh (Macro)

- Tạo ra các hành động đơn giản.
- Không sử dụng ngôn ngữ lập trình Visual Basic.

| Thong_b          | ao                               | _ = X                                            |
|------------------|----------------------------------|--------------------------------------------------|
|                  | Action                           | Comment                                          |
| MsgBox           | <u>·</u>                         |                                                  |
|                  |                                  |                                                  |
|                  | Action Ar                        | guments                                          |
| Message          | Chào mừng đến với MS Access 2007 |                                                  |
| Beep             | Yes                              | Enter the text of the message to display in the  |
| Type Information |                                  | message box. Press F1 for help on this argument. |
| Title            | T3H                              |                                                  |

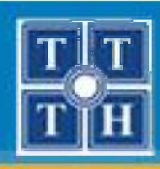

## II. MÔI TRƯỜNG LÀM VIỆC ACCESS (tt)

#### Bộ mã lệnh (Module)

 Xây dựng các thủ tục hoặc hàm cho phép thực hiện một hành động phức tạp.

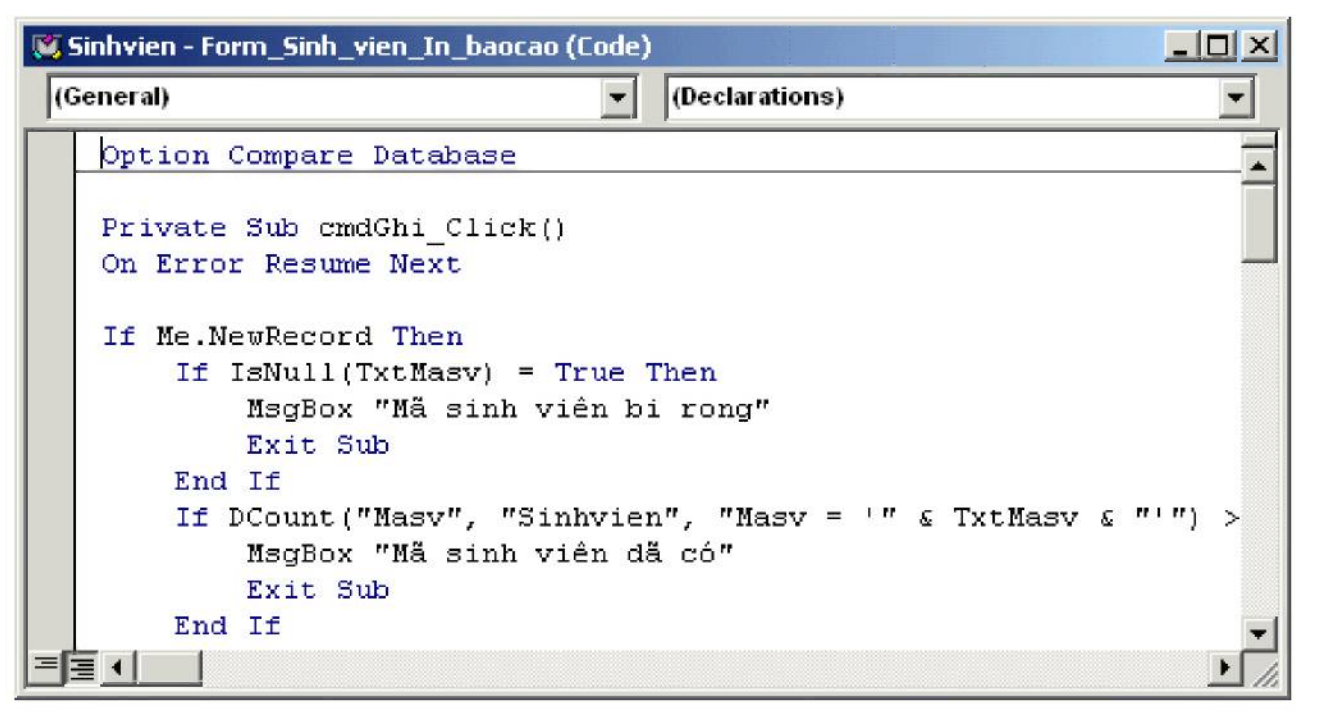

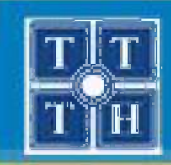

## **TỔNG QUAN VỀ CSDL MICROSOFT ACCESS**

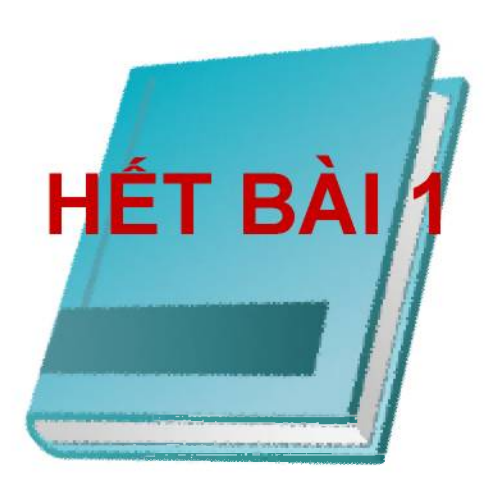

Phòng chuyên môn – Dòng Tin Học Ứng Dụng

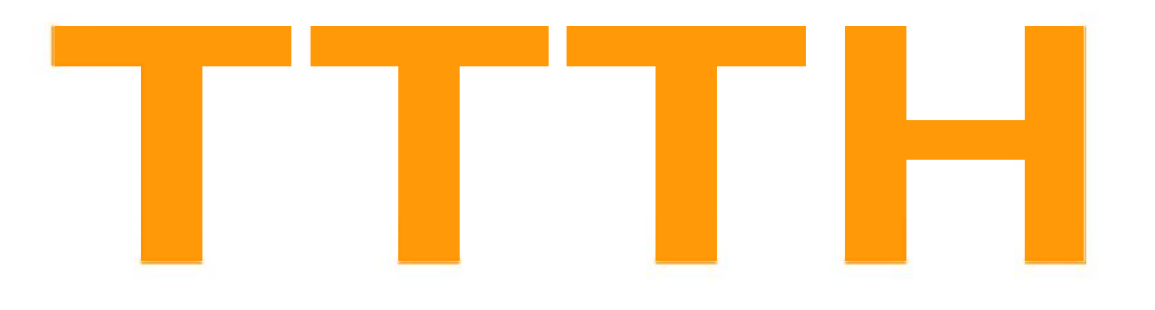

# Chứng Chỉ B MICROSOFT ACCESS

Phòng chuyên môn – Dòng Tin Học Ứng Dụng

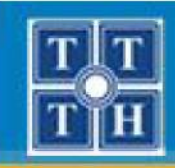

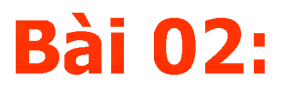

# BẢNG DỮ LIỆU (TABLE)

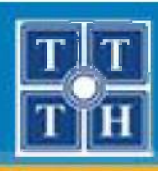

# I. CÁC KHÁI NIỆM CƠ SỞ

## 1. Bảng (Table)

- Lưu trữ thông tin dữ liệu dưới dạng các cột và dòng.
  - Mỗi cột lưu giữ một loại thông tin.
  - Mỗi dòng lưu trữ thông tin của một đối tượng.

## 2. Cột (Field)

- Lưu trữ thông tin liên quan đến một thuộc tính của đối tượng.
- Mỗi cột chỉ chứa duy nhất một loại dữ liệu
- Mỗi cột trong bảng là duy nhất.

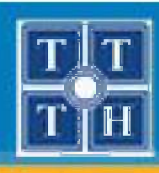

# I. CÁC KHÁI NIỆM CƠ SỞ (tt)

## 3. Mẫu tin (Record)

Là một thể hiện dữ liệu của các cột trong bảng

## 4. Khóa chính (Primary Key)

- Tập hợp của một hoặc nhiều cột mà dữ liệu trên đó là duy nhất không trùng lắp.
- Dữ liệu trên cột khóa chính trong bảng không được phép rỗng.

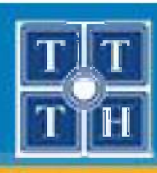

# I. CÁC KHÁI NIỆM CƠ SỞ (tt)

#### 5. Khóa ngoại (Foreign Key)

- Tập hợp của một hay nhiều cột trong bảng này là khóa chính của một bảng khác.
- Dữ liệu lưu trong các cột khóa ngoại phải phụ thuộc vào dữ liệu trong các cột khóa chính bên bảng khác.

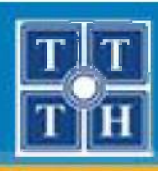

## I. CÁC KHÁI NIỆM CƠ SỞ (tt)

### 6. Ràng buộc toàn vẹn (Rule)

- Kiểm tra tính hợp lệ của dữ liệu trước khi lưu trữ vào trong bảng.
- Các loại kiểm tra thường gặp
  - Kiểm tra trùng khóa chính
  - Kiểm tra dữ liệu tồn tại
  - Kiểm tra miền giá trị của cột

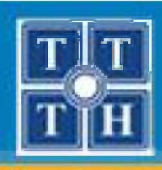

## II. TẠO BẢNG

#### 1. Tạo cấu trúc bảng

Từ thanh Ribbon, chọn Create->Table Design

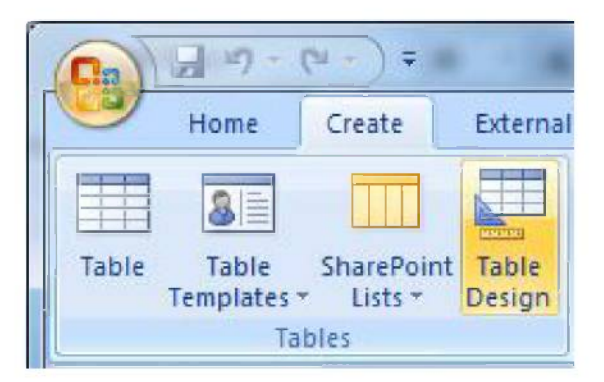

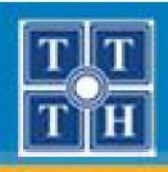

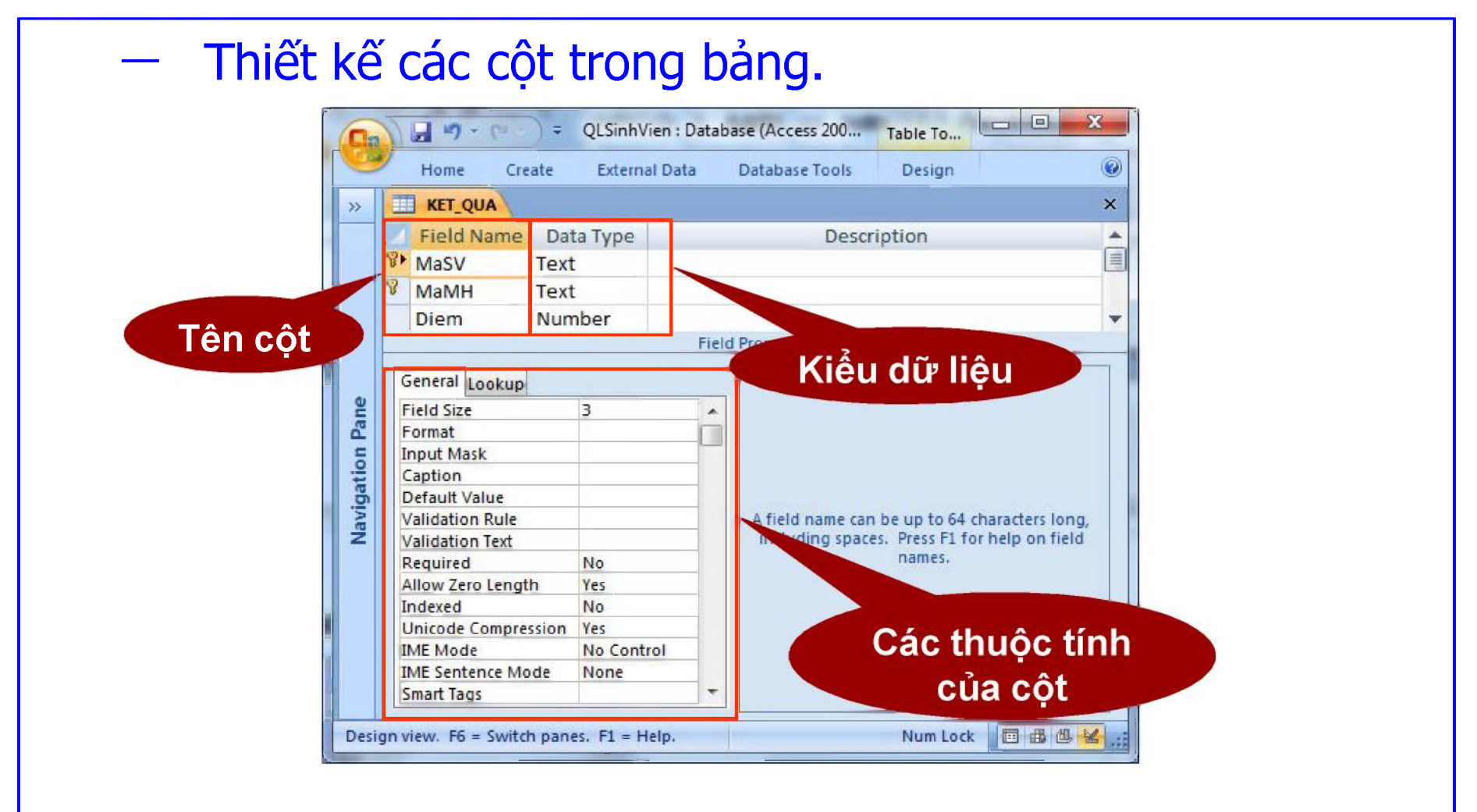

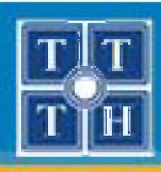

## II. TẠO BẢNG (tt)

Lưu lại và đóng cửa sổ thiết kế cấu trúc bảng vừa tạo.

Lưu ý: Nếu chưa tạo khóa chính cho bảng sẽ xuất hiện hộp thoại cảnh báo.

| Microsoft | ffice Access                                                                                                    |
|-----------|----------------------------------------------------------------------------------------------------|
| <u>^</u>  | There is no primary key defined.<br>Although a primary key isn't required, it's highly recommended. A table must have a primary key for you to define a relationship between this table and other tables in the database.<br>Do you want to create a primary key now?<br>Yes <u>No</u> Cancel |

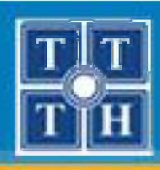

## II. TẠO BẢNG (tt)

#### 2. Thiết lập thuộc tính cho cột

- Các thuộc tính thường dùng khi thiết kế cột:
  - Field Name : tên cột
  - Data Type : kiểu dữ liệu của cột
  - Description : chuỗi mô tả cho cột
    - Field Size : kích thước lưu trữ của cột
  - Format
- : định dạng cho dữ liệu của cột
- Caption

- : tiêu đề của cột
- Default Value : giá trị mặc định của cột

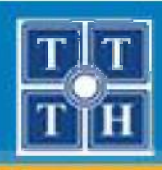

- Các thuộc tính mở rộng:
  - Input Mask
  - Validation Rule
  - Validation Text
  - Required
  - Allow Zero Length
  - Indexed

- : quy định cách thức nhập dữ liệu
- : quy tắc nhập dữ liệu hợp lệ
- : chuỗi thông báo vi phạm quy tắc
- : dữ liệu bắt buộc nhập
- : cho phép để trống
- : chỉ mục

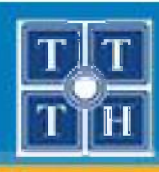

- 3. Các kiểu dữ liệu của cột
  - Text: kiểu chuỗi có độ dài tối đa 255 ký tự.
  - Memo: kiểu chuỗi có độ dài tối đa 65000 ký tự.
  - Number: kiểu số.

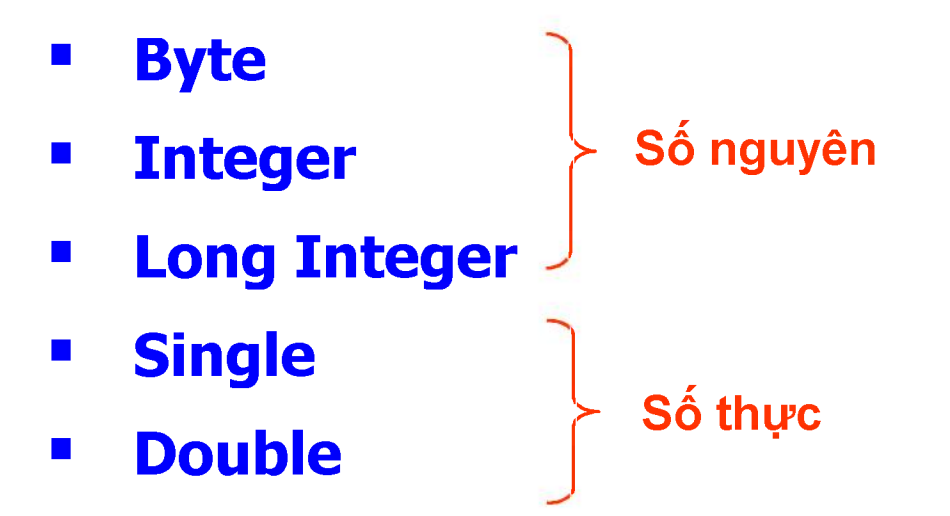

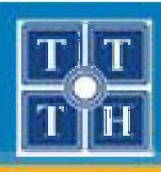

- Date/Time: kiểu ngày/giờ.
- Currency: kiểu tiền tệ.
- AutoNumber: kiểu số Đánh tự động số.
- Yes/No : Kiểu lý luận
- OLE Object : Kiểu đối tượng kết nhúng.
- HyperLink : Kiểu đường dẫn liên kết.

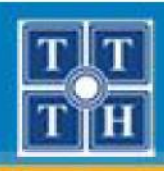

## II. TẠO BẢNG (tt)

#### 4. Khai báo khóa chính

- Chọn cột cần tạo khóa chính.
- Chọn Primary Key

Lưu ý: Nếu khóa chính bao gồm nhiều cột thì phải nhấn phím Ctrl để chọn nhiều cột .

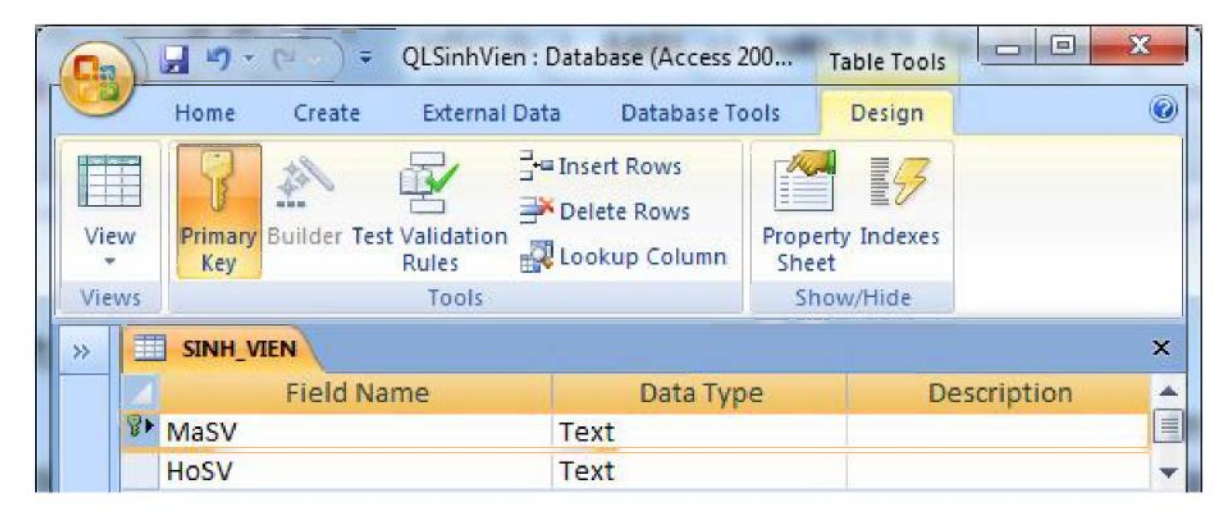

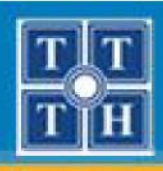

## III. SỬA ĐỔI CẤU TRÚC BẢNG

### 1. Mở bảng ở chế độ thiết kế

- Trong đối tượng Tables, nhấn mouse phải tại bảng cần sửa đổi.
- Chọn Design View.

| Vie        | Ē  | Home<br>Primary<br>Key | Create  | External Dat | a Database T<br>Insert Rows<br>Delete Rows<br>Lookup Column | ools D<br>Property J<br>Sheet | indexes                                | (t                                   |
|------------|----|------------------------|---------|--------------|-------------------------------------------------------------|-------------------------------|----------------------------------------|--------------------------------------|
| √ie        | ws |                        | _       | Tools        |                                                             | Show/                         | Hide                                   |                                      |
| 2          |    | SINH_V                 | TEN     |              |                                                             |                               |                                        | ×                                    |
|            | 4  |                        | Field N | ame          | Data Ty                                                     | pe                            | Des                                    | cription                             |
|            | v  | MaSV                   |         |              | Text                                                        |                               |                                        |                                      |
|            |    | HosV                   |         |              | Text                                                        |                               |                                        |                                      |
|            | -  | Tensv                  |         |              | lext                                                        |                               |                                        |                                      |
|            | -  | Nam                    |         |              | resyno                                                      |                               |                                        |                                      |
| Navigation |    |                        |         |              | A fie<br>incl                                               | ld name can<br>uding space    | be up to 64<br>s. Press F1 f<br>names. | characters long,<br>or help on field |
|            |    |                        |         |              |                                                             |                               |                                        |                                      |

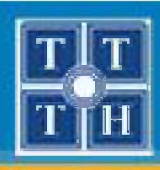

## III. SỬA ĐỔI CẤU TRÚC BẢNG (tt)

- 2. Thay đổi thứ tự giữa các cột
  - Chọn cột cần thay đổi vị trí.
  - Đặt mouse lên vị trí mũi tên.
  - Drag mouse đến vị trí mới.

|   | Field Name | Data Type | Description |   |
|---|------------|-----------|-------------|---|
| R | MASV       | Text      |             |   |
|   | HOSV       | Text      |             |   |
|   | TENSV      | Text      |             |   |
|   | PHAI       | Yes/No    |             |   |
| h | MGAYSINH   | Date/Time |             |   |
|   | NOISINH    | Text      |             |   |
|   | MAKH       | Text      |             |   |
|   | HOCBONG    | Number    |             |   |
|   |            |           |             |   |
|   |            |           |             | - |
| - |            |           |             |   |

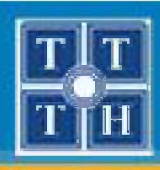

## III. SỬA ĐỔI CẤU TRÚC BẢNG (tt)

#### 3. Chèn thêm một cột

- Chọn vị trí cần chèn.
- Chọn **Insert Row** từ nhóm Design trên thanh Ribbon
- Nhập thông tin cho cột mới.

|   | Field Name | Data Type | Description |   |   | Field Name | Data Type | Description |   |
|---|------------|-----------|-------------|---|---|------------|-----------|-------------|---|
| P | MASV       | Text      |             |   | 8 | MASV       | Text      |             |   |
|   | HOSV       | Text      |             |   |   | HOSV       | Text      |             |   |
|   | TENCU      | Tauk      |             |   |   | TENCU      | Tauk      |             |   |
| • |            |           |             |   | > | BIDANH     | Text      |             |   |
|   | FURI       | res/NO    |             |   |   | PDAL       | Yes/NO    |             |   |
|   | NGAYSINH   | Date/Time |             |   |   | NGAYSINH   | Date/Time |             |   |
|   | NOISINH    | Text      |             |   |   | NOISINH    | Text      |             |   |
|   | MAKH       | Text      |             |   |   | MAKH       | Text      |             |   |
|   | HOCBONG    | Number    |             |   |   | HOCBONG    | Number    |             |   |
|   |            |           |             | - |   |            |           |             | - |
|   |            |           |             | - |   |            |           |             |   |

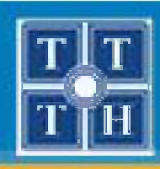

## III. SỬA ĐỔI CẤU TRÚC BẢNG (tt)

### 4. Xóa cột

- Chọn cột cần xóa.
- Chọn **Delete Rows** từ nhóm Design trên thanh Ribbon.
  Lưu ý: Khi xóa cột thì tất cả dữ liệu trên cột sẽ bị xóa.
  Không thể xóa cột đã được thiết lập quan hệ.

|   | Field Name | Data Type | Description |    |   | Field Name | Data Type | Description | Т   |
|---|------------|-----------|-------------|----|---|------------|-----------|-------------|-----|
| P | MASV       | Text      |             |    | 8 | MASV       | Text      |             |     |
| Ť | HOSV       | Text      |             |    |   | HOSV       | Text      |             |     |
|   | TENCU      | Tereb     |             |    |   | TENSV      | Text      |             |     |
|   | BIDANH     | Text      |             |    |   | PHAI       | Yes/No    |             |     |
| H | AT 1141    | TESINO    |             |    |   | NGAYSINH   | Date/Time |             |     |
| - | NGAYSINH   | Date/Time |             |    |   | NOISINH    | Text      |             |     |
|   | NOISINH    | Text      |             |    |   | МАКН       | Text      |             |     |
|   | МАКН       | Text      |             |    |   | HOCBONG    | Number    |             |     |
|   | HOCBONG    | Number    |             |    |   |            |           |             |     |
|   |            |           |             | -1 |   |            |           |             |     |
| - |            |           |             |    | - |            |           |             | - W |

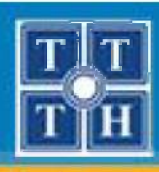

# IV. THIẾT LẬP QUAN HỆ GIỮA CÁC BẢNG

- 1. Ý nghĩa
  - Trao đổi thông tin qua lại giữa các bảng.
  - Kiểm tra tính tồn tại của dữ liệu.
  - Hiển thị mối liên hệ dữ liệu giữa các bảng.
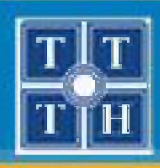

# IV. THIẾT LẬP QUAN HỆ GIỮA CÁC BẢNG (tt)

## 2. Phân loại

Quan hệ 1 – 1: Các dòng dữ liệu có trong 2 bảng sẽ tương ứng với nhau từng đôi một.

|    | SI  | NHVIEN : Ta | ble         |         |       |            |
|----|-----|-------------|-------------|---------|-------|------------|
|    |     | MASV        | HOSV        | TENSV   | PHAI  | NC         |
| •  | +   | A01         | Nguyễn Thu  | HẢI     | False | :          |
|    | +   | A02         | Trần Vân    | CHÍNH   | True  | :          |
|    | Ŧ   | A03         | Lê Thu Bạch | YẾN     | False | :          |
|    | +   | A04         | Trần Anh    | TUẤN    | True  |            |
|    | Ŧ   | A05         | Trần Thanh  | TRIÊU   | True  | ( <b>-</b> |
| Re | cor | d: 🚺 💽      | 1 + + +     | * of 11 |       |            |

|    |      |        | MASV<br>HOSV<br>TENSV<br>PHAI<br>NGAYSINH<br>NOISINH<br>MAKH<br>HOCBONG |      |              | Masy<br>Hote<br>Hote<br>Nghe<br>Nghe<br>Nguy | INCH<br>ENME<br>ECHA<br>EME<br>(ENC | ia<br>E<br>A<br>Quan |
|----|------|--------|-------------------------------------------------------------------------|------|--------------|----------------------------------------------|-------------------------------------|----------------------|
|    | L YI | ahle   |                                                                         |      |              | _ [0]                                        | ×                                   |                      |
|    |      | I.ASV  | HOTENCHA                                                                |      | HOTENME      |                                              |                                     |                      |
| •  | Ħ    | A01    | Nguyễn Thanh Nam                                                        | Lê 1 | ſ'nị Thu Dun | g                                            |                                     |                      |
|    | ÷    | A02    | Trần Tuấn Cường                                                         | Ngu  | yễn Ngọc M   | ſai                                          |                                     |                      |
|    | Ħ    | A03    | Lê Thanh Nghĩa                                                          | Lê 1 | Thị Hoài Thư | 1                                            |                                     |                      |
|    | Ŧ    | A04    | Trần Trung Kiên                                                         | Trầr | ı Thị Thắm   |                                              |                                     |                      |
|    | Ħ    | A05    | Trần Ngọc Tâm                                                           | Lê 1 | Thu Lan      |                                              | -                                   |                      |
| Re | cor  | d: 🚺 🗐 | 1 ▶ ▶I ▶* of 11                                                         |      |              | ••                                           |                                     |                      |

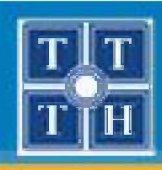

# IV. THIẾT LẬP QUAN HỆ GIỮA CÁC BẢNG (tt)

Quan hệ 1 – n: Một dòng dữ liệu ở bảng bên 1 sẽ
tương ứng với nhiều dòng ở bảng <sup>\*\*</sup>

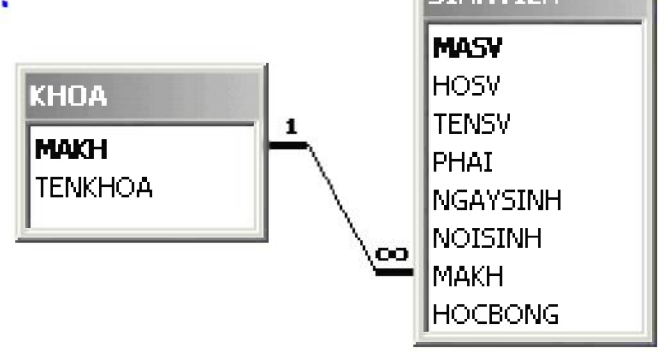

| I  | КН   | OA : Table          | - [0]      | x | 1             | <b>I</b> | 511 | HVIEN : Ta | ble         |          |       |      | X |
|----|------|---------------------|------------|---|---------------|----------|-----|------------|-------------|----------|-------|------|---|
|    | Γ    | MAKH                | TENKHOA    |   |               |          |     | MASV       | HOSV        | TENSV    | PHAI  | MAKH |   |
| •  | Ŧ    | λ. 57               | Anh Văn    |   | $\rightarrow$ | Þ        | +   | A01        | Nguyễn Thu  | HẢI      | False | AV   |   |
| É  | 1    | IG                  | Ann van    |   |               |          | Ŧ   | A02        | Trần Vân    | CHÍNH    | True  | TH   |   |
| ⊢  | -    | LD                  | Lich su    | _ |               |          | Ŧ   | A03        | Lê Thu Bạch | YẾN      | False | AV   |   |
| -  |      | SH                  | Sinh học   |   |               |          | +   | A04        | Trần Anh    | TUẤN     | True  | LS   |   |
|    | +    | TH                  | Tin học    |   |               |          | +   | A05        | Trần Thanh  | TRIÊU    | True  | VL   |   |
|    | +    | TR                  | Triết      | • |               |          | +   | B01        | Trần Thanh  | MAI      | False | TH   |   |
| Re | ecor | 'd: <u>I∢   ∢  </u> | 1 🕨 🔰 🗚 of |   |               | Re       | cor | d: 🚺 💽     | 1 <u> </u>  | •* of 11 |       |      |   |

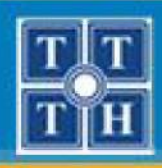

# IV. THIẾT LẬP QUAN HỆ GIỮA CÁC BẢNG (tt)

## 3. Thiết lập quan hệ

 Bước 1: Từ thanh Ribbon, chọn Database Tools -> Relationships

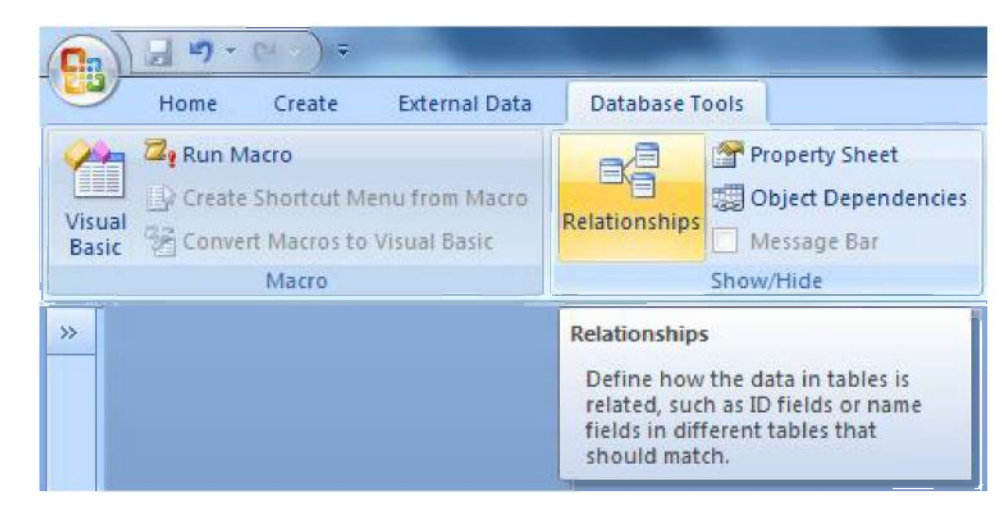

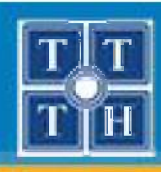

# IV. THIẾT LẬP QUAN HỆ GIỮA CÁC BẢNG (tt)

- Bước 2: Từ thanh Ribbon, chọn Show Table
  - Chọn các bảng cần thêm rồi chọn nút Add để chèn các bảng hoặc truy vấn vào cửa sổ quan hệ.

| ables | Queries | Both |      |  |
|-------|---------|------|------|--|
| KET Q | UA      |      | <br> |  |
| MON_  | HOC     |      |      |  |
| SINH_ | VIEN    |      |      |  |
|       |         |      |      |  |
|       |         |      |      |  |
|       |         |      |      |  |
|       |         |      |      |  |
|       |         |      |      |  |
|       |         |      |      |  |

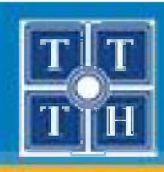

# IV. THIẾT LẬP QUAN HỆ GIỮA CÁC BẢNG (tt)

 Bước 3: Bằng thao tác kéo – thả để thiết lập dây quan hệ cho 2 bảng

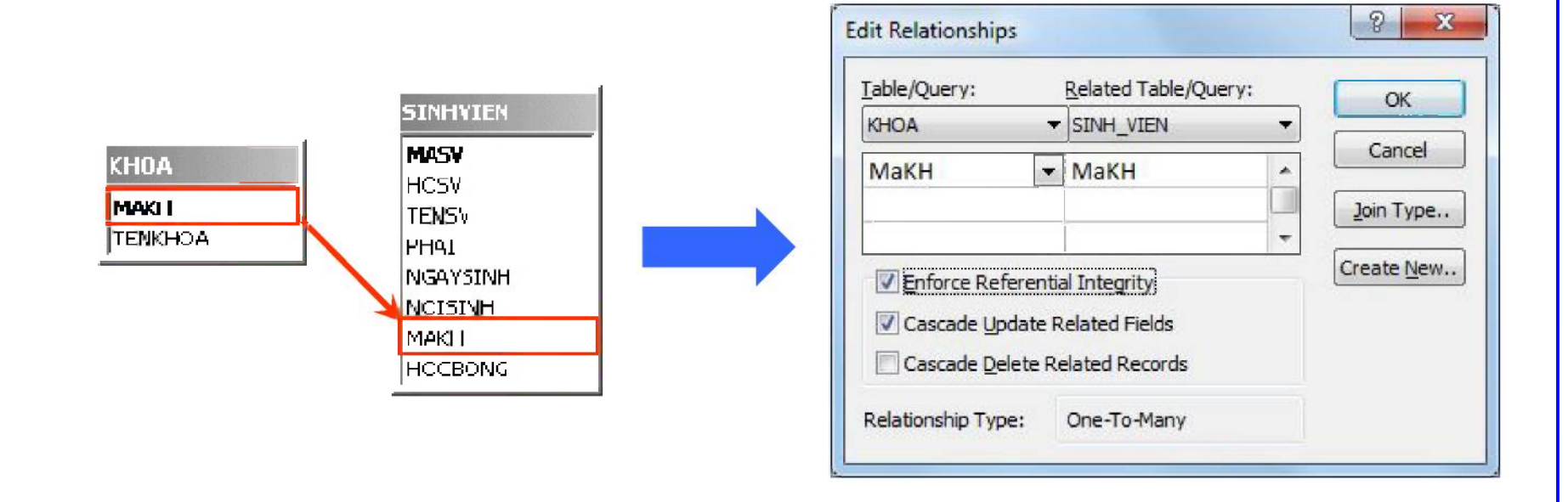

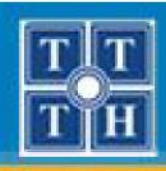

# IV. THIẾT LẬP QUAN HỆ GIỮA CÁC BẢNG (tt)

- Cách tạo quan hệ những bảng có nhiều field liên kết.
  - Chọn hết các field tham gia quan hệ ở Bảng bên 1.
  - Kéo và thả vào Bảng bên N.
  - Xác định từng cặp field sẽ quan hệ với nhau trong cửa sổ Edit Relationships.

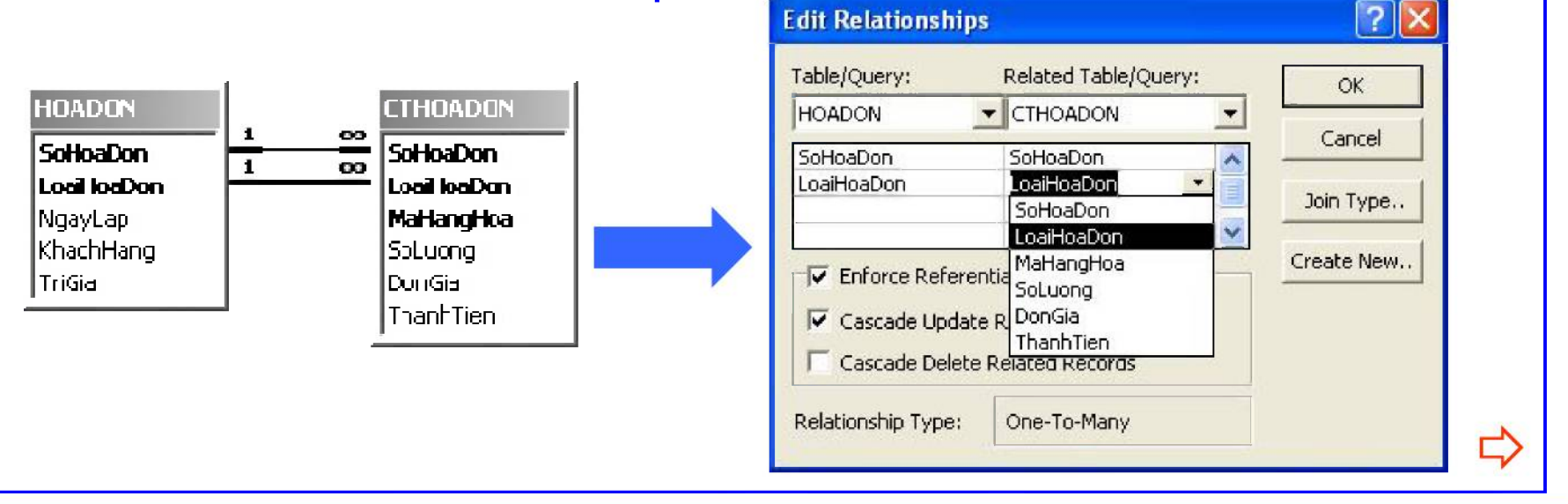

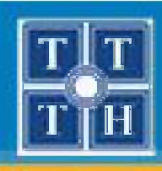

# IV. THIẾT LẬP QUAN HỆ GIỮA CÁC BẢNG (tt)

## 4. Các tính chất ràng buộc trong quan hệ

| Edit Relationships |                      |   | <u>? ×</u> |
|--------------------|----------------------|---|------------|
| Table/Query:       | Related Table/Query: | _ | Create     |
|                    | SINHVIEN             |   | Cancel     |
|                    |                      | - | Join Type  |
| Enforce Referent   | ial Integrity        | Ĩ | Create New |
| 🔽 Cascade Update   | Related Fields       |   |            |
| 🔲 Cascade Delete F | Related Records      |   |            |
| Relationship Type: | One-To-Many          |   |            |

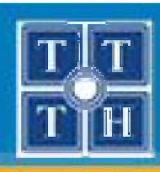

# IV. THIẾT LẬP QUAN HỆ GIỮA CÁC BẢNG (tt)

- Enforce Referential Integrity:
  - Kiểm tra giá trị của cột khóa ngoại trong bảng N phải tồn tại trong cột khóa chính của bảng 1.
- Cascade Update Related Fields:
  - Tự động thay đổi giá trị của cột khóa ngoại trong bảng N khi sửa đổi giá trị của cột khóa chính trong bảng 1.
- Cascade Delete Related Records:
  - Khi xóa một mẩu tin trong bảng 1 thì các mẩu tin liên quan trong bảng N có quan hệ sẽ tự động xóa theo.

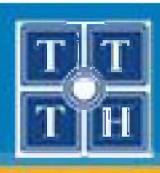

# V. NHẬP LIỆU CHO BẢNG

## 1. Nguyên tắc nhập dữ liệu

- Nhập dữ liệu cho bảng 1 trước rồi nhập dữ liệu cho bảng N sau.
- Dữ liệu kiểu ngày phải được nhập theo định dạng của hệ thống (mặc định là MM/DD/YYYY).
- Dữ liệu kiểu Yes/No chỉ được nhập giá trị Yes (hoặc -1) và No (hoặc 0).

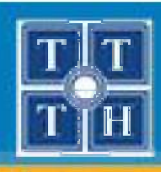

# V. NHẬP LIỆU CHO BẢNG (tt)

#### 2. Định dạng Font chữ cho dữ liệu

 Trong cửa sổ nhập liệu, từ thanh Ribbon, chọn Home, sử dụng các chức năng định dạng font ở nhóm Font hoặc hộp thoại Font (nhấn Alt – O – F)

| ont:                                                                                              | Font style:                                  | <u>S</u> ize:                              | OK    |
|---------------------------------------------------------------------------------------------------|----------------------------------------------|--------------------------------------------|-------|
| Calibri                                                                                           | Regular                                      | 11                                         |       |
| Calibri Californian FB<br>Cambria<br>Cambria Math<br>Candara<br>Centaur<br>Century <del>-</del>   | Regular<br>Italic<br>Bold<br>Bold Italic     | 11 ▲<br>12<br>14<br>16<br>18<br>20<br>22 ▼ | Cance |
| Effects      Underline     Color:   Black     This is an OpenType font. This sam and your screen. | Sample<br>AaBb/<br>e font will be used on bo | ÁáÔô<br>oth your printer                   |       |

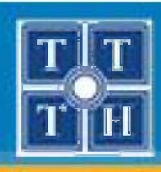

# V. NHẬP LIỆU CHO BẢNG (tt)

- 3. Thay đổi chiều cao, độ rộng của dòng và cột
  - Đưa cọn trỏ vào đường phân cách giữa 2 cột/dòng và kéo để thay đổi độ rộng của cột/dòng.

| ▦  | MC  | NHOC : Table | 2                   |     |         |   |
|----|-----|--------------|---------------------|-----|---------|---|
|    |     | Mã môn       | Tên môn học         | +++ | Số tiết |   |
| •  | +   | 01           | Nhập môn máy tính 🛛 |     |         | 8 |
|    | +   | 02           | Trí tuệ nhân tạo    |     |         | 6 |
|    | +   | 03           | Truyển tin          |     |         | 6 |
| -1 |     | 04           | Đổ họa              |     |         | 5 |
| +  |     | 05           | Văn phạm            |     |         | 4 |
|    | +   | 06           | Đàm thoại           |     |         | 3 |
|    | +   | 07           | Vật lý nguyên tử    |     |         | 8 |
| *  |     |              |                     |     |         | 0 |
| Re | cor | d: 🚺         | 1 ▶ ▶ ▶ ★ of 7      |     |         |   |

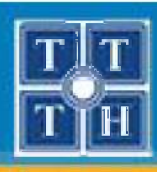

# V. NHẬP LIỆU CHO BẢNG (tt)

## 4. Ân/hiện các cột

- Từ thanh Ribbon, chọn Home, sử dụng lựa chọn More trong nhóm Records.
  - Ån cột: Hide Columns.
  - Hiện cột: Unhide Columns.

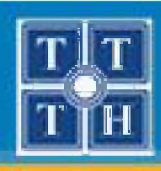

# VI. SẮP XẾP DỮ LIỆU TRONG BẢNG

- Chọn các cột cần sắp xếp.
- Từ thanh Ribbon, chọn Home, sử dụng các chức năng sắp xếp trong nhóm Sort & Filter:

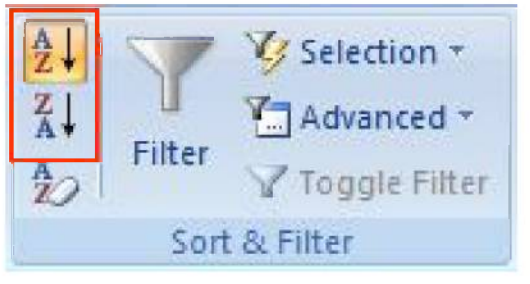

- Ascending : tăng dần.
- Descending : giảm dần.

Lưu ý: Trong trường hợp sắp xếp nhiều field, thứ tự sắp xếp sẽ ưu tiên cho cột bên trái trước.

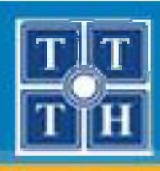

## VI. TÌM KIẾM DỮ LIỆU TRONG BẢNG

### 1. Tìm kiếm

 Từ thanh Ribbon, chọn Home, sử dụng chức năng Find trong nhóm Find.

| Find Rep            | lace                         |           |
|---------------------|------------------------------|-----------|
| Fi <u>n</u> d What: | EN                           | Find Next |
| Look In:            | MaKH Nhập giá<br>trị cần tìm | Cancel    |
| Match:              | Whole Field                  |           |
| Casada              | All                          |           |

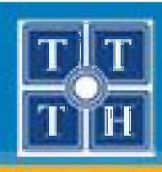

# VI. TÌM KIẾM DỮ LIỆU TRONG BẢNG

- Các thông số:
  - Find What: Giá trị cần tìm.
  - Look In: Tìm trên cột được chọn hay trên toàn bảng.
  - Match: Tìm trên một phần hay toàn bộ field.
  - Search: Tìm trên tất cả field hay tìm từ vị trí mẩu tin hiện hành.
  - Match Case: Có phân biệt chữ HOA/thường.
  - Search Field As Formatted: Tìm kiếm theo dữ liệu đã được định dạng.

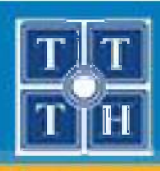

## VI. TÌM KIẾM DỮ LIỆU TRONG BẢNG (tt)

## 2. Tìm kiếm gần đúng

| Ký tự | Ý nghĩa                                 |
|-------|-----------------------------------------|
| ?     | Đại diện cho 1 ký tự                    |
| *     | Đại diện cho 1 nhóm ký tự               |
| #     | Đại diện cho 1 ký số                    |
| []    | Đại diện cho các ký tự nằm trong khoảng |
| -     | Đại diện cho các ký tự nằm trong khoảng |

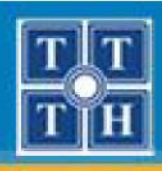

# VI. TÌM KIẾM DỮ LIỆU TRONG BẢNG (tt)

## 3. Thay thế

- Từ thanh Ribbon, chọn Home, sử dụng chức năng Find trong nhóm Find.
- Chọn tab **Replace**

| nd Replac          |             |                    |
|--------------------|-------------|--------------------|
| i <u>n</u> d What: | 12000       | <u>Find Next</u>   |
| eplace With:       | 14000       | Cancel             |
| ook In:            | Hoc_bong    | Beelses            |
| latch:             | Whole Field | <u>R</u> eplace    |
| earch:             | Ali         | Replace <u>All</u> |

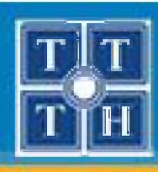

# VI. LỌC DỮ LIỆU TRONG BẢNG

## 1. Lọc dữ liệu

- Mở bảng ở chế độ nhập dữ liệu
- Từ thanh Ribbon, chọn Home, sử dụng chức năng Advanced trong nhóm Sort & Filter
- Chọn cách lọc dữ liệu:
  - Filter by Form: lọc theo điều kiện
  - Filter by Selection: loc theo dữ liệu đang chọn
  - Filter Excluding Selection: loc những dòng trừ giá trị đang chọn
  - Advanced Filter/Sort: loc dữ liệu theo lưới điều kiện

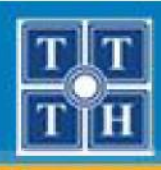

# VI. LỌC DỮ LIỆU TRONG BẢNG (tt)

## 2. Hủy lọc dữ liệu

- Mở bảng ở chế độ nhập dữ liệu.
- Từ thanh Ribbon, chọn Home, sử dụng chức năng Advanced trong nhóm Sort & Filter
- Chọn Clear All Filters

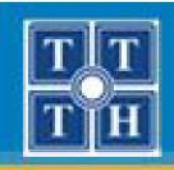

## **BẢNG DỮ LIỆU (TABLE)**

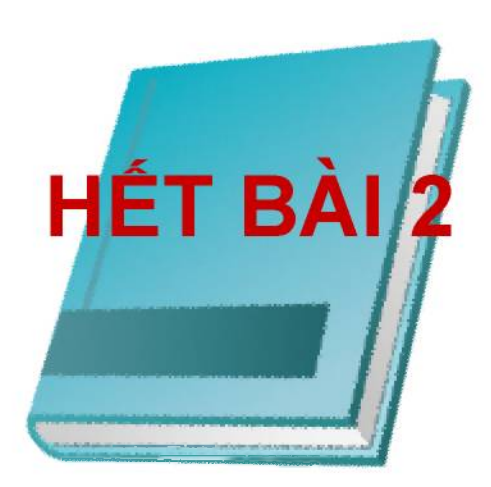

Phòng chuyên môn – Dòng Tin Học Ứng Dụng

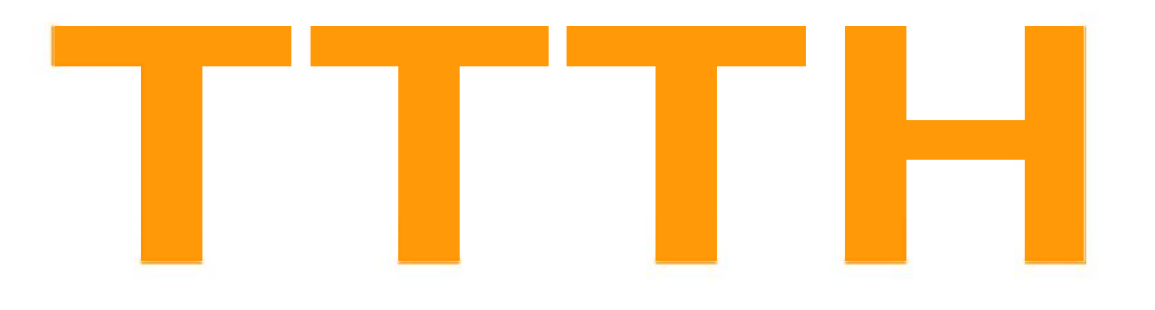

# Chứng Chỉ B MICROSOFT ACCESS

Phòng chuyên môn – Dòng Tin Học Ứng Dụng

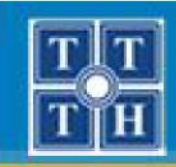

## Bài 03:

# TRUY VÂN DỮ LIỆU (QUERY)

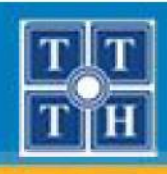

## **NỘI DUNG**

- I. GIỚI THIỆU
- II. TẠO TRUY VẤN BẰNG NGÔN NGỮ SQL
- III. TẠO TRUY VẦN BẰNG QUERY DESIGN
- IV. THAM SỐ TRONG TRUY VẤN
- V. TRUY VẤN CON

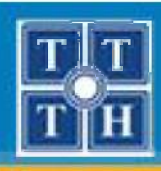

## I. GIỚI THIỆU

## 1. Công dụng

- Công cụ cho phép xây dựng các câu lệnh thực hiện các thao tác rút trích, chọn lựa và cập nhật dữ liệu trong các bảng.
- Truy vấn bằng SQL (Structure Query Language)
  - Xây dựng truy vấn bằng các câu lệnh SQL
- Truy vấn bằng Query Design
  - Xây dựng truy vấn bằng cách kéo thả

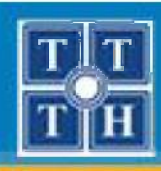

## I. GIỚI THIỆU (tt)

- 2. Các dạng truy vấn
  - Select Query Truy vấn chọn dữ liệu
    - Thực hiện rút trích và hiển thị thông tin, có thể lọc dữ liệu theo yêu cầu
    - Có 3 loại: Select Query, Sub Query và Crosstab Query
  - Action Query Truy vấn thao tác dữ liệu
    - Thực hiện các yêu cầu về cập nhật dữ liệu (thêm, xóa, sửa dữ liệu) trong các bảng
    - Có 3 loại: Insert Query, Update Query và Delete Query

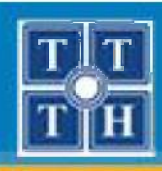

## I. GIỚI THIỆU (tt)

- 2. Các dạng truy vấn (tt)
  - Parameter Query Truy vấn sử dụng tham số
    - Thực hiện rút trích và hiển thị thông tin, có thể lọc dữ liệu theo yêu cầu
    - Có 1 loại: Parameter Query
  - Make Table Query Truy vấn tạo bảng
    - Dùng để tạo một bảng mới có cấu trúc và dữ liệu từ những bảng đã có trong cơ sở dữ liệu
    - Có 1 loại: Make Table Query

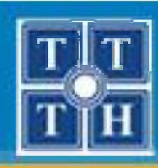

## II. TẠO TRUY VẤN BẰNG NGÔN NGỮ SQL

### 1. Thao tác thực hiện

- **Bước 1**: Tạo mới đối tượng Query
  - Tại thanh Ribbon, chọn Create, sử dụng công cụ Query Design trong nhóm Other

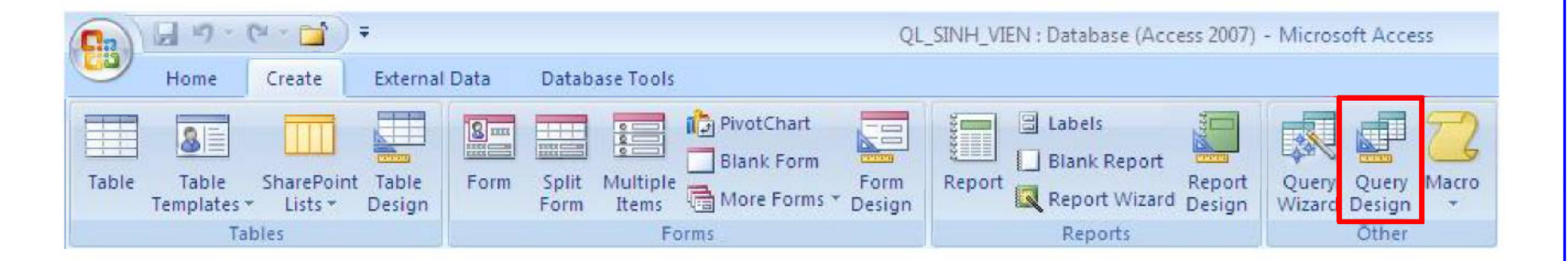

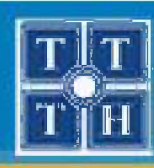

## II. TẠO TRUY VẤN BẰNG NGÔN NGỮ SQL (tt)

#### 1. Thao tác thực hiện (tt)

- **Bước 1:** Tạo mới đối tượng Query
  - Đóng hộp thoại Show Table

| Show Ta                          | ble       |      |     | ? ×   |
|----------------------------------|-----------|------|-----|-------|
| Tables                           | Queries   | Both |     |       |
| KETOU<br>KHOA<br>MONHO<br>SINHVI | DC<br>IEN |      |     |       |
|                                  |           |      | Add | Close |

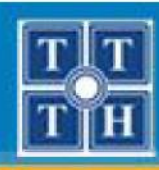

## II. TẠO TRUY VẤN BẰNG NGÔN NGỮ SQL (tt)

## 1. Thao tác thực hiện (tt)

- Bước 2: Mở cửa sổ truy vấn SQL
  - Tại thanh Ribbon, chọn Design, sử dụng công cụ SQL View trong nhóm Results

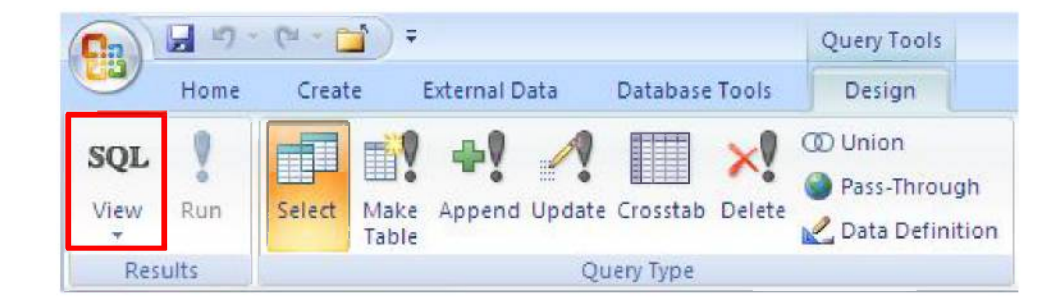

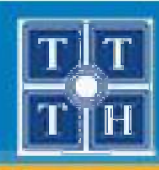

## II. TẠO TRUY VẤN BẰNG NGÔN NGỮ SQL (tt)

#### 1. Thao tác thực hiện (tt)

Bước 3: Xây dựng câu lệnh truy vấn dữ liệu

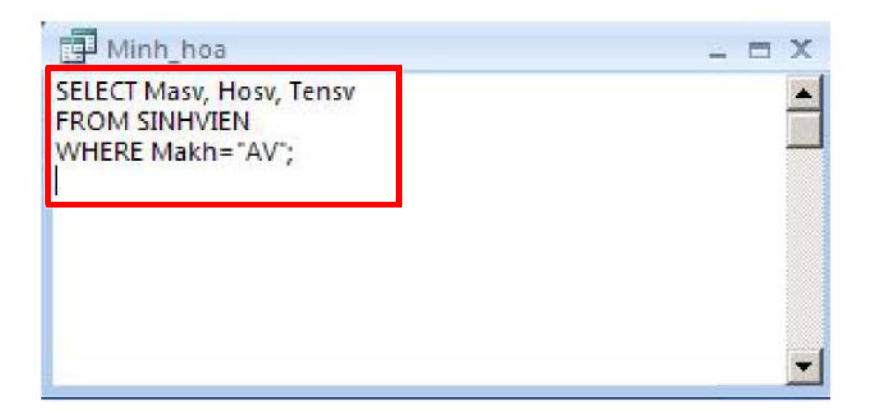

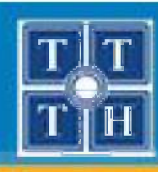

## II. TẠO TRUY VẤN BẰNG NGÔN NGỮ SQL (tt)

## 1. Thao tác thực hiện (tt)

- Bước 4: Thi hành câu lệnh
  - Chọn công cụ View
  - hoặc chọn công cụ Run trong nhóm Results

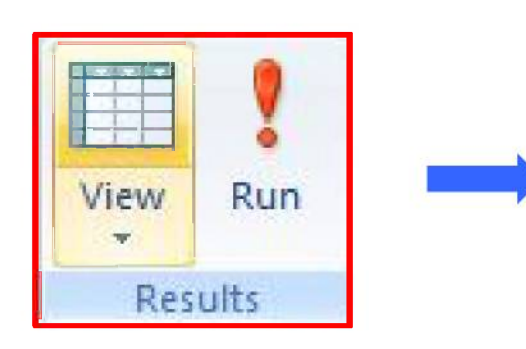

|   | Masv 👻 | Hosv 👻      | Tensv 👻 |
|---|--------|-------------|---------|
|   | A04    | Trần Anh    | Tuấn    |
|   | B02    | TrầnThị Thu | Thuỷ    |
| * |        |             |         |

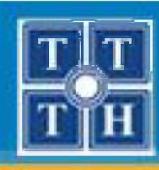

## II. TẠO TRUY VẤN BẰNG NGÔN NGỮ SQL (tt)

#### 1. Thao tác thực hiện (tt)

 Bước 5: Chọn công cụ View, sử dụng SQL View để quay về lại cửa sổ xây dựng câu lệnh truy vấn dữ liệu

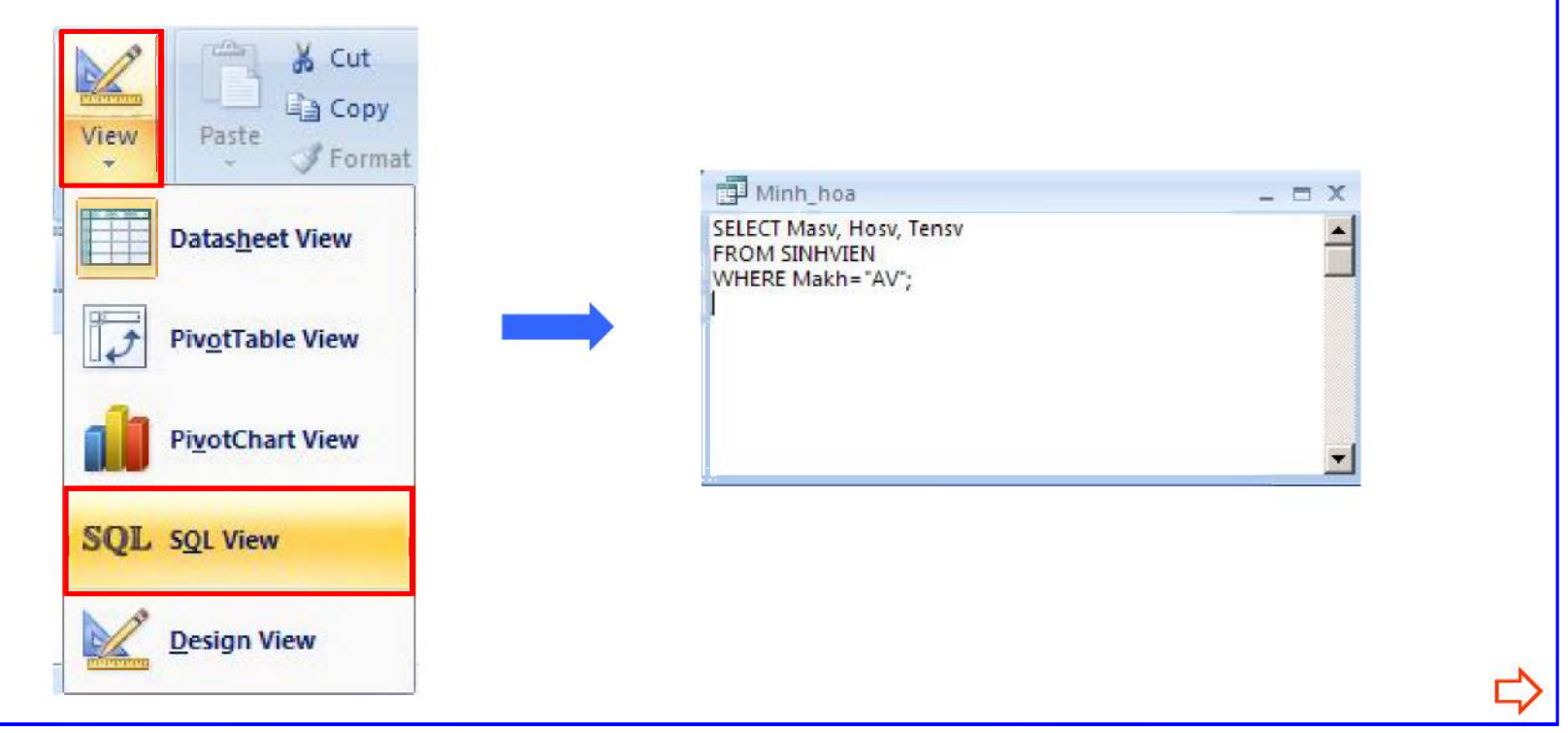

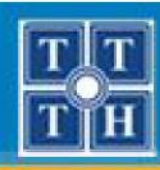

## II. TẠO TRUY VẤN BẰNG NGÔN NGỮ SQL (tt)

## 2. Select Query

- Cú pháp SQL:
- <**SELECT** [ Tính chất ] <Danh sách cột , ... , Exp [ As ] Name>
- **FROM** <Bång1> [ Inner Join Bång2 On Bång1.Cột = Bång2.Cột ]...>
- [ WHERE <Biểu thức điều kiện lọc dữ liệu> ]
- [ ORDER BY <cột1 [ Asc/Desc ] [ , cột2 [ Asc/Desc ] ... ]> ]

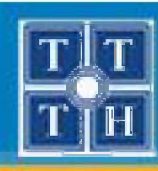

## II. TẠO TRUY VẤN BẰNG NGÔN NGỮ SQL (tt)

- 2. Select Query (tt)
  - Ý nghĩa
    - Mệnh đề SELECT
      - Dùng liệt kê danh sách các cột lấy dữ liệu từ các bảng tham dự truy vấn.
      - ✓ [ As ] Name  $\rightarrow$  khai báo tên hiển thị cho 1 biểu thức.

Ví dụ: HOSV & " " & TENSV AS HOTEN

#### Lưu ý: Các tính chất có thể sử dụng trong truy vấn

- Distinct: loại bỏ các dòng dữ liệu trùng lắp
- ✓ Top <n>: chỉ định số dòng cần hiển thị

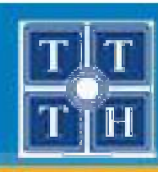

## II. TẠO TRUY VẤN BẰNG NGÔN NGỮ SQL (tt)

- 2. Select Query (tt)
  - Ý nghĩa (tt)
    - Mệnh đề FROM
      - ✓ Khai báo bảng cung cấp dữ liệu để thực hiện truy vấn
      - ✓ Nếu có nhiều bảng tham dự truy vấn → Phải dùng mệnh đề < Inner Join > để thực hiện phép kết nối các bảng.
      - ✓ Mệnh đề ... < Table1 > [ Inner Join < Table2 > On Table1.Field = Table2.Field ] ... dùng để mô tả quan hệ giữa 2 Table trong môi trường RelationShip

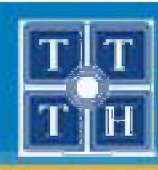

## II. TẠO TRUY VẤN BẰNG NGÔN NGỮ SQL (tt)

- 2. Select Query (tt)
  - Ý nghĩa (tt)

#### Mệnh đề FROM

<u>Ví du 1</u>: Liệt kê danh sách các sinh viên, thông tin gồm: Mã sinh viên, Họ sinh viên, Tên sinh viên, Ngày sinh. SELECT MaSV, HoSV, TenSV, Ngaysinh FROM SINHVIEN

<u>Ví dụ 2</u>: Liệt kê danh sách các sinh viên, thông tin gồm: Mã sinh viên, Họ sinh viên, Tên sinh viên, Ngày sinh, Tên khoa SELECT MaSV, HoSV, TenSV, Ngaysinh, TenKH FROM KHOA INNER JOIN SINHVIEN ON KHOA.MaKH = SINHVIEN.MaKH
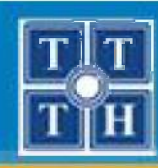

# II. TẠO TRUY VẤN BẰNG NGÔN NGỮ SQL (tt)

- 2. Select Query (tt)
  - Ý nghĩa (tt)
    - Mệnh đề WHERE
      - ✓ Điều kiện lọc dữ liệu hiển thị khi truy vấn
      - Điêu kiện có thể là một phép so sánh hay một biểu thức điều kiện

<u>Ví du</u>: Liệt kê danh sách sinh viên thuộc khoa AV, thông tin gồm: Mã sinh viên, Họ sinh viên, Tên sinh viên, Ngày sinh.

```
SELECT MaSV, HoSV, TenSV, Ngaysinh
```

```
FROM SINHVIEN
```

```
WHERE MaKH = "AV"
```

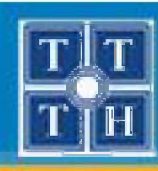

# II. TẠO TRUY VẤN BẰNG NGÔN NGỮ SQL (tt)

- 2. Select Query (tt)
  - Ý nghĩa (tt)
    - Mệnh đề ORDER BY
      - Dùng để sắp xếp dữ liệu dựa trên cột chỉ định
      - 2 từ khóa được sử dụng
        - ASC (Ascending) tăng dần (mặc định)
        - DESC (Descending) giảm dần

<u>Ví du</u>: Liệt kê danh sách các sinh viên, thông tin gồm: Mã SV, Họ SV, Tên SV, Ngày sinh. Sắp xếp theo Tên SV giảm dần. SELECT MaSV, HoSV, TenSV, Ngaysinh FROM SINHVIEN ORDER BY TenSV DESC

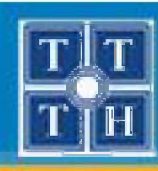

# II. TẠO TRUY VẤN BẰNG NGÔN NGỮ SQL (tt)

### 2. Select Query (tt)

- Qui ước kiểu dữ liệu
  - Kiểu chuỗi Text: đặt trong dấu nháy đôi " ... "
  - Kiểu số Number: không cần đặt trong dấu nháy đôi ""
  - Kiểu ngày Date/Time:
    - ✓ MM /DD/YYYY và đặt trong cặp dấu # ... #
    - ✓ hh:mm:ss và đặt trong cặp dấu " … "
  - Kiểu luận lý Yes/No:
    - ✓ Yes tương ứng với giá trị -1 hoặc True
    - ✓ No tương ứng với giá trị 0 hoặc False

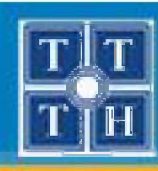

# II. TẠO TRUY VẤN BẰNG NGÔN NGỮ SQL (tt)

### 2. Select Query (tt)

- Sử dụng các toán tử
  - So sánh cơ bản: =, >, >=, <, <=, <>
  - So sánh gần đúng: Like
    - ✓ Toán tử đại diện: \*, ?
    - ✓ Tập hợp đại diện nhóm ký tự: [a-m], [a-e, g-k]
  - So sánh trong khoảng: BetWeen Giá-trị-Min And Giá-trị-Max
  - Kết hợp điều kiện:
    - ✓ Kết hợp điều kiện theo dạng và: AND
    - ✓ Kết hợp điều kiện theo dạng hoặc: OR

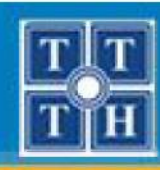

# II. TẠO TRUY VẤN BẰNG NGÔN NGỮ SQL (tt)

- 3. Action Query
  - Truy vấn thêm (Append Query)
    - Thêm 1 dòng dữ liệu
       <u>Cú pháp</u>: INSERT INTO Bảng (Cột 1, Cột 2, ...)
      - VALUES (Giá trị 1, Giá trị 2, ... )
      - Thêm nhiều dòng dữ liệu
      - <u>Cú pháp:</u> INSERT INTO Bảng (Cột 1, Cột 2, ...) SELECT Cột, Giá trị 1, Giá trị 2, ...) FROM ...

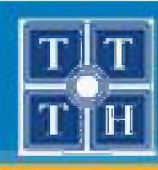

# II. TẠO TRUY VẤN BẰNG NGÔN NGỮ SQL (tt)

### 3. Action Query (tt)

```
    Truy vấn thêm (Append Query)
```

<u>Ví dụ 1</u>: Thêm vào bảng SINHVIEN một sinh viên mới với những thông tin sau:

Mã sinh viên: C02 Họ sinh viên: Lê Thanh

Tên sinh viên: Hoà

```
INSERT INTO SINHVIEN(MaSV, HoSV, TenSV)
```

```
VALUES ("CO2", "Lê Thanh", "Hoà")
```

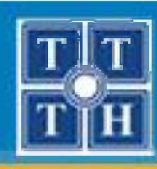

# II. TẠO TRUY VẤN BẰNG NGÔN NGỮ SQL (tt)

3. Action Query (tt)

```
    Truy vấn thêm (Append Query)
```

```
<u>Ví dụ 2</u>: Thêm vào bảng KETQUA danh sách các sinh viên khoa AV,
mã môn học là "03" và điểm 0
```

```
INSERT INTO KETQUA(MaSV, MaMH, Diem)
```

```
SELECT MaSV, "03", 0
```

```
FROM SINHVIEN
```

```
WHERE MaKH = "AV"
```

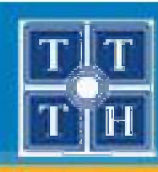

# II. TẠO TRUY VẤN BẰNG NGÔN NGỮ SQL (tt)

- 3. Action Query (tt)
  - Truy vấn cập nhật (Update Query)
    - Cập nhật trên 1 bảng
    - <u>Cú pháp</u>: UPDATE Bảng

SET Cột = giá trị,  $\dots$ 

WHERE <Điều kiện cập nhật>

Cập nhật trên nhiều bảng

<u>Cú pháp:</u> UPDATE Bảng\_1 Inner Join Bảng\_2 On ... SET Cột=giá trị,Bảng1.Cột=giá tri, ... WHERE <Điều kiện cập nhật>

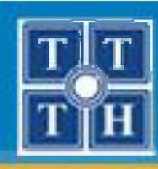

# II. TẠO TRUY VẤN BẰNG NGÔN NGỮ SQL (tt)

- **3. Action Query** (tt)
  - Truy vấn cập nhật (Update Query)
    - <u>Ví dụ 1</u>: Trong table SINHVIEN, hãy sửa tên của sinh viên A03 thành Hân
      - UPDATE SINHVIEN
      - SET TenSV = "Hân"
      - WHERE MaSV = "A03"

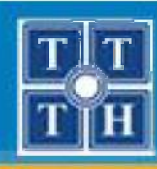

# II. TẠO TRUY VẤN BẰNG NGÔN NGỮ SQL (tt)

3. Action Query (tt)

```
- Truy vấn cập nhật (Update Query)
```

```
<u>Ví dụ 2</u>: Cập nhật điểm môn Truyền Tin (MaMH là 03) những sinh viên khoa Anh văn (MaKH là AV) thành 5
```

```
UPDATE KETQUA Inner Join SINHVIEN
On KETQUA.MaSV = SINHVIEN.MaSV
```

```
SET Diem = 5
```

```
WHERE MaMH = "03" And MaKH = "AV"
```

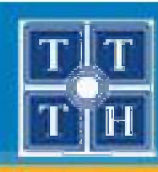

# II. TẠO TRUY VẤN BẰNG NGÔN NGỮ SQL (tt)

- **3. Action Query** (tt)
  - Truy vấn xóa (Delete Query)
    - Xóa dữ liệu trên 1 bảng
    - <u>Cú pháp</u>: DELETE \*
      - FROM Bång

WHERE <Điều kiện xóa>

- Điều kiện xóa liên quan đến nhiều bảng
- <u>Cú pháp:</u> DELETE Bảng cần xoá.\*
  - FROM Bảng1 [kết nối] Bảng2 On Bảng1...
  - WHERE <Điều kiện xóa>

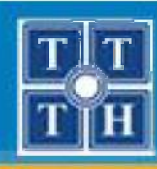

# II. TẠO TRUY VẤN BẰNG NGÔN NGỮ SQL (tt)

3. Action Query (tt)

```
    Truy vấn cập nhật (Update Query)
```

```
<u>Ví du 1</u>: Trong table SINHVIEN, hãy xoá thông tin của những sinh viên của khoa Anh văn (mã khoa là AV)
```

```
DELETE *
```

```
FROM SINHVIEN
```

WHERE MaKH = "AV"

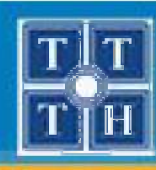

# II. TẠO TRUY VẤN BẰNG NGÔN NGỮ SQL (tt)

3. Action Query (tt)

```
    Truy vấn cập nhật (Update Query)
```

```
<u>Ví dụ 2</u>: Thực hiện xoá những kết quả của những sinh viên khoa
Anh văn (xoá dữ liệu bảng KETQUA)
```

```
DELETE KETQUA.*
```

```
FROM SINHVIEN Inner Join KETQUA On
SINHVIEN.MaSV = KETQUA.MaSV
```

```
WHERE MaKH = "AV"
```

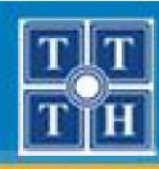

# II. TẠO TRUY VẤN BẰNG NGÔN NGỮ SQL (tt)

- **3. Action Query** (tt)
  - Truy vấn tạo bảng (Make-Table Query)

<u>Cú pháp</u>: SELECT Cột1 [,Cột2,..] INTO <Bảng mới> FROM Bảng WHERE <Điều kiện>

<u>Ví du</u>: Tạo bảng mới có tên SV\_HOCBONG chứa tất cả các thông tin những sinh viên có học bổng.

SELECT \* INTO SV\_HOCBONG

FROM SINHVIEN

WHERE HocBong > 0

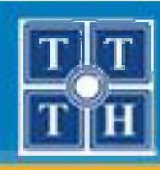

# III. TẠO TRUY VẦN BẰNG QUERY DESIGN

### \* Giới thiệu

Trên màn hình Query Design, chủ yếu sử dụng các thao tác

kéo – thả (drag - drop) là chính để tạo ra các truy vấn.

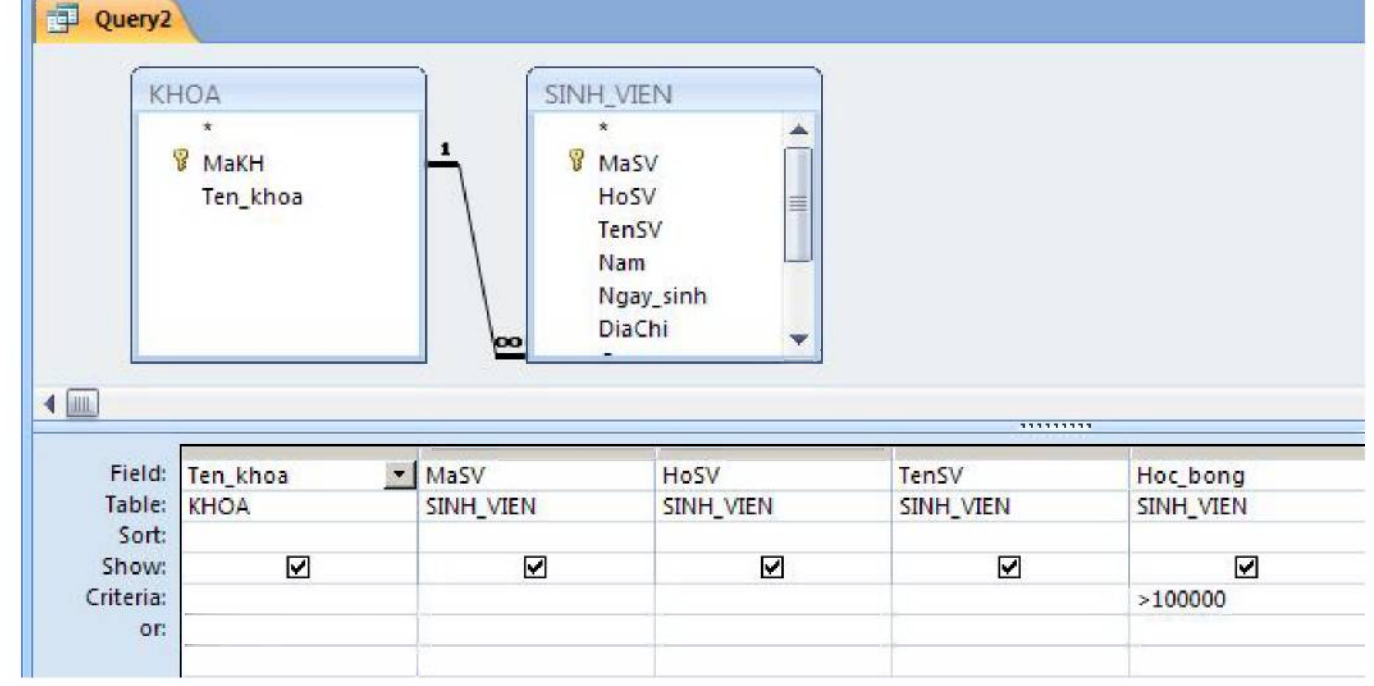

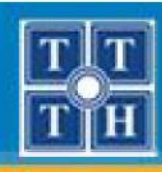

# III. TẠO TRUY VẦN BẰNG QUERY DESIGN (tt)

### \* Các thành phần trong màn hình truy vấn QBE

- Field : Thể hiện các cột, biểu thức trong truy vấn
- Table : Tên bảng tương ứng của cột
- **Sort** : Tùy chọn sắp xếp. Ascending / Descending
- − **Show** : Hiện hoặc ẩn cột ( $\square \rightarrow$  Hiện;  $\square \rightarrow Ân$ )
- Criteria : Điều kiện lọc dữ liệu
- Or : Điều kiện Hoặc dùng để lọc dữ liệu
- \* Qui ước sử dụng lưới
  - Điều kiện khai báo phải theo qui ước chuỗi, số, ngày

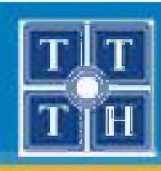

## III. TẠO TRUY VẦN BẰNG QUERY DESIGN (tt)

### 1. Truy vấn lựa chọn (Select Query)

Bước 1: Từ thanh Ribbon, chọn Create, sử dụng công cụ
 Query Design trong nhóm Other để tạo truy vấn

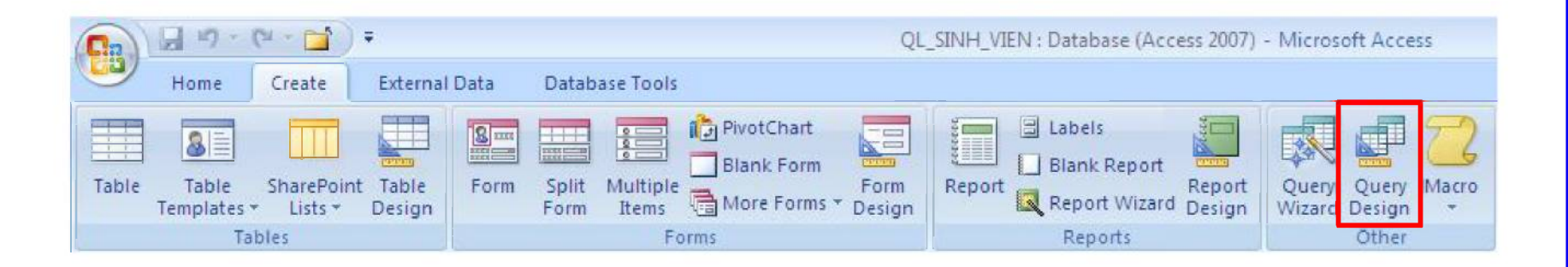

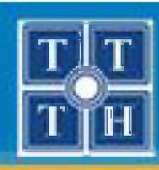

## III. TẠO TRUY VẦN BẰNG QUERY DESIGN (tt)

### 1. Truy vấn lựa chọn (Select Query)

 Bước 2: Trong hộp thoại Show Table, chọn các bảng cần lấy dữ liệu và nhấn nút Add để chọn, sau đó nhấn Close để đóng.

| KHOA<br>MON_HOC | <br> |  |
|-----------------|------|--|
| SINH_VIEN       |      |  |
|                 |      |  |
|                 |      |  |
|                 |      |  |

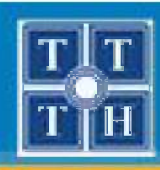

## III. TẠO TRUY VẦN BẰNG QUERY DESIGN (tt)

### 1. Truy vấn lựa chọn (Select Query)

Bước 3: Chọn các cột cần lấy dữ liệu trong vùng chứa bảng và kéo thả vào dòng Field.

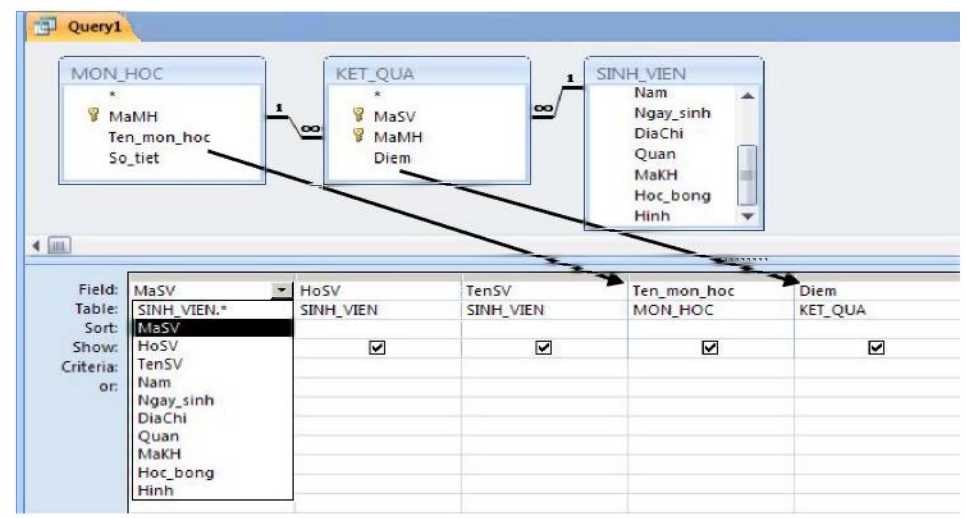

 Bước 4: Nhấn nút Run thi hành truy vấn để kiểm tra và lưu lại cấu trúc câu lệnh truy vấn.

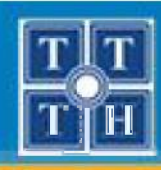

## III. TẠO TRUY VẦN BẰNG QUERY DESIGN (tt)

- 1. Truy vấn lựa chọn (Select Query)
  - Cách đặt tên (Alias) cho các cột tính toán

Cú pháp: Tên mới : Biểu thức

Ví dụ: Họ tên : HOSV & " " & TENSV

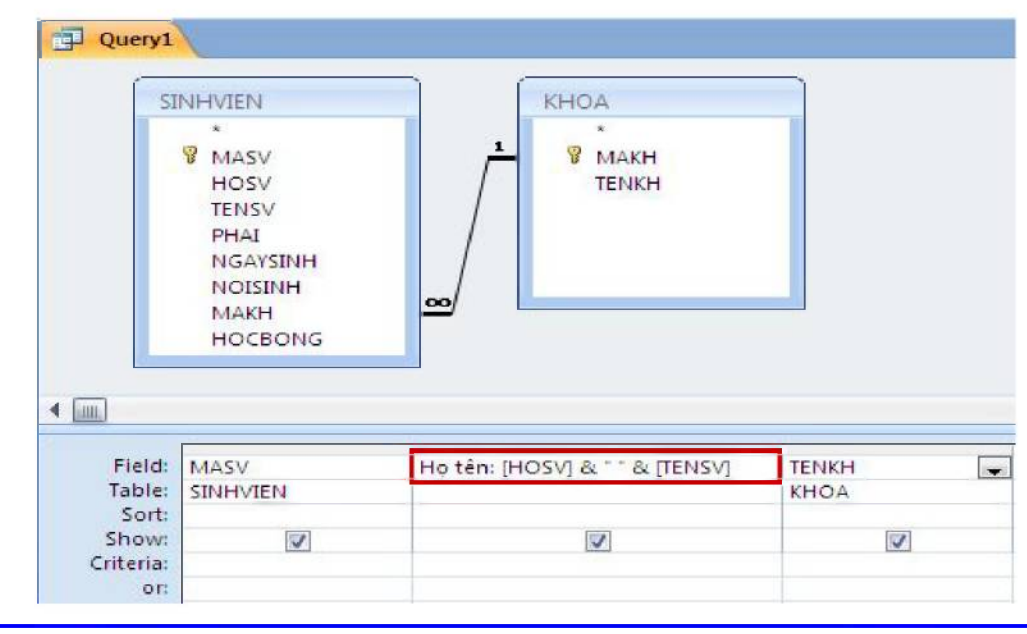

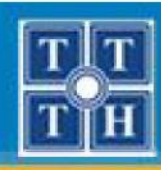

## III. TẠO TRUY VẦN BẰNG QUERY DESIGN (tt)

### 1. Truy vấn lựa chọn (Select Query)

- Sử dụng các hàm cơ bản cho cột tính toán

Lưu ý: Tên field phải được đặt trong cặp dấu "[]"

- Left: Trích một số ký tự bên trái của chuỗi Left(<Tên field>, <số ký tự cần trích>)
- Right: Trích một số ký tự bên phải của chuỗi Right(<Tên field>, <số ký tự cần trích>)
- Mid: Trích một số ký tự tại vị trí bất kỳ trong chuỗi Mid(<Tên field>, <Vị trí bắt đầu>, <số ký tự cần trích>)
- Trim: Cắt bỏ khoảng trắng dư thừa hai đầu chuỗi Trim(<Tên field hoặc chuỗi ký tự>)

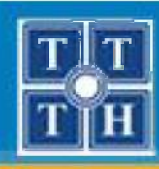

## III. TẠO TRUY VẦN BẰNG QUERY DESIGN (tt)

### 1. Truy vấn lựa chọn (Select Query)

 Ví dụ 1: Liệt kê danh sách các sinh viên có ký tự thứ 2 của phần tên là "H", thông tin gồm: Mã sinh viên, Họ tên sinh viên, Tên khoa

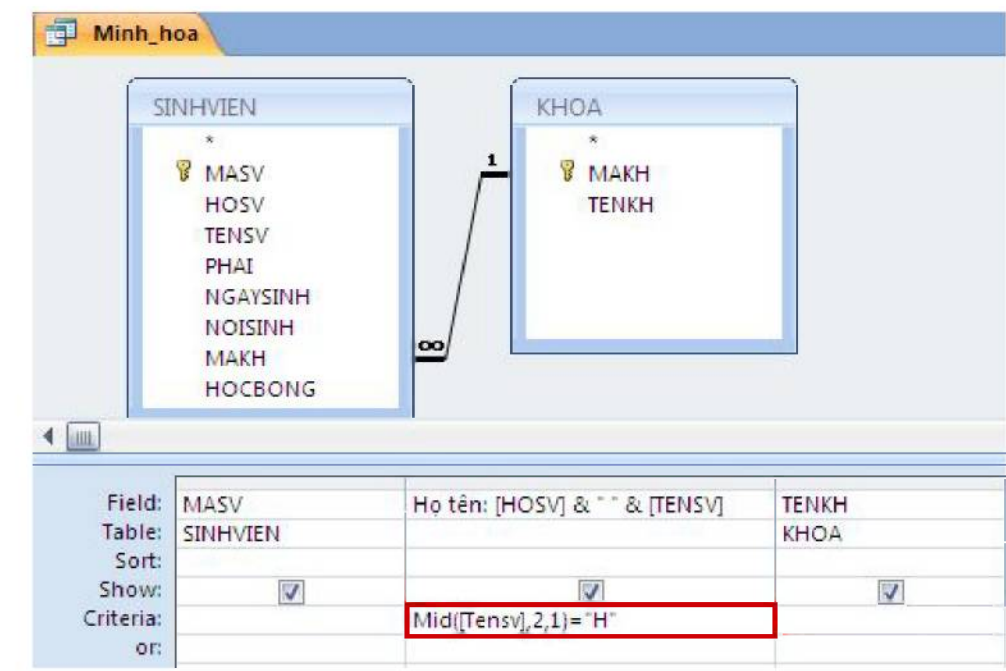

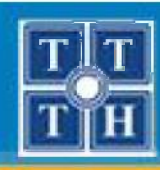

## III. TẠO TRUY VẦN BẰNG QUERY DESIGN (tt)

### 1. Truy vấn lựa chọn (Select Query)

 Ví dụ 2: Liệt kê danh sách các sinh viên có tên bắt đầu bằng chữ "T", thông tin gồm: Mã sinh viên, Họ tên sinh viên, Tên khoa

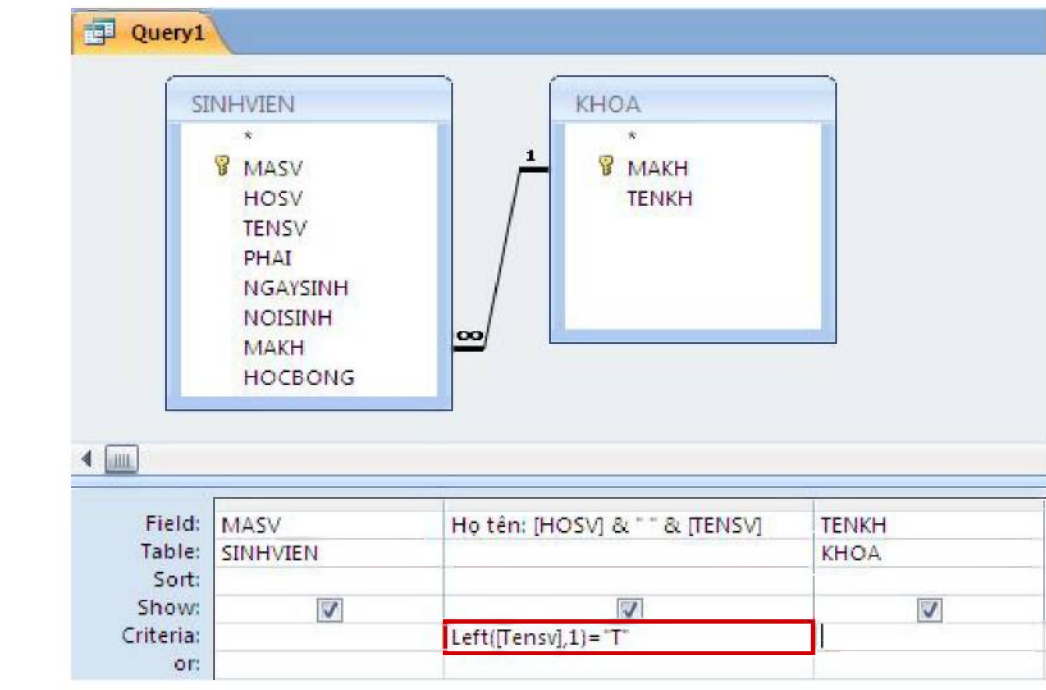

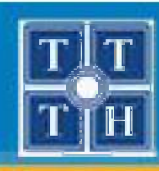

## III. TẠO TRUY VẦN BẰNG QUERY DESIGN (tt)

- 1. Truy vấn lựa chọn (Select Query)
  - Sử dụng các hàm cơ bản cho cột tính toán
    - Date:
      - Trả về ngày hiện hành của hệ thống: Date()
      - Thể hiện ngày: DateSerial(Năm, Tháng, Ngày)
    - Year: Trả về giá trị năm của biểu thức ngày Year(<Tên field hoặc biểu thức ngày>)
    - Month: Trả về giá trị tháng của biểu thức ngày Month(<Tên field hoặc biểu thức ngày>)
    - Day: Trả về giá trị ngày của biểu thức ngày Day(<Tên field hoặc biểu thức ngày>)

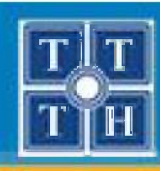

## III. TẠO TRUY VẦN BẰNG QUERY DESIGN (tt)

### 1. Truy vấn lựa chọn (Select Query)

 Ví dụ: Liệt kê danh sách các sinh viên có ngày sinh trong tháng 4, thông tin gồm: Mã sinh viên, Họ tên sinh viên, Tên khoa

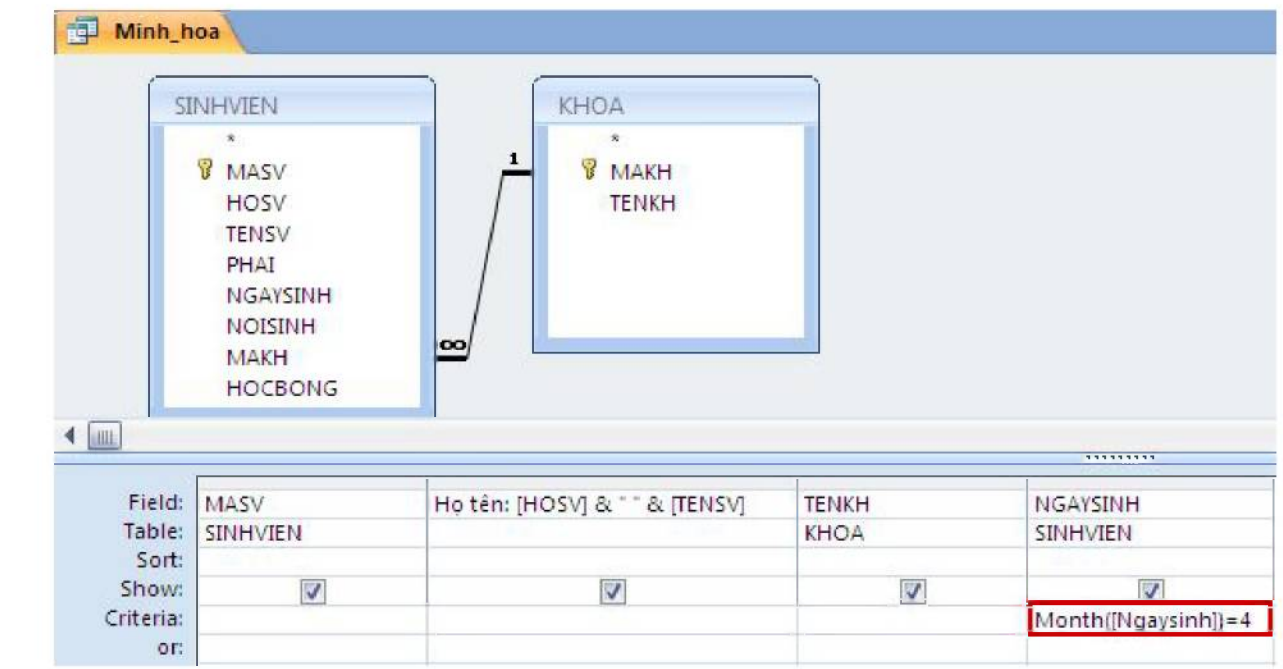

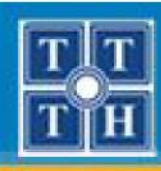

## III. TẠO TRUY VẦN BẰNG QUERY DESIGN (tt)

- 1. Truy vấn lựa chọn (Select Query)
  - Sử dụng các hàm cơ bản cho cột tính toán

Lưu ý: Tên field phải được đặt trong cặp dấu "[]"

- IIF: So sánh điều kiện và trả về TRUE hoặc FALSE IIF(<Biểu thức so sánh>, <Giá trị 1>, <Giá trị 2>)
- Toán tử &: Nối hai chuỗi ký tự lại với nhau
   <Tên field hoặc chuỗi 1> & < Tên field hoặc chuỗi 2>

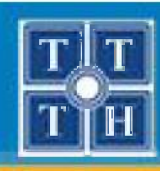

## III. TẠO TRUY VẦN BẰNG QUERY DESIGN (tt)

### 1. Truy vấn lựa chọn (Select Query)

 Ví dụ: Liệt kê danh sách các sinh viên, thông tin gồm: Mã sinh viên, Họ tên sinh viên, Tên khoa, Giới tính

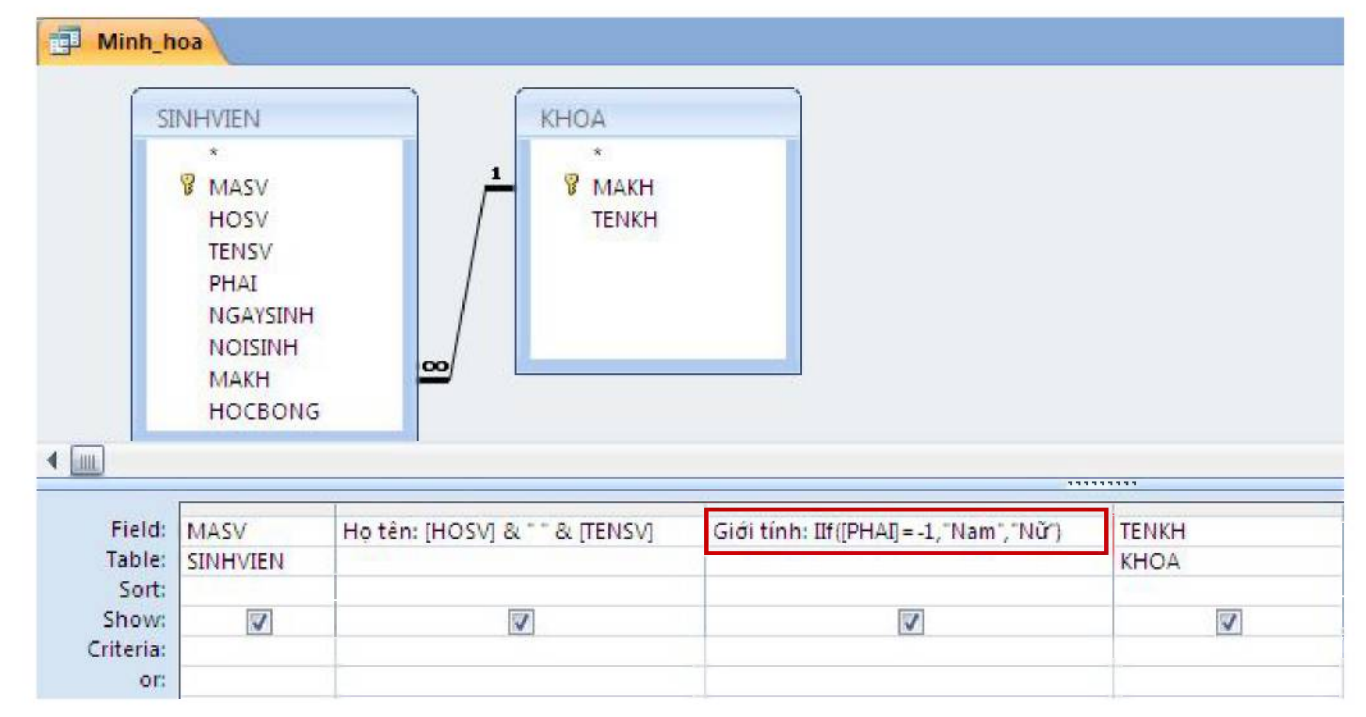

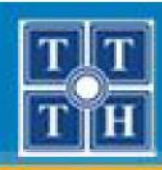

## III. TẠO TRUY VẦN BẰNG QUERY DESIGN (tt)

### 1. Truy vấn lựa chọn (Select Query)

### - Sử dụng Total (thống kê) trong truy vấn

- Cho phép tạo ra các truy vấn nhóm, thực hiện các tính toán, thống kê trên dữ liệu
- Từ thanh Ribbon, chọn **Design**, sử dụng công cụ **Totals** trong nhóm **Show/Hide** để thực hiện việc thống kê

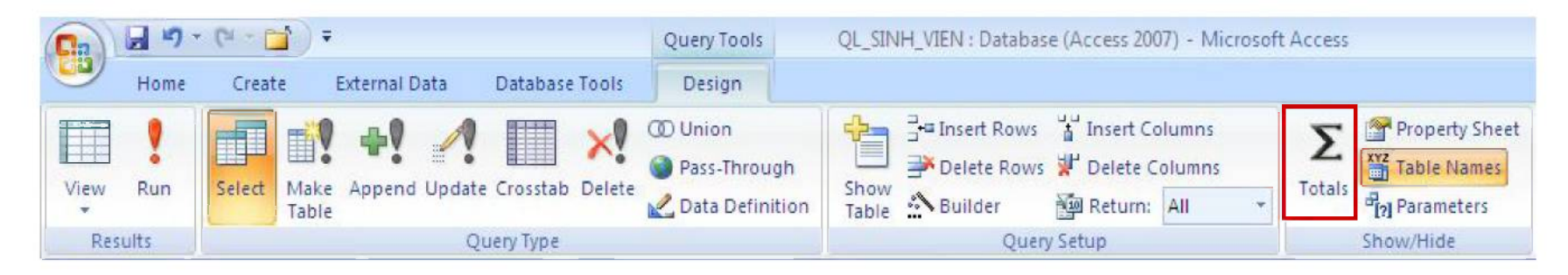

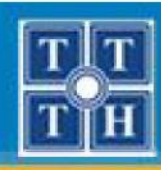

## III. TẠO TRUY VẦN BẰNG QUERY DESIGN (tt)

- 1. Truy vấn lựa chọn (Select Query)
  - Các thành phần trên lưới Total
    - Group by: Xác định cột gom nhóm (Mặc định)
    - Sum, Count, Min, Max, AVG
    - First, Last: Lấy dòng đầu hay cuối trong nhóm dữ liệu.
    - Expression: Khi cột thống kê là 1 biểu thức lồng nhiều cấp. Ví dụ: Sum(IIF(phai = Yes, 1, 0))
    - Where: Khi sử dụng cột làm điều kiện lọc dữ liệu. Cột sử dụng Where → Không cho phép hiển thị ( Show )

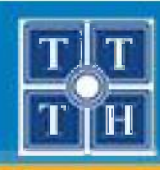

## III. TẠO TRUY VẦN BẰNG QUERY DESIGN (tt)

### 1. Truy vấn lựa chọn (Select Query)

Ví dụ: Cho biết học bổng nhỏ nhất của từng khoa gồm: Tên khoa, Học bổng nhỏ nhất.

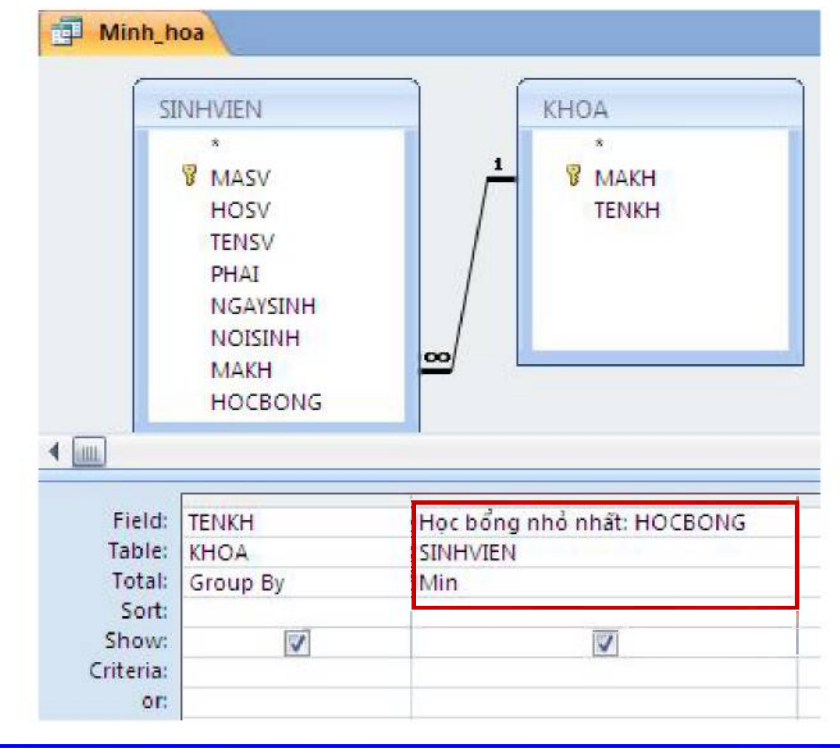

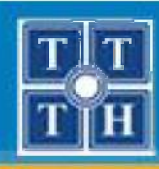

## III. TẠO TRUY VẦN BẰNG QUERY DESIGN (tt)

- 1. Truy vấn lựa chọn (Select Query)
  - Sử dụng TOP N trên lưới
    - Sắp xếp cột cần xác định lấy giá trị lớn nhất/nhỏ nhất
      - ✓ Asc : Khi cần xác định Min
      - ✓ Desc : Khi cần xác định Max
    - Nhập giá trị N vào ô Top Values

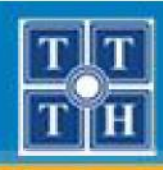

## III. TẠO TRUY VẦN BẰNG QUERY DESIGN (tt)

### 1. Truy vấn lựa chọn (Select Query)

Ví dụ: Liệt kê môn học có số tiết nhiều nhất.

| - 100                                           |                                    | and the second second se |                        | LU LU LU LU LU LU LU LU LU LU LU LU LU L |   |  |  |
|-------------------------------------------------|------------------------------------|----------------------------------------------------------------------------------------------------|------------------------|------------------------------------------|---|--|--|
| 1                                               |                                    | D Union                                                                                                    | Generation Insert Rows | Insert Columns                           |   |  |  |
|                                                 |                                    | Pass-Through                                                                                                    | Delete Rows            | 😾 Delete Columns                         |   |  |  |
| pdate (                                         | rosstab Delete                     | 2 Data Definition                                                                                                    | Table Builder          | Return: 1                                | + |  |  |
| Que                                             | пу Туре                            |                                                                                                    | Query Setup            |                                          |   |  |  |
| Minh h                                          | 103                                |                                                                                                    |                        |                                          |   |  |  |
|                                                 | ion (                              |                                                                                                    |                        |                                          |   |  |  |
| (                                               |                                    |                                                                                                    |                        |                                          |   |  |  |
| N                                               | IONHOC                             |                                                                                                    |                        |                                          |   |  |  |
|                                                 | ×                                  |                                                                                                    |                        |                                          |   |  |  |
|                                                 | 8 MAMH                             |                                                                                                    |                        |                                          |   |  |  |
|                                                 |                                    |                                                                                                    |                        |                                          |   |  |  |
|                                                 | TENMH                              |                                                                                                    |                        |                                          |   |  |  |
|                                                 | TENMH                              |                                                                                                    |                        |                                          |   |  |  |
|                                                 | SOTIET                             |                                                                                                    |                        |                                          |   |  |  |
| 1                                               | TENMH<br>SOTIET                    |                                                                                                    |                        |                                          |   |  |  |
|                                                 | TENMH<br>SOTIET                    |                                                                                                    |                        |                                          |   |  |  |
| ц.                                              | TENMH<br>SOTIET                    |                                                                                                    |                        |                                          |   |  |  |
| Field:                                          | TENMH<br>SOTIET                    | SOTIET                                                                                                    |                        |                                          |   |  |  |
| Field:<br>Table:                                | TENMH<br>SOTIET<br>TENMH<br>MONHOC | SOTIET                                                                                                    |                        |                                          |   |  |  |
| Field:<br>Table:<br>Sort:                       | TENMH<br>SOTIET<br>TENMH<br>MONHOC | SOTIET<br>MONHOC<br>Descending                                                                                                    |                        |                                          |   |  |  |
| Field:<br>Table:<br>Sort:<br>Show:              | TENMH<br>SOTIET                    | SOTIET<br>MONHOC<br>Descending                                                                                                    |                        |                                          |   |  |  |
| Field:<br>Table:<br>Sort:<br>Show:<br>Criteria: | TENMH<br>SOTIET                    | SOTIET<br>MONHOC<br>Descending                                                                                                    |                        |                                          |   |  |  |

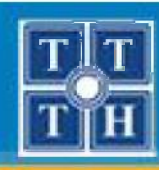

# III. TẠO TRUY VẦN BẰNG QUERY DESIGN (tt)

### 2. Truy vấn tạo bảng (Make Table Query)

Sao chép cấu trúc và dữ liệu từ một hoặc nhiều bảng sang 1 bảng mới.

 Bước 1: Thực hiện lần lượt từng bước như tạo truy vấn chọn lựa (Select Query)

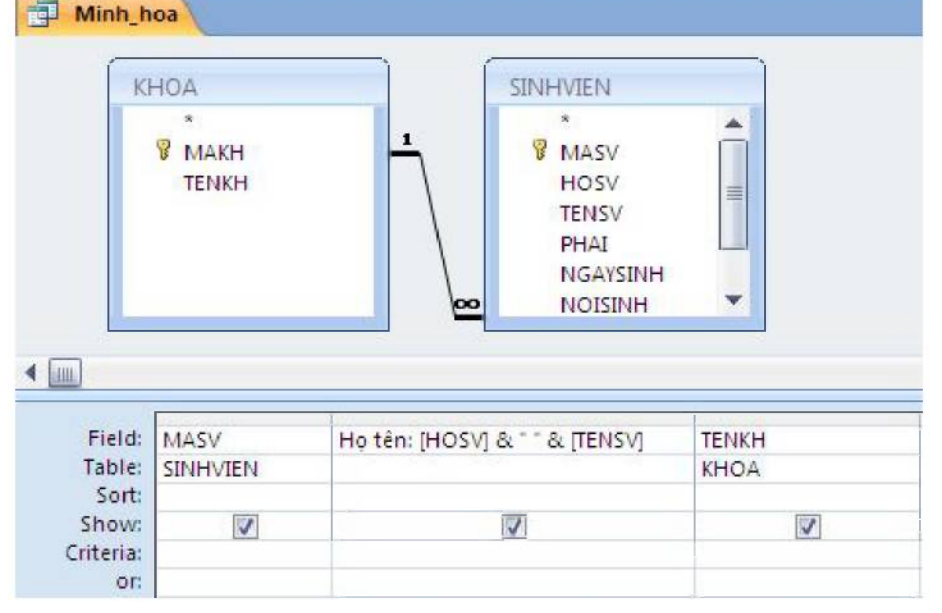

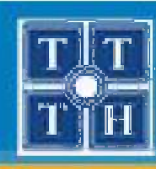

## III. TẠO TRUY VẦN BẰNG QUERY DESIGN (tt)

### 2. Truy vấn tạo bảng (Make Table Query)

Bước 2: Từ thanh Ribbon, chọn **Design**, sử dụng công cụ
 Make Table trong nhóm Query Type

Nhập tên bảng cần tạo tại Table Name

| Make New Table      |        |        |
|---------------------|--------|--------|
| Table Name:         | •      | ОК     |
| Ourrent Database    |        | Cancel |
| O Another Database: |        |        |
| Eile Name:          |        |        |
|                     | Browse |        |

- Bước 3: Lưu và chọn Run để thực hiện truy vấn

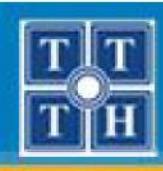

## III. TẠO TRUY VẦN BẰNG QUERY DESIGN (tt)

### 3. Truy vấn cập nhật dữ liệu (Update Query)

Bước 1: Từ thanh Ribbon, chọn Create, sử dụng công cụ
 Query Design trong nhóm Other để tạo truy vấn

| Ca    | QL_SINH_VIEN : Database (Access 2007) - Microsoft Access |                       |                   |      | 5             |                   |            |                |                      |                  |                 |                 |       |
|-------|----------------------------------------------------------|-----------------------|-------------------|------|---------------|-------------------|------------|----------------|----------------------|------------------|-----------------|-----------------|-------|
| 9     | Home                                                     | Create                | External          | Data | Databa        | ase Tools         |            |                |                      |                  |                 |                 |       |
| Table | Table<br>Templates                                       | SharePoint<br>Lists * | t Table<br>Design | Form | Split<br>Form | Multiple<br>Items | PivotChart | Form<br>Design | Report Report Wizard | Report<br>Design | Query<br>Wizard | Query<br>Design | Macro |
|       | Tai                                                      | bles                  |                   |      |               | Fo                | orms       |                | Reports              |                  |                 | Other           |       |

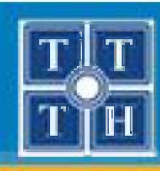

## III. TẠO TRUY VẦN BẰNG QUERY DESIGN (tt)

### 3. Truy vấn cập nhật dữ liệu (Update Query)

 Bước 2: Trong hộp thoại Show Table, chọn các bảng cần cập nhật dữ liệu và nhấn nút Add để chọn. Nhấn nút Close để đóng.

| Tables Queries Both                     | n ] |       |
|-----------------------------------------|-----|-------|
| KET_OUA<br>KHOA<br>MON_HOC<br>SINH_VIEN |     |       |
|                                         |     |       |
|                                         | Add | ⊆lose |
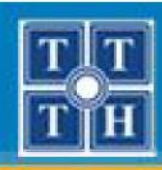

## III. TẠO TRUY VẦN BẰNG QUERY DESIGN (tt)

## 3. Truy vấn cập nhật dữ liệu (Update Query)

Bước 3: Từ thanh Ribbon, chọn Design, sử dụng công cụ
 Update trong nhóm Query Type

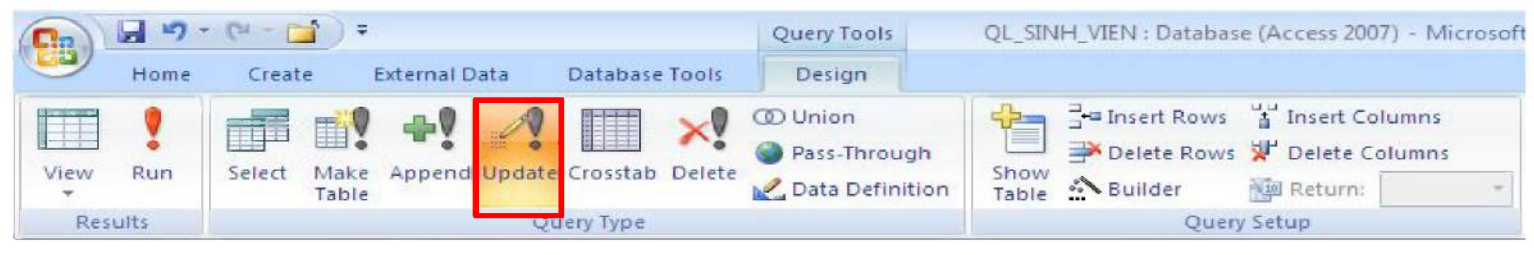

 Trên vùng thiết kế có thêm dòng **Update To**

| S                | INHVIEN                                      |      |
|------------------|----------------------------------------------|------|
|                  | TENSV<br>PHAI<br>NGAYSINH<br>NOISINH<br>MAKH |      |
|                  | HOCBONG                                      |      |
| Field:<br>Table: |                                              |      |
| Update To:       | 200000                                       |      |
| Criteria:        |                                              | "AV" |

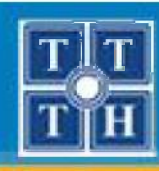

# III. TẠO TRUY VẦN BẰNG QUERY DESIGN (tt)

## 3. Truy vấn cập nhật dữ liệu (Update Query)

- Bước 4: Chọn cột cần cập nhật trong vùng chứa bảng và kéo thả vào dòng Field.
- Bước 5: Khai báo giá trị cập nhật trên dòng Update To
  - Giá trị cập nhật có thể là 1 hàm
  - Giá trị đúng qui ước: Số, Ngày, Chuổi
  - Các Field khi khai báo trong hàm phải đặt trong [ ]

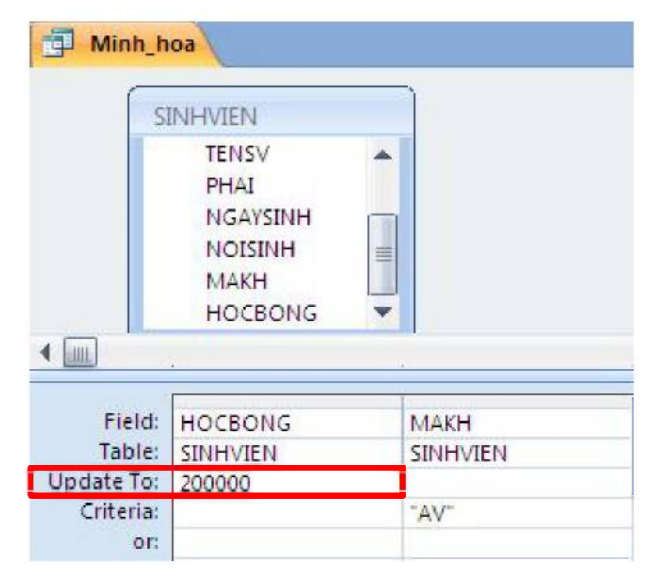

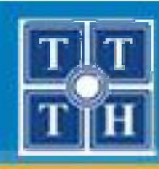

## III. TẠO TRUY VẦN BẰNG QUERY DESIGN (tt)

## 3. Truy vấn cập nhật dữ liệu (Update Query)

Ví dụ 1: Cập nhật điểm thi môn Truyền Tin (MaMH = "03")
 cho những sinh viên khoa Anh văn (MaKH = "AV") thành 5

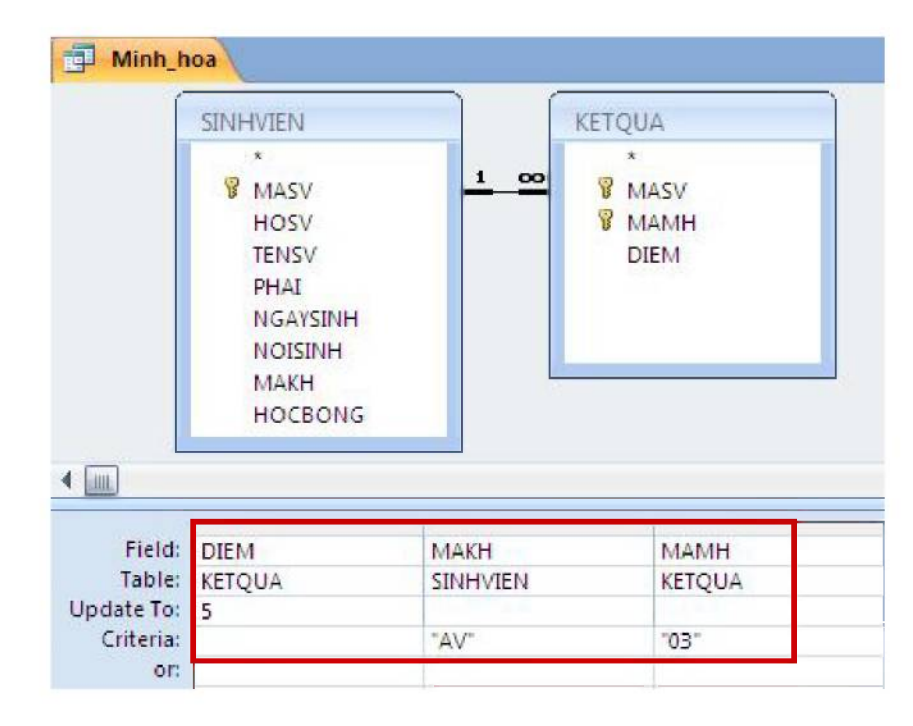

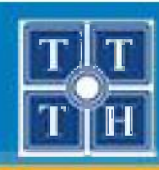

## III. TẠO TRUY VẦN BẰNG QUERY DESIGN (tt)

## 3. Truy vấn cập nhật dữ liệu (Update Query)

 Ví dụ 2: Tăng điểm thi cho những sinh viên khoa Tin học (MaKH = "TH") lên 2 điểm, trong đó điểm thi lớn nhất là 10

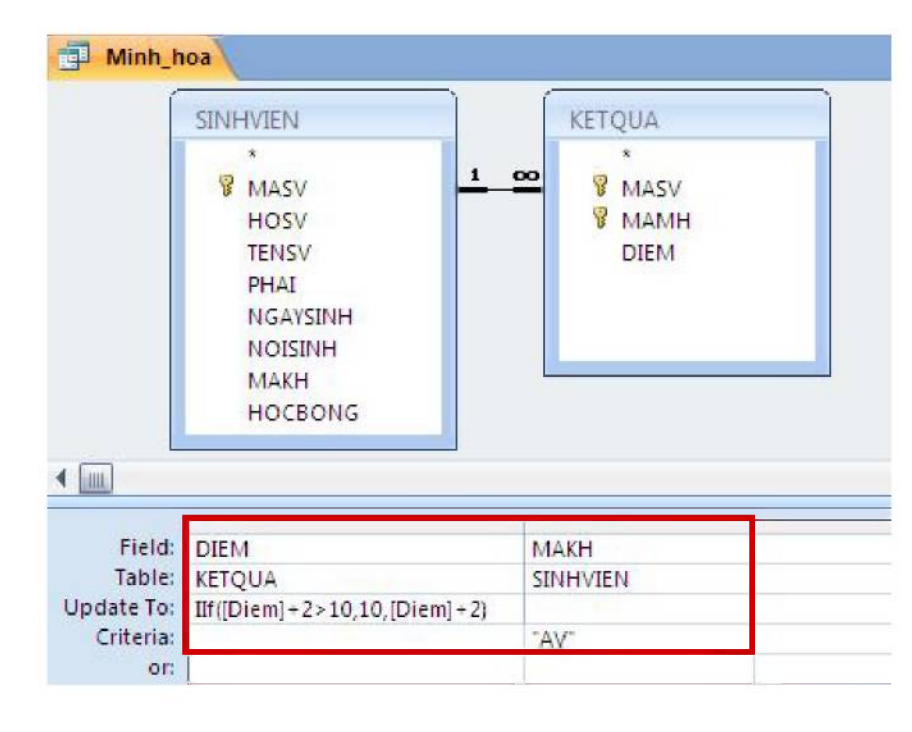

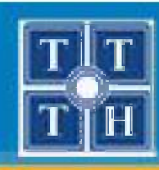

## III. TẠO TRUY VẦN BẰNG QUERY DESIGN (tt)

#### 4. Truy vấn thêm dữ liệu (Append Query)

Thêm một hay nhiều dòng dữ liệu mới vào bảng

Bước 1: Từ thanh Ribbon, chọn Create, sử dụng công cụ
 Query Design trong nhóm Other để tạo truy vấn

| Ca    | 10-1               | (* - 🖬 )              | Ŧ               |      |               |                   |                                            | QL_            | _SINH_VIEN : Database (Acces                           | s 2007) -        | - Microsoft Access        | 5     |
|-------|--------------------|-----------------------|-----------------|------|---------------|-------------------|--------------------------------------------|----------------|--------------------------------------------------------|------------------|---------------------------|-------|
| 9     | Home               | Create                | External        | Data | Datab         | ase Tools         |                                            |                |                                                        |                  |                           |       |
| Table | Table<br>Templates | SharePoint<br>Lists * | Table<br>Design | Form | Split<br>Form | Multiple<br>Items | i PivotChart<br>Blank Form<br>More Forms + | Form<br>Design | Labels Labels Blank Report Report Report Report Report | teport<br>Design | Query Query Wizard Design | Macro |
|       | Ta                 | bles                  |                 |      |               | Fo                | rms                                        |                | Reports                                                |                  | Other                     |       |

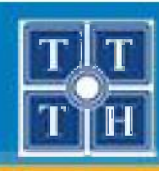

## III. TẠO TRUY VẦN BẰNG QUERY DESIGN (tt)

#### 4. Truy vấn thêm dữ liệu (Append Query)

- Bước 2: Trong hộp thoại Show Table
  - Thêm 1 mẫu tin: Nhấn nút Close để đóng
  - Thêm nhiều mẫu tin: Chọn bảng cung cấp dữ liệu thêm mới

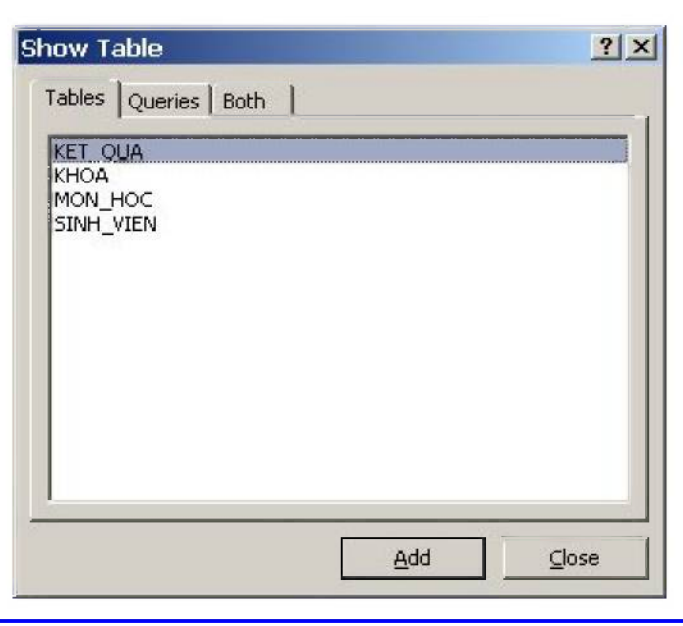

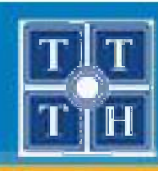

## III. TẠO TRUY VẦN BẰNG QUERY DESIGN (tt)

#### 4. Truy vấn thêm dữ liệu (Append Query)

 Bước 3: Từ thanh Ribbon, chọn **Design**, sử dụng công cụ Append trong nhóm Query Type

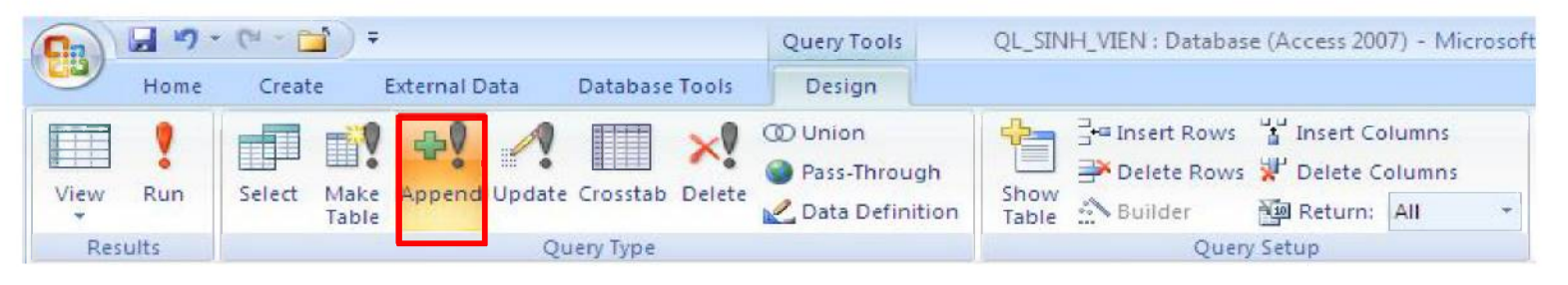

Chọn bảng thêm dữ liệu
Append To
OK
Table Name:
© Current Database:
File Name:
Browse...

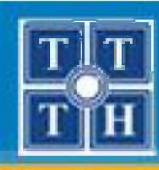

## III. TẠO TRUY VẦN BẰNG QUERY DESIGN (tt)

#### 4. Truy vấn thêm dữ liệu (Append Query)

 Bước 4: Nhập các giá trị cần thêm vào dòng Field và chọn tên cột cần thêm trong dòng Append To

| gu Minn_n                                            | ioa                 |                                 |                     |
|------------------------------------------------------|---------------------|---------------------------------|---------------------|
|                                                      |                     |                                 |                     |
|                                                      |                     |                                 |                     |
|                                                      |                     |                                 |                     |
|                                                      |                     |                                 |                     |
|                                                      |                     |                                 |                     |
|                                                      |                     |                                 |                     |
| Field                                                | Event: '07'         | Ever2: "Ca cả dữ liệu"          | Evor3: 45           |
| Field:                                               | Expr1: "07"         | Expr2: "Cơ sở dữ liệu"          | Expr3: 45           |
| Field:<br>Table:<br>Sort:                            | Expr1: '07'         | Expr2: "Cσ sở dữ liệu"          | Expr3: 45           |
| Field:<br>Table:<br>Sort:<br>Append To:              | Expr1: "07"<br>MAMH | Expr2: "Cơ sở dữ liệu"<br>TENMH | Expr3: 45           |
| Field:<br>Table:<br>Sort:<br>Append To:<br>Criteria: | Expr1: "07"<br>MAMH | Expr2: "Cơ sở dữ liệu"<br>TENMH | Expr3: 45<br>SOTIET |

- Bước 5: Lưu và chọn Run để thực hiện truy vấn

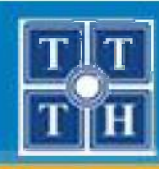

## III. TẠO TRUY VẦN BẰNG QUERY DESIGN (tt)

#### 4. Truy vấn thêm dữ liệu (Append Query)

- Ví dụ 1: Thêm vào bảng MONHOC một môn học mới với các thông tin:
  - Mã môn học: 07
  - Tên môn học: Cơ sở dữ liệu

Số tiết: 45

| The winu'u                                           | ioa                 |                                 |           |
|------------------------------------------------------|---------------------|---------------------------------|-----------|
|                                                      |                     |                                 |           |
|                                                      |                     |                                 |           |
|                                                      |                     |                                 |           |
| . —                                                  |                     |                                 |           |
|                                                      |                     |                                 |           |
|                                                      |                     |                                 |           |
| Field:                                               | Expr1: "07"         | Expr2: "Cơ sở dữ liệu"          | Expr3: 45 |
| Field:<br>Table:                                     | Expr1: '07'         | Expr2: "Cơ sở dữ liệu"          | Expr3: 45 |
| Field:<br>Table:<br>Sort:<br>Append To:              | Expr1: "07"         | Expr2: "Cơ sở dữ liệu"<br>TENMH | Expr3: 45 |
| Field:<br>Table:<br>Sort:<br>Append To:<br>Criteria: | Expr1: '07'<br>MAMH | Expr2: "Cơ sở dữ liệu"<br>TENMH | Expr3: 45 |

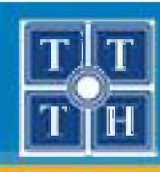

## III. TẠO TRUY VẦN BẰNG QUERY DESIGN (tt)

#### 4. Truy vấn thêm dữ liệu (Append Query)

 Ví dụ 2: Thêm vào bảng Kết quả với các thông tin: Mã sinh viên: lấy tất cả các sinh viên khoa Tin Học Mã môn học: 06

| Điểm: 7                                                                                          | Minh_ho             | a                                            |                                                        |          |                  |
|--------------------------------------------------------------------------------------------------|---------------------|----------------------------------------------|--------------------------------------------------------|----------|------------------|
| Append<br>Append To<br>Table Name: KETQUA<br>Current Database<br>Another Database:<br>File Name: | 4                   | SINHVIE<br>HO<br>TEM<br>NG<br>NO<br>MA<br>HO | N<br>SV<br>ISV<br>AI<br>AYSINH<br>ISINH<br>KH<br>CBONG |          |                  |
| Browse                                                                                           | Field: Table: Sort: | MASV<br>SINHVIEN                             | Expr1: 06                                              | Expr2: 7 | MAKH<br>SINHVIEN |
|                                                                                                  | Append To:          | MASV                                         | MAMH                                                   | DIEM     |                  |
|                                                                                                  | OF:                 |                                              |                                                        |          |                  |

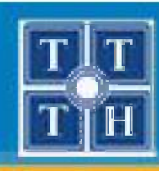

## III. TẠO TRUY VẦN BẰNG QUERY DESIGN (tt)

#### 5. Truy vấn xóa dữ liệu (Delete Query)

Xóa một hay nhiều dòng dữ liệu trong bảng Dữ liệu sau khi xóa sẽ không thể phục hồi

Bước 1: Từ thanh Ribbon, chọn Create, sử dụng công cụ
 Query Design trong nhóm Other để tạo truy vấn

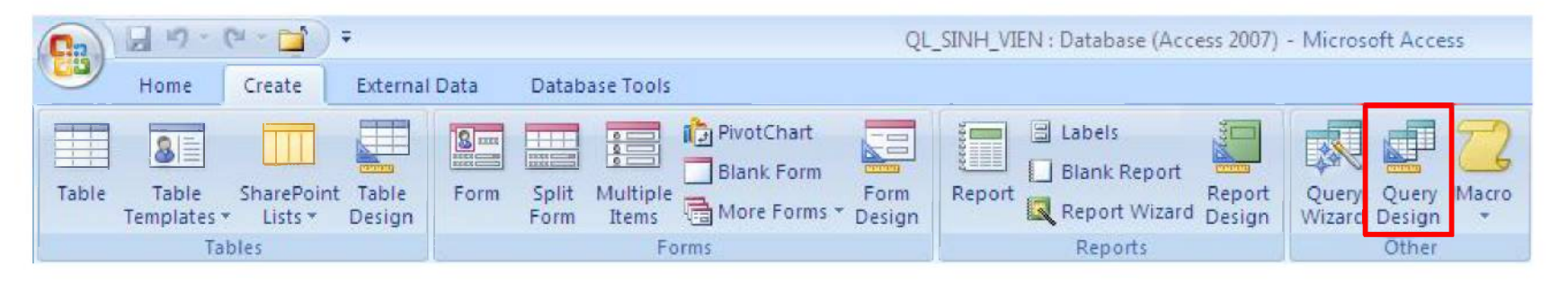

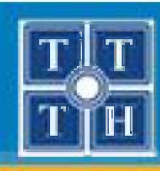

## III. TẠO TRUY VẦN BẰNG QUERY DESIGN (tt)

#### 5. Truy vấn xóa dữ liệu (Delete Query)

Bước 2: Trong hộp thoại Show Table, chọn các bảng cần xóa dữ liệu và nhấn nút Add để chọn. Nhấn nút Close để đóng.

| KET QUA         |  |  |
|-----------------|--|--|
| KHOA<br>MON_HOC |  |  |
| SINH_VIEN       |  |  |
|                 |  |  |
|                 |  |  |
|                 |  |  |
|                 |  |  |
|                 |  |  |

Phòng chuyên môn – Dòng Tin Học Ứng Dụng

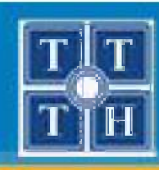

## III. TẠO TRUY VẦN BẰNG QUERY DESIGN (tt)

## 5. Truy vấn xóa dữ liệu (Delete Query)

Bước 3: Từ thanh Ribbon, chọn **Design**, sử dụng công cụ
 **Delete** trong nhóm **Query Type**

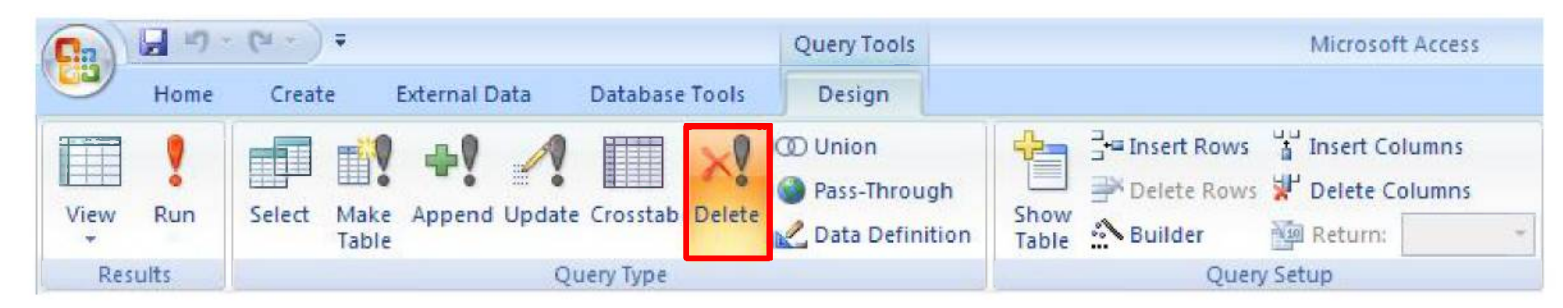

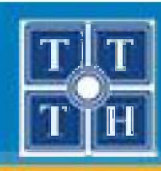

## III. TẠO TRUY VẦN BẰNG QUERY DESIGN (tt)

#### 5. Truy vấn xóa dữ liệu (Delete Query)

 Bước 4: Trong cửa sổ thiết kế Query, chọn dấu \* trong bảng cần xóa dữ liệu và kéo xuống dòng Field

| Minh_ho                     | a                                                 |             | _ = × |
|-----------------------------|---------------------------------------------------|-------------|-------|
| De                          | leteTable                                         |             | ć     |
|                             | *                                                 |             |       |
|                             | MASV<br>HOTEN<br>GIOI_TINH<br>NGAYSINH<br>NOISINH |             | ,     |
| · Lunt                      | ¥                                                 | ******      | ,     |
| Field:                      | DeleteTable.*                                     | HOCBONG     |       |
| Table:                      | DeleteTable                                       | DeleteTable |       |
|                             | E.e.                                              | Where       |       |
| Delete:                     | From                                              | VYHEIC      |       |
| Delete:<br>Criteria:        | From                                              | 0           |       |
| Delete:<br>Criteria:<br>or: | From                                              | 0           |       |

Bước 5: Lưu và chọn Run để thực hiện truy vấn

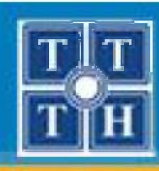

## III. TẠO TRUY VẦN BẰNG QUERY DESIGN (tt)

5. Truy vấn xóa dữ liệu (Delete Query)

#### Lưu ý:

 Nếu cột nào chỉ dùng để làm điều kiện so sánh thì dòng Delete phải chọn là Where.

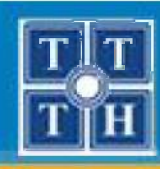

## III. TẠO TRUY VẦN BẰNG QUERY DESIGN (tt)

#### 5. Truy vấn xóa dữ liệu (Delete Query)

 Ví dụ: Xóa tất cả những sinh viên không có học bổng trong bảng DeleteTable

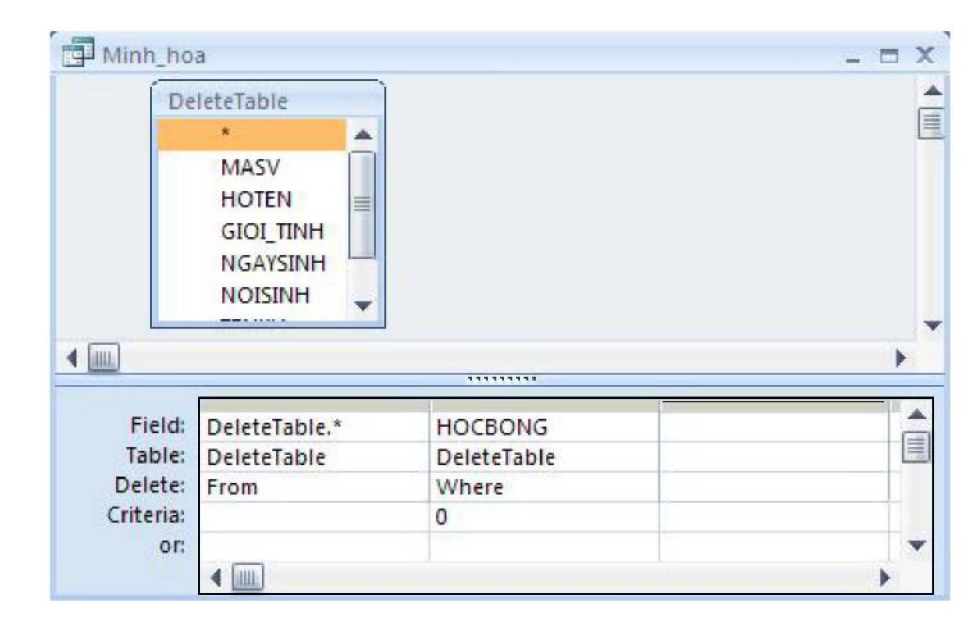

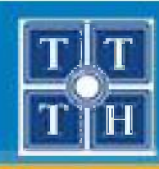

## III. TẠO TRUY VẦN BẰNG QUERY DESIGN (tt)

#### 6. Truy vấn chéo (Crosstab Query)

- Tạo truy vấn tổng hợp dữ liệu theo các dòng và các cột
- Bước 1: Từ thanh Ribbon, chọn Create, sử dụng công cụ
   Query Design trong nhóm Other để tạo truy vấn

| Ca    | 10-1               | (u - 📬 )              | Ŧ               |      |               |                   |              | QL             | _SINH_VIEN : Database (Acc                             | ess 2007)        | - Microso       | oft Acces       | s     |
|-------|--------------------|-----------------------|-----------------|------|---------------|-------------------|--------------|----------------|--------------------------------------------------------|------------------|-----------------|-----------------|-------|
| 9     | Home               | Create                | External        | Data | Databa        | ase Tools         |              |                |                                                        |                  |                 |                 |       |
| Table | Table<br>Templates | SharePoint<br>Lists * | Table<br>Design | Form | Split<br>Form | Multiple<br>Items | n PivotChart | Form<br>Design | Labels Labels Blank Report Report Report Report Wizard | Report<br>Design | Query<br>Wizard | Query<br>Design | Macro |
|       | Ta                 | bles                  |                 |      |               | Fo                | orms         |                | Reports                                                |                  |                 | Other           |       |

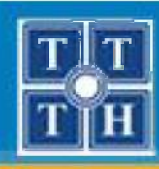

## III. TẠO TRUY VẦN BẰNG QUERY DESIGN (tt)

#### 6. Truy vấn chéo (Crosstab Query)

 Bước 2: Trong hộp thoại Show Table, chọn các bảng cần cập nhật dữ liệu và nhấn nút Add để chọn. Nhấn nút Close để đóng.

| KET OUA                      |  |  |
|------------------------------|--|--|
| KHOA<br>MON_HOC<br>SINH_VIEN |  |  |
|                              |  |  |
|                              |  |  |
|                              |  |  |
|                              |  |  |

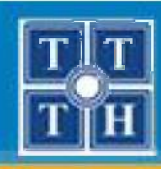

## III. TẠO TRUY VẦN BẰNG QUERY DESIGN (tt)

#### 6. Truy vấn chéo (Crosstab Query)

 Bước 3: Từ thanh Ribbon, chọn **Design**, sử dụng công cụ Crosstab trong nhóm Query Type

|      | . 9  | - (21 - ) <del>-</del>   |                   | Query Tools                                                              | Microsoft Access                                                                          |
|------|------|--------------------------|-------------------|--------------------------------------------------------------------------|-------------------------------------------------------------------------------------------|
| 9    | Home | Create External Data     | Database Tools    | Design                                                                   |                                                                                           |
| View | Run  | Select Make Append Updat | e Crosstab Delete | <ul> <li>Union</li> <li>Pass-Through</li> <li>Data Definition</li> </ul> | Image: Show Table       Image: Show Table       Image: Show Table       Image: Show Table |
| Res  | ults | Q                        | uery Type         |                                                                          | Query Setup                                                                               |

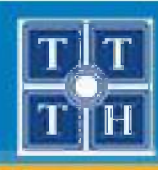

## III. TẠO TRUY VẦN BẰNG QUERY DESIGN (tt)

#### 6. Truy vấn chéo (Crosstab Query)

 Bước 4: Chọn các cột cần hiển thị dữ liệu và kéo xuống dòng Field. Thiết lập các giá trị cho dòng Total và Crosstab

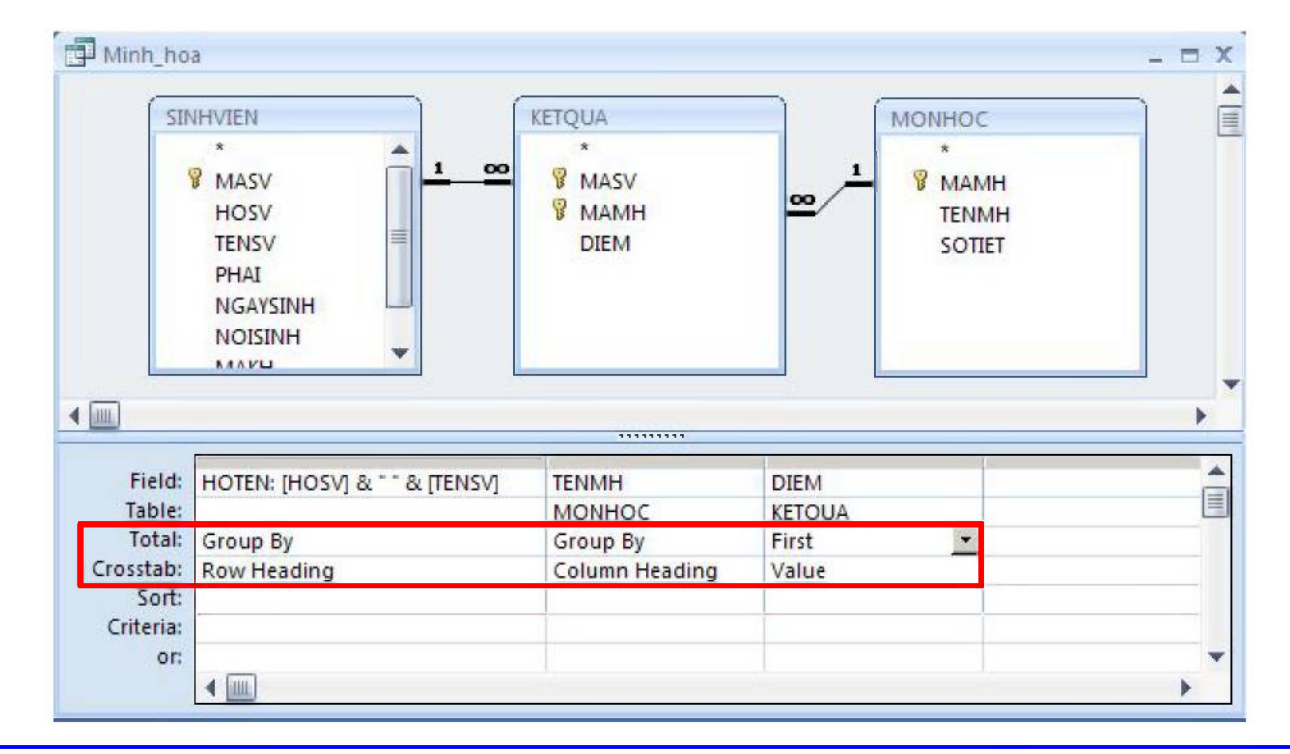

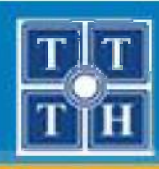

## III. TẠO TRUY VẦN BẰNG QUERY DESIGN (tt)

#### 6. Truy vấn chéo (Crosstab Query)

Bước 5: Lưu và chọn Run để thực hiện truy vấn

| HOTEN -           | cơ sở dữ liệ 🗕 | đô hoạ 🚽 | trí tuệ nhân 👻 | truyên tin 👻 | văn phạm 👻 | xu ly anh 👻 |
|-------------------|----------------|----------|----------------|--------------|------------|-------------|
| le thanh nguyen   |                |          |                |              |            |             |
| Lê thu bạch yến   | 2.5            |          |                | 2.5          |            |             |
| Nguyễn thi hải    | 3              |          | 6              | 5            |            |             |
| nguyen tran quan  | 8              | 8        | 8              | 8            | 8          | 1           |
| Trần anh tuấn     |                |          |                |              | 10         |             |
| trần thanh kỳ     | 2              |          |                | 2.5          |            |             |
| Trần thị thu thuỷ |                | 10       | 10             |              |            |             |
| Trần văn chính    | 1.5            |          |                | 10           | 9          |             |

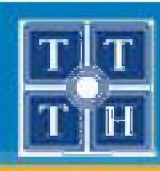

## III. TẠO TRUY VẦN BẰNG QUERY DESIGN (tt)

- 6. Truy vấn chéo (Crosstab Query)
  - Các thành phần trên dòng Crosstab
    - Row Heading
    - Column Heading
    - Value
  - Lưu ý:
    - Trong truy vấn Crosstab, chỉ có duy nhất một cột được chọn là Column Heading và một cột được chọn là Value
    - Cột được chọn là Value thì phải chọn một trong các phép toán: Count, Sum, Min, Max, Avg,... mà không được chọn là Group By

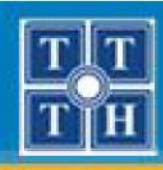

## III. TẠO TRUY VẦN BẰNG QUERY DESIGN (tt)

#### 6. Truy vấn chéo (Crosstab Query)

- Ví dụ: Thống kê kết quả học tập của sinh viên

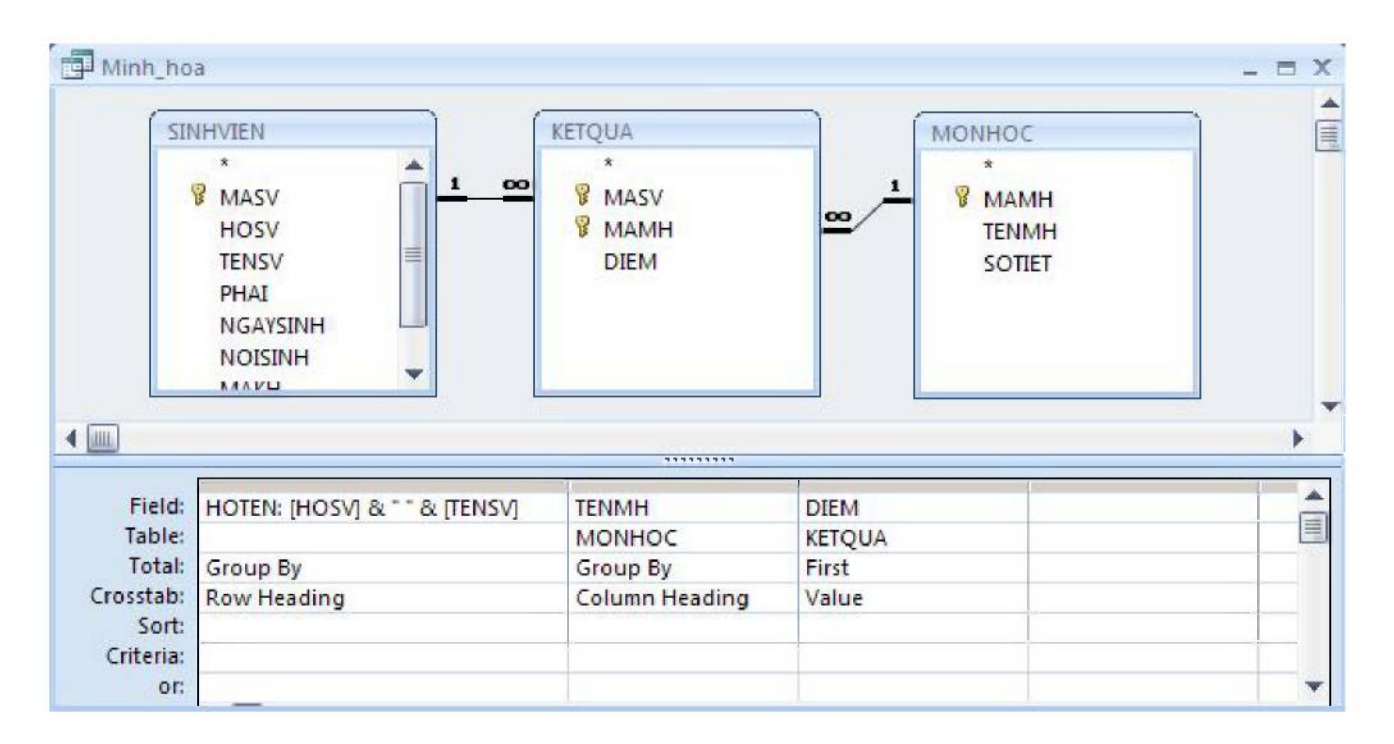

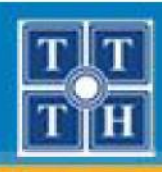

# IV. THAM SỐ TRONG TRUY VẤN

## 1. Công dụng

- Thực hiện truy vấn theo một điều kiện động với giá trị sẽ được người sử dụng nhập vào khi thực hiện truy vấn.
- Có thể sử dụng lại nhiều lần.

## 2. Cách tạo

- Tham số truyền được khai báo tại vị trí cần sử dụng (Criteria, Field, Update to, ...)
- Tên tham số đặt trong [], không trùng với tên field hay tên bảng trong cơ sở dữ liệu.

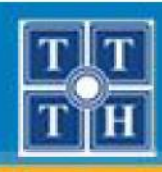

# IV. THAM SỐ TRONG TRUY VẤN (tt)

- 3. Qui ước
  - Ngày tháng 
     → Nhập theo qui ước Windows
  - Giá trị Lý luận Yes/ No, True/False → 0 / -1
- 4. Giao diện khi thi hành

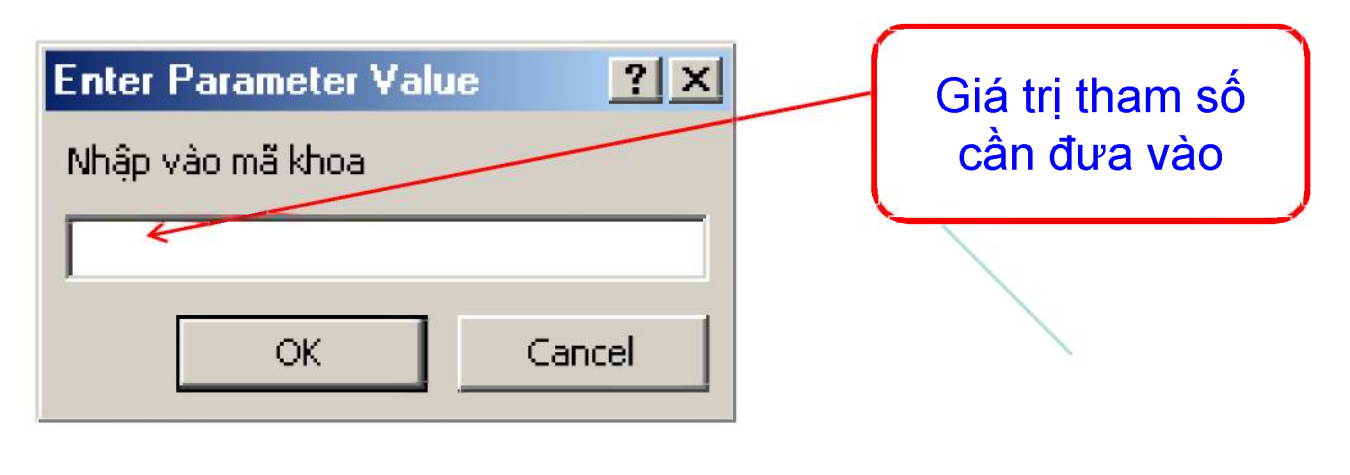

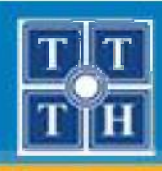

## IV. THAM SỐ TRONG TRUY VẤN (tt)

 Ví dụ 1: Cho biết danh sách sinh viên của 1 khoa, gồm các thông tin Mã sinh viên, Họ tên sinh viên, Giới tính. Trong đó Makh cần xem sẽ được nhập khi thi hành truy vấn.

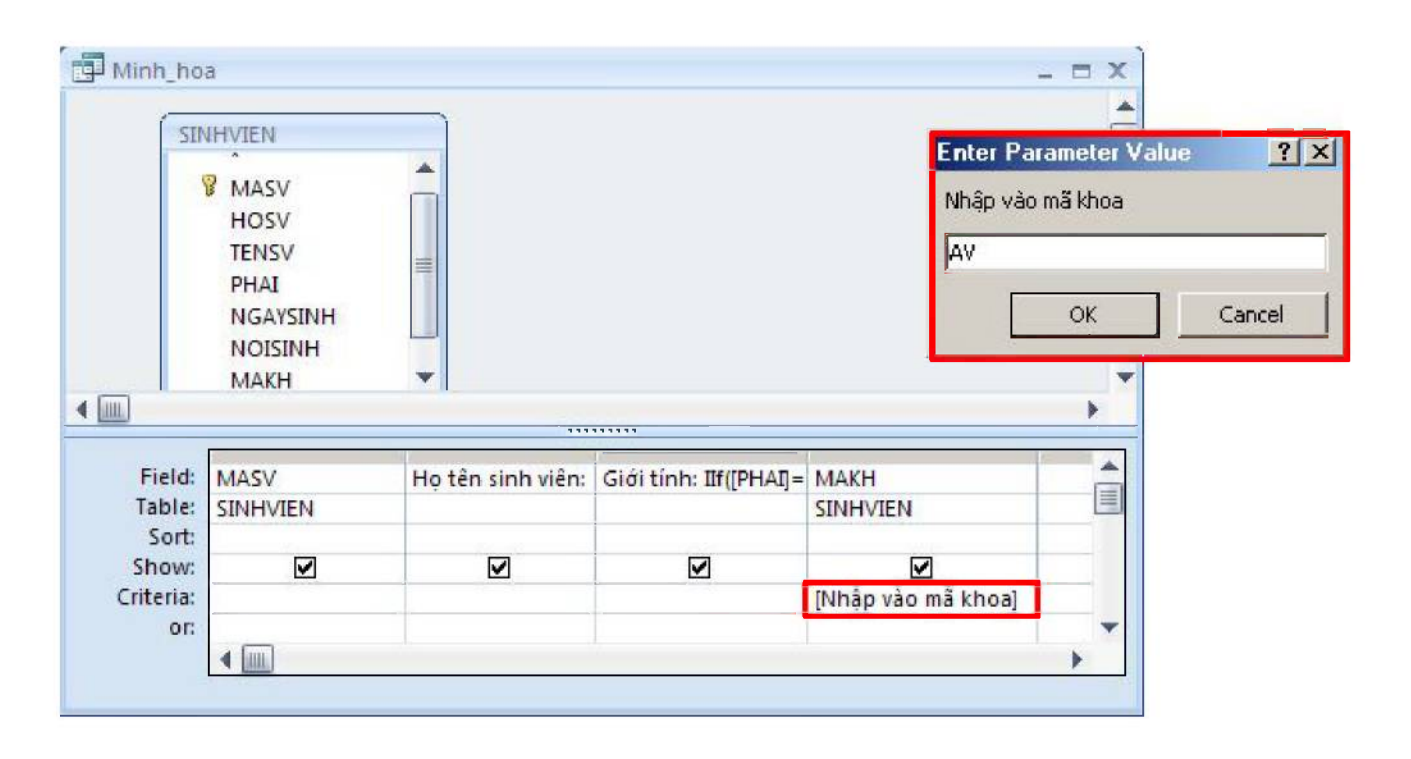

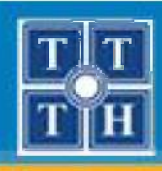

## IV. THAM SỐ TRONG TRUY VẤN (tt)

 Ví dụ 2: Cập nhật số tiết cho môn Xử lý Ảnh với giá trị của số tiết sẽ được nhập khi thi hành truy vấn.

| Minh_ho                     | a                       |             |                             | _ = >      |
|-----------------------------|-------------------------|-------------|-----------------------------|------------|
|                             | MONHOC *                |             | Enter Parameter Value       | <u>?</u> × |
|                             | MAMH<br>TENMH<br>SOTIET |             | Nhập vào số tiết<br> 60<br> | Cancel     |
| <b>∢</b> <u>∭</u><br>Field: | SOTIET                  | ТЕЛМН       |                             | •          |
| Table:                      | MONHOC                  | MONHOC      |                             |            |
| Update To:                  | [Nhập vào số tiết]      |             |                             |            |
| Criteria:<br>or:            |                         | "Xử lý ảnh" |                             |            |
|                             |                         |             |                             |            |
|                             |                         |             |                             | •          |

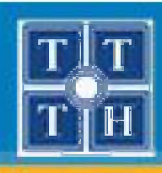

## V. TRUY VÂN CON

- 1. Định nghĩa
  - Là câu lệnh Select được viết lồng vào một câu truy vấn khác
- 2. Qui ước
  - Truy vấn con chỉ được chọn duy nhất một cột
  - Truy vấn con phải được đặt trong cặp dấu ( ... )

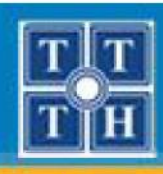

## V. TRUY VÂN CON (tt)

## 3. Các toán tử sử dụng

- − IN → Liệt kê theo điều kiện có trong danh sách kết quả.
- NOT IN 
   → Liệt kê theo điều kiện không có trong danh sách kết quả
- ALL → So sánh với tất cả
- 4. Cách viết truy vấn con
  - Xác định truy vấn con trước bằng cách dùng SQL hay QBE.
  - Copy câu lệnh SQL của truy vấn con và làm điều kiện cho truy vấn chính.

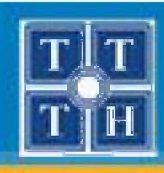

## V. TRUY VÂN CON (tt)

Ví dụ: Liệt kê danh sách các sinh viên chưa thi các môn.
 Thông tin gồm: Mã sinh viên, Họ tên sinh viên, Phái

| SI                                              | NHVIEN                        |                                |                           |  |
|-------------------------------------------------|-------------------------------|--------------------------------|---------------------------|--|
|                                                 | MASV<br>HOSV<br>TENSV<br>PHAI |                                |                           |  |
| ш                                               |                               |                                |                           |  |
| Eield:                                          | MASV                          | Họ tên sinh viên: [HOSV] & Gia | ới tính: IIf([PHAI]=      |  |
| Field:<br>Table:<br>Sort:                       | MASV<br>SINHVIEN              | Họ tên sinh viên: [HOSV] & Gio | ới tính: IIf([PHAI]=      |  |
| Field:<br>Table:<br>Sort:<br>Show:              |                               | Họ tên sinh viên: [HOSV] 8 Gia | ới tính: IIf([PHAI]=<br>☑ |  |
| Field:<br>Table:<br>Sort:<br>Show:<br>Criteria: | MASV<br>SINHVIEN              | Họ tên sinh viên: [HOSV] & Gia | ới tính: IIf([PHAI]=<br>☑ |  |

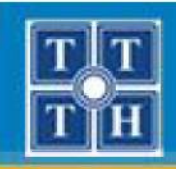

## TRUY VẤN DỮ LIỆU (QUERY)

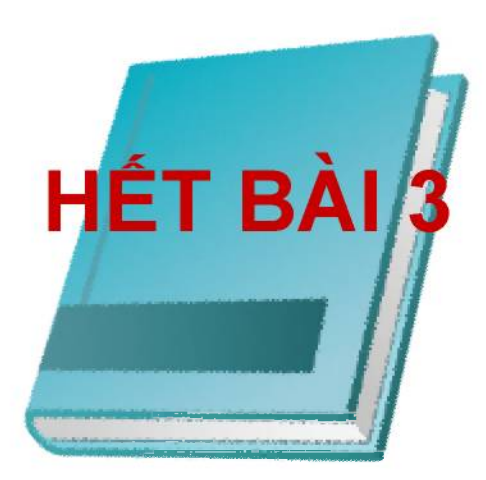

Phòng chuyên môn – Dòng Tin Học Ứng Dụng

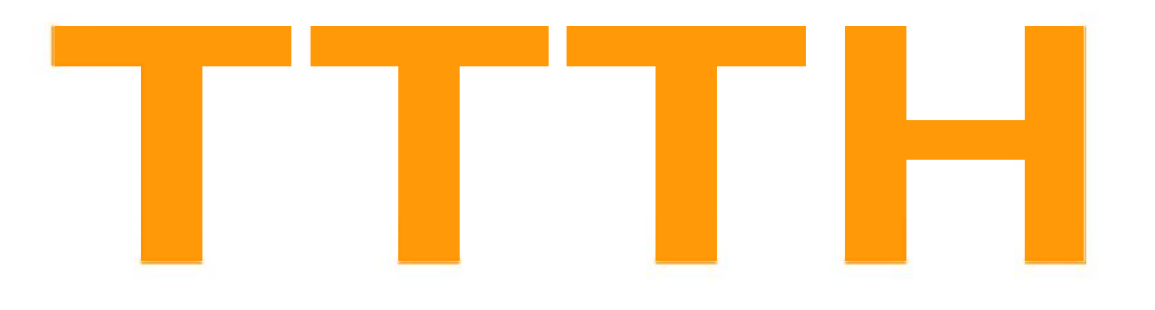

# Chứng Chỉ B MICROSOFT ACCESS

Phòng chuyên môn – Dòng Tin Học Ứng Dụng

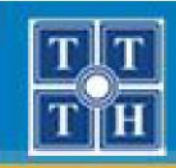

## Bài 04:

# THIẾT KẾ BÁO BIỂU (REPORT)

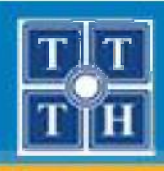

## **NỘI DUNG**

- I. KHÁI NIỆM VỀ BÁO BIỂU
- II. TẠO BÁO BIỂU BẰNG REPORT WIZARD
- III. TẠO BÁO BIỂU BẰNG REPORT DESIGN
- IV. CÁC KỸ THUẬT TRÊN BÁO BIỂU
- V. TẠO BIỂU ĐỒ TRONG BÁO BIỂU

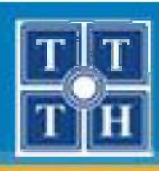

# I. KHÁI NIỆM VỀ BÁO BIỂU

- 1. Ý nghĩa
  - Trình bày thông tin theo nhiều định dạng khác nhau.
  - Vừa thể hiện dữ liệu chi tiết vừa thể hiện số liệu thống kê.

|      | -                          |                                |                                         |                                                |       |     | Danh sách       | sinh viôn |
|------|----------------------------|--------------------------------|-----------------------------------------|------------------------------------------------|-------|-----|-----------------|-----------|
| MASV | HOSV                       | TENSV                          | NAM                                     | NGAYSINH                                       | MAKH  |     | Dunn such       | Shin Men  |
| A01  | Nguyễn Thị                 | Hai                            | False                                   | 23/02/1977                                     | TR    |     | Sinh viân       | Dhái      |
| A02  | Trần Vân                   | Chính                          | True                                    | 24/12/1977                                     | ТН    | - × | 5000 0120       | Fila      |
| A03  | Lê Thu Bạch                | Yến                            | False                                   | 21/02/1977                                     | AV    |     | Nguyễn Thị Hải  | Nữ        |
| A04  | Trần Anh                   | Tuấn                           | True                                    | 12/08/1977                                     | LS    |     | Trên Mên Chinh  | Nom       |
| A05  | Trần Thanh                 | Triều                          | True                                    | 02/01/1977                                     | AV    |     |                 | Nam       |
| B01  | Trần Thanh                 | Mai                            | False                                   | 20/12/1977                                     | TH    |     | Lê Thu Bạch Yến | Nữ        |
|      | Da                         | nh an                          | als a                                   |                                                | Le II |     |                 |           |
|      | Da.<br>Sint<br>Phá         | nh sá<br><sup>h viên</sup>     | <b>ch si</b><br>Nguyễr<br>Nữ            | i <b>nh viêi</b><br>1 Thị Hải<br>-             | 1     |     |                 |           |
|      | Da.<br>Sint<br>Phá<br>Sint | nh sắ<br>n viên<br>i<br>n viên | <b>ch si</b><br>Nguyễr<br>Nữ<br>Trần Vi | i <b>nh viêi</b><br>1 Thị Hải<br>-<br>ản Chính | 7     |     |                 |           |

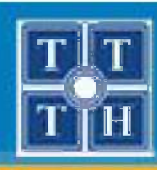

# KHÁI NIỆM VỀ BÁO BIỂU (tt)

- 2. Phân loại báo biểu
  - Báo biểu dạng Tabular
    - Dữ liệu của Báo biểu được trình bày trên nhiều dòng, mỗi dòng là một mẩu tin trong bảng

| DANH MUC MON HOC : Report      |   |    | DANH        | MỤC MÔN H         | ЮC      |
|--------------------------------|---|----|-------------|-------------------|---------|
| FReport Header                 |   |    | Mã môn học  | Tên môn học       | Số tiết |
| DANH MUC MÔN HỌC               |   |    | 01          | Nhập môn máy tính | 8       |
| ✓ Page Header                  |   |    | 02          | Trí tuệ nhân tạo  | 6       |
| Mâ môn học Tên mỏn học Số tiết |   |    | 03          | Truyền tin        | б       |
| ✓ Detail                       |   | ×. | 04          | Đổ họa            | 5       |
| MAMI TENMIN SOTIET             |   |    | 05          | Vān phạm          | 4       |
| Page Footer     Footer         |   |    | 06          | Đàm thoại         | 3       |
| Tông số môn: =Cc               |   | 1  | 07          | Vật lý nguyên tử  | 8       |
|                                | > |    | Tổng số môn | : 7               |         |

8

6

6

5

4

3

8
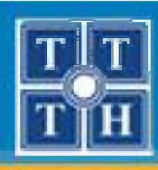

# I. KHÁI NIỆM VỀ BÁO BIỂU (tt)

- 2. Phân loại báo biểu (tt)
  - Báo biểu dạng Columnar
    - Dữ liệu của Báo biểu được trình bày trên từng cột (một cột hiển thị nhãn và một cột hiển thị dữ liệu)

| 1                                 | 3 🧹    |
|-----------------------------------|--------|
| 🗲 Report Header                   |        |
| THỂ SINH VIÊN                     |        |
| ✓ Page Header                     | ······ |
| € Detail                          |        |
| Mã số sinh viện <u>MASV</u>       |        |
| Ho ten sinh vien =[Hosv] & "" & [ | Tensy] |
| Phan NAM                          |        |
| Ngay sinn NGAYS NH                |        |
| F Page Footer                     |        |

| THỂ SINH VIÊN    |                |  |  |  |  |  |  |  |
|------------------|----------------|--|--|--|--|--|--|--|
| Mã số sinh viên  | A01            |  |  |  |  |  |  |  |
| Họ tên sinh viên | Nguyễn Thị Hải |  |  |  |  |  |  |  |
| Phái             | Nữ             |  |  |  |  |  |  |  |
| Ngày sinh        | 23/02/1977     |  |  |  |  |  |  |  |

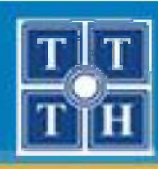

# I. KHÁI NIỆM VỀ BÁO BIỂU (tt)

### 2. Phân loại báo biểu (tt)

### Báo biểu tổng hợp

Dữ liệu của Báo biểu được trình bày theo từng nhóm và tính toán, thống kê trên từng nhóm

| 🖉 Ket qua hoc tap : Report 🔹 🗖 🛛           |                                           |
|--------------------------------------------|-------------------------------------------|
| •••••••••••••••••••••••••••••••••••••••    |                                           |
| KÉT QUÀ HỌC TẠP                            | KẾT QUẢ HỌC TẬP                           |
| ✓ Page Header                              | Mã khoa: AV                               |
| MAKH Header                                | The Line Art Mar                          |
| Ma khoa: MAKH                              | len Knoa; Ann van                         |
| TENKHOA                                    | Mấ SV Họ tên sinh viên Phái Ngày sinh DTE |
| Nin SV Ho ten sinh vien Phai Ngay sinh DTB | A01 Nguyễn Thị Hải Nữ 23/02/1977 6,5      |
| ✓ Detail                                   |                                           |
| MASV Hoten Phai NGAYSINH DTB               | A03 Lê Thu Bạch Yến Nữ 21/02/1977 5,3     |
| MAKH Footer                                | <u>Tổng số sinh viên trong khoa:</u> 2    |
|                                            |                                           |
| ✓ Page Fouler ✓ Report Footer              |                                           |
|                                            |                                           |

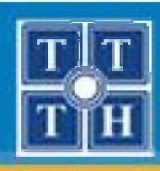

# I. KHÁI NIỆM VỀ BÁO BIỂU (tt)

3. Các thành phần trong báo biểu

#### Report Header/Footer

- Report Header: Chỉ xuất hiện một lần trên trang đầu tiên ở đầu trang -> Làm tiêu đề của báo biểu
- Report Footer: Chỉ xuất hiện một lần trên trang cuối cùng ở cuối trang -> Thống kê cho toàn bộ báo cáo

Tắt/mở Report Hearder/Footer Chọn chức năng Arrange, chọn công cụ Report Hearder/Footer trong nhóm Show/Hide

| 5 | Minh_hoa _ = X                          |
|---|-----------------------------------------|
|   | ••••••••••••••••••••••••••••••••••••••• |
|   | € Report Header                         |
|   |                                         |
|   | ♥ Page Header                           |
|   |                                         |
|   | € Detail                                |
| - |                                         |
|   |                                         |
| • |                                         |
|   |                                         |
| • |                                         |
|   |                                         |

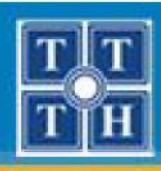

# I. KHÁI NIỆM VỀ BÁO BIỂU (tt)

- 3. Các thành phần trong báo biểu (tt)
  - Page Header/Footer
    - Page Footer: Tiêu đề của trang, xuất hiện ở đầu mỗi trang
    - Page Footer: Xuất hiện ở cuối của mỗi trang

Tắt/mở Page Hearder/Footer Chọn chức năng Arrange, chọn công cụ Page Hearder/Footer trong nhóm Show/Hide

|     | Minh_hoa _ 🗆 X  |
|-----|-----------------|
|     |                 |
|     | € Report Header |
| 0.  |                 |
|     | ✓ Page Header   |
| -   |                 |
|     | € Detail        |
|     |                 |
|     | ◆ Page Footer   |
| •   |                 |
| 101 |                 |
|     |                 |
|     |                 |
| 41  |                 |

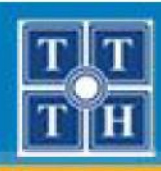

# I. KHÁI NIỆM VỀ BÁO BIỂU (tt)

- 3. Các thành phần trong báo biểu (tt)
  - Group Header/Footer
    - Group Header: Đầu nhóm, xuất hiện ở đầu của mỗi nhóm
    - Group Footer: Cuối nhóm, xuất hiện ở cuối của mỗi nhóm

| 11(1 | Cet qua hoc tap : Report                   |
|------|--------------------------------------------|
|      |                                            |
|      |                                            |
| -    | KÉT QUẢ HỌC TẠP                            |
|      | € Page Header                              |
|      | MAKH Header                                |
| :    | Ma khoa: MAKH                              |
| -    | Tén khoa: TENKHOA                          |
| :    | Ma SV He ten sint vien Phai Ngay sint DTB  |
|      | ✓ Detail                                   |
| :    | MASV Hoten Phai NGAYSINH DTB               |
|      | MAKH Footer                                |
| :    | Tong so sinh vien trong kli -Cou           |
|      | ◆ Page Footer                              |
|      |                                            |
|      | Tong so khoh: =[ST Tong so sinh vien: =Cou |
|      | Þ                                          |

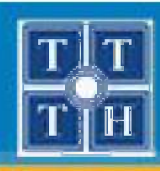

# I. KHÁI NIỆM VỀ BÁO BIỂU (tt)

3. Các thành phần trong báo biểu (tt)

#### – Detail

Vùng dữ liệu chính của Báo cáo dùng để chứa các Field hay Textbox chứa hàm hoặc biểu thức lấy dữ liệu.

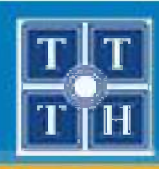

# I. KHÁI NIỆM VỀ BÁO BIỂU (tt)

## 4. Nguồn dữ liệu cho báo biểu

## Nguồn dữ liệu từ một bảng

| A01Nguyễn ThuHẢIFalseAVA02Trần VânCHÍNHTrueTHA03Lê Thu BạchYếNFalseAVA04Trần AnhTUẤNTrueLSA05Trần ThanhTRIỀUTrueVLB01Trần ThanhMAIFalseTH | MASV | HOSV                 | TENSV | NAM   | MAKH |
|----------------------------------------------------------------------------------------------------|------|----------------------|-------|-------|------|
| A02Trần VânCHÍNHTrueTHA03Lê Thu BạchYẾNFalseAVA04Trần AnhTUẤNTrueLSA05Trần ThanhTRIỀUTrueVLB01Trần ThanhMAIFalseTH                        | A01  | Nguyễn Thu           | HẢI   | False | AV   |
| A03Lê Thu BạchYẾNFalseAVA04Trần AnhTUẤNTrueLSA05Trần ThanhTRIỀUTrueVLB01Trần ThanhMAIFalseTH                                              | A02  | Trẩn Vân             | CHÍNH | True  | TH   |
| A04Trần AnhTUẤNTrueLSA05Trần ThanhTRIỀUTrueVLB01Trần ThanhMAIFalseTH                                                                      | A03  | Lê Thu Bạ <i>c</i> h | YÉN   | False | AV   |
| A05 Trần Thanh TRIỀU True VL<br>B01 Trần Thanh MAI False TH                                                                               | A04  | Trẩn Anh             | TUẤN  | True  | LS   |
| B01 Trần Thanh MAI Balse TH                                                                                                    | A05  | Trẩn Thanh           | TRIỀU | True  | VL   |
|                                                                                                    | B01  | Trẩn Thanh           | MAI   | False | TH   |
| B02 Trần Thị Thu THỦY False TH                                                                                                    | B02  | Trẩn Thị Thu         | THỦY  | False | TH   |

| 1.2 \$10.000 |              | NE PERETE     |      |
|--------------|--------------|---------------|------|
| MASV         | Ho siah viên | Tên sinh viên | Khoa |
| A01          | Nguyễn Thu   | HẢI           | AV   |
| A02          | Trần Vân     | CHÍNH         | TH   |
| A03          | Lê Thu Bạch  | YÉN           | AV   |
| A04          | Trần Anh     | TUÁN          | LS   |
| A05          | Trần Thanh   | TRIÊU         | VL   |
| B01          | Trần Thanh   | MAI           | TH   |
| B02          | Trần Thị Thu | THỦY          | TH   |

Danh sách sinh viên

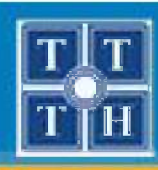

# I. KHÁI NIỆM VỀ BÁO BIỂU (tt)

## 4. Nguồn dữ liệu cho báo biểu (tt)

### Nguồn dữ liệu từ nhiều bảng

| MASV | HOSV         | TENSV | NAM   | MAKH |  |
|------|--------------|-------|-------|------|--|
| A01  | Nguyễn Thu   | HẢI   | False | AV   |  |
| A02  | Trẩn Vân     | CHÍNH | True  | TH   |  |
| A03  | Lê Thu Bạch  | YÉN   | False | AV   |  |
| A04  | Trẩn Anh     | TUẤN  | True  | LS   |  |
| A05  | Trẩn Thanh   | TRIÊU | True  | VL   |  |
| B01  | Trẩn Thanh   | MAI   | False | TH   |  |
| B02  | Trẩn Thị Thu | THỦY  | False | TH   |  |

| MAKH | TENKHOA  |  |
|------|----------|--|
| AV   | Anh Văn  |  |
| LS   | Lịch sử  |  |
| SH   | Sinh học |  |
| TH   | Tin học  |  |
| TR   | Triết    |  |
| VL   | Vật lý   |  |

| Danh sách sinh viên |              |               |         |  |  |  |  |  |
|---------------------|--------------|---------------|---------|--|--|--|--|--|
| MASV                | Họ sinh viên | Tên sinh viên | Kboa    |  |  |  |  |  |
| A01                 | Nguyễn Thu   | HẢI           | Anh Vān |  |  |  |  |  |
| A02                 | Trần Vân     | CHÍNH         | Tin học |  |  |  |  |  |
| A03                 | Lê Thu Bạch  | YÉN           | Anh Vān |  |  |  |  |  |
| A04                 | Trần Anh     | TUẤN          | Lịch sử |  |  |  |  |  |
| A05                 | Trần Thanh   | TRIÊU         | Vật lý  |  |  |  |  |  |
| B01                 | Trần Thanh   | MAI           | Tin học |  |  |  |  |  |
| B02                 | Trần Thị Thu | THỦY          | Tin học |  |  |  |  |  |

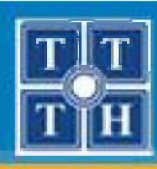

# II. TẠO BÁO BIỂU VỚI REPORT WIZARD (tt)

## 1. Các bước chuẩn bị

Bước 1:

- Xác định thông tin được trình bày theo dạng nào?
- Nếu báo biểu có phân nhóm, cần xác định:
  - ✓ Có bao nhiêu nhóm?
  - ✓ Nhóm theo thông tin nào?

– Bước 2:

- Thành phần nào của báo biểu được sử dụng
- Xác định các bảng dùng làm nguồn dữ liệu cho báo biểu

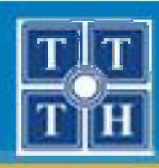

## II. TẠO BÁO BIỂU VỚI REPORT WIZARD (tt)

### 2. Tạo báo biểu đơn giản

 Bước 1: Từ thanh Ribbon, chọn Create, sử dụng công cụ Report Wizard trong nhóm Report

| Ca    | 9 - (                | ¥ - 🖬 ) :             | Ŧ               |      |               |                   |            | QL.            | _SINH_VIEN : Database (Access 2007) ·    | - Microsoft Access                   |
|-------|----------------------|-----------------------|-----------------|------|---------------|-------------------|------------|----------------|------------------------------------------|--------------------------------------|
| 9     | Home                 | Create                | External        | Data | Datab         | ase Tools         |            |                |                                          |                                      |
| Table | Table<br>Templates * | SharePoint<br>Lists * | Table<br>Design | Form | Split<br>Form | Multiple<br>Items | PivotChart | Form<br>Design | Labels Blank Report Report Report Design | Query Query Macro<br>Wizard Design * |
|       | Tak                  | oles                  |                 |      |               | Fo                | rms        |                | Reports                                  | Other                                |

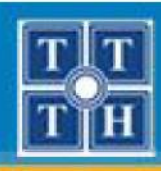

# II. TẠO BÁO BIỂU VỚI REPORT WIZARD (tt)

## 2. Tạo báo biểu đơn giản (tt)

- Bước 2: Tạo nguồn dữ liệu cho báo biểu
- Chọn bảng cần lấy dữ liệu và lựa chọn các Field cần hiển thị trên báo biểu
- Nếu dữ liệu được lấy từ nhiều bảng thì tạo Query làm nguồn cho báo biểu

|                                               | You         | ch fields do you want on your<br>can choose from more than or | report?<br>ne table or query, |
|-----------------------------------------------|-------------|---------------------------------------------------------------|-------------------------------|
| ables/Queries<br>able: SINHVIEN               |             | Selected Fields:                                              |                               |
| Valiable Helds:<br>IOISINH<br>IAKH<br>IOGBONG |             | MASV<br>HOSV<br>TENSV<br>PHAI<br>NGAYSINH                     |                               |
|                                               | <u>&lt;</u> |                                                               |                               |

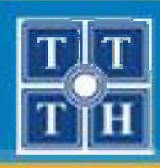

- 2. Tạo báo biểu đơn giản (tt)
  - **Bước 3:** Xác định thông tin gom nhóm khác

| EVEIS                                                |                    | HOCBONG | NSV, PHAI, NGAYSI | INT, |
|------------------------------------------------------|--------------------|---------|-------------------|------|
| MASV<br>HOSV<br>TENSV<br>PHAI<br>NGAYSINH<br>HOCBONG | ><br><<br>Priority |         |                   |      |
|                                                      |                    |         |                   |      |

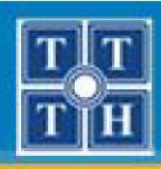

- 2. Tạo báo biểu đơn giản (tt)
  - Bước 4: Lựa chọn Field cần sắp xếp dữ liệu

|              | You can sort record<br>ascending or desce | ls by up to four fiel<br>nding order. | lds, in either |
|--------------|-------------------------------------------|---------------------------------------|----------------|
| E management | 1 MASV                                    | •                                     | Ascending      |
|              | 2                                         | -                                     | Ascending      |
|              | 3                                         | <u>~</u>                              | Ascending      |
|              | 4                                         | <u></u>                               | Ascending      |
|              |                                           |                                       |                |
|              |                                           |                                       |                |

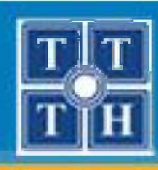

# II. TẠO BÁO BIỂU VỚI REPORT WIZARD (tt)

## 2. Tạo báo biểu đơn giản (tt)

- Bước 5: Lựa chọn dạng hiển thị báo biểu
- Các dạng báo biểu :
  - ✓ Columnar
  - ✓ Tabular
  - ✓ Justified

|    | C Columnar C Portrait                       |
|----|---------------------------------------------|
|    |                                             |
|    |                                             |
| E. | Adjust the field width so all fields fit or |

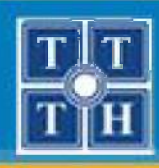

- 2. Tạo báo biểu đơn giản (tt)
  - Bước 6: Lựa chọn định dạng cho báo biểu

|                     | Access 2007<br>Apex<br>Aspect<br>Civic<br>Concourse |
|---------------------|-----------------------------------------------------|
|                     | Equity<br>Flow                                      |
| Title               | Foundry<br>Median                                   |
| Label above Detail  | Metro<br>Module                                     |
| Control from Detail | None<br>Northwind                                   |
|                     | Office                                              |

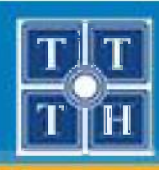

# II. TẠO BÁO BIỂU VỚI REPORT WIZARD (tt)

## 2. Tạo báo biểu đơn giản (tt)

- Bước 7: Xác định tiêu đề cho báo biểu
- Nhập nội dung chuỗi tiêu đề cho báo biểu và nhấn Finish để hoàn tất

| That's all the information the wizard needs to create your report.<br>Do you want to preview the report or modify the report's design?<br>© Preview the report.<br>© Modify the report's design. | What title do you want for your report?                                                                                                    |
|----------------------------------------------------------------------------------------------------|----------------------------------------------------------------------------------------------------|
| Preview the report.     Modify the report's design.                                                                                                    | That's all the information the wizard needs to create your<br>report.<br>Do you want to preview the report or modify the report's<br>design? |
| Modify the report's design.                                                                                                    | <u>P</u> review the report.                                                                                                    |
|                                                                                                    | C Modify the report's design.                                                                                                    |

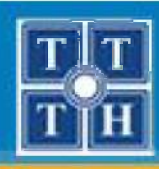

## II. TẠO BÁO BIỂU VỚI REPORT WIZARD (tt)

### 3. Tạo báo biểu có phân nhóm

 Bước 1: Từ thanh Ribbon, chọn Create, sử dụng công cụ Report Wizard trong nhóm Report

| Ca    | 9 - (1               | × - 🖬 :               | Ŧ               |      |               |                   |            | QL.            | _SINH_VIEN : Database (Access 2007)                                   | - Microsoft Access                   |
|-------|----------------------|-----------------------|-----------------|------|---------------|-------------------|------------|----------------|-----------------------------------------------------------------------|--------------------------------------|
|       | Home                 | Create                | External        | Data | Databa        | ase Tools         |            |                |                                                                       |                                      |
| Table | Table<br>Templates + | SharePoint<br>Lists * | Table<br>Design | Form | Split<br>Form | Multiple<br>Items | PivotChart | Form<br>Design | Labels<br>Blank Report<br>Report<br>Report<br>Report Wizard<br>Design | Query Query Macro<br>Wizard Design * |
|       | Tal                  | oles                  |                 |      |               | Fo                | rms        |                | Reports                                                               | Other                                |

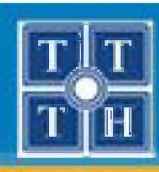

# II. TẠO BÁO BIỂU VỚI REPORT WIZARD (tt)

## 3. Tạo báo biểu có phân nhóm (tt)

- Bước 2: Tạo nguồn dữ liệu cho báo biểu
- Chọn bảng cần lấy dữ liệu và lựa chọn các Field cần hiển thị trên báo biểu
- Nếu dữ liệu được lấy từ nhiều bảng thì tạo Query làm nguồn cho báo biểu

| eport Wizard                                | Which fields do you want on your report?<br>You can choose from more than one table or query. |
|---------------------------------------------|-----------------------------------------------------------------------------------------------|
| <u>T</u> ables/Queries<br>Table: SINHVIEN   |                                                                                               |
| <u>A</u> vailable Helds:<br>NOISINH<br>MAKH | Selected Fields:<br>MASV<br>HOSV<br>TENSV<br>PHAI<br>NGAYSINH<br>HOCBONG                      |
|                                             | Cancel < Back Next > Einish                                                                   |

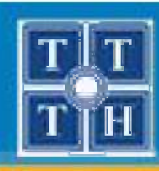

- 3. Tạo báo biểu có phân nhóm (tt)
  - Bước 3: Lựa chọn hình thức nhóm dữ liệu
  - Chọn bảng để thay đổi thông tin nhóm

| ow do you want to view your<br>ata? | F      | TENKH                      |                 |        |
|-------------------------------------|--------|----------------------------|-----------------|--------|
| by KHOA<br>by SINHVIEN              |        | MASV, HOSV, TEI<br>HOCBONG | NSV, PHAI, NGAY | SINH,  |
| ≫ Show me more information          |        |                            |                 |        |
|                                     | Cancel | < <u>B</u> ack             | <u>N</u> ext >  | Einish |

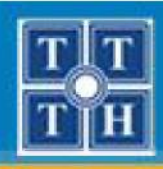

- 3. Tạo báo biểu có phân nhóm (tt)
  - **Bước 4:** Xác định thông tin gom nhóm khác

| MASV<br>HOSV<br>TENSV<br>PHAI<br>NGAYSINH<br>HOCBONG | ><br><<br>Priority<br>* | MASV, HOSV, TENSV, PHAI, NGAYSINH,<br>HOCBONG |
|------------------------------------------------------|-------------------------|-----------------------------------------------|
|------------------------------------------------------|-------------------------|-----------------------------------------------|

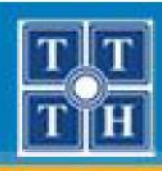

- 3. Tạo báo biểu có phân nhóm (tt)
  - Bước 5: Lựa chọn Field cần sắp xếp dữ liệu

|                                          | You can so<br>ascending      | rt records by up to four fields, in eithe<br>or descending order. |
|------------------------------------------|------------------------------|-------------------------------------------------------------------|
|                                          | 1 MASV                       | ✓ Ascendi                                                         |
|                                          | 2                            | - Ascendi                                                         |
|                                          | 3                            | Ascendi                                                           |
| Nút <b>Summary (</b><br>được sử dụng khi | Options<br>i có thống → summ | Ascendi                                                           |

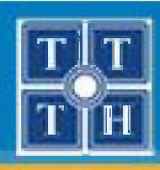

- 3. Tạo báo biểu có phân nhóm (tt)
  - Bước 6: Lựa chọn dạng hiển thị báo biểu

|            | C Stepped C Landscape                    |
|------------|------------------------------------------|
| _ <u>_</u> |                                          |
|            | Adjust the field width so all fields fit |

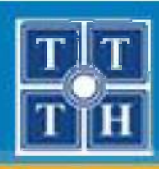

- 3. Tạo báo biểu có phân nhóm (tt)
  - Bước 7: Lựa chọn định dạng cho báo biểu

|                     | Access 2007<br>Apex<br>Aspect<br>Civic<br>Concourse<br>Equity |
|---------------------|---------------------------------------------------------------|
| Title               | Flow<br>Foundry<br>Median                                     |
| Label above Detail  | Metro<br>Module                                               |
| Control from Detail | None<br>Northwind                                             |
|                     | pennes                                                        |

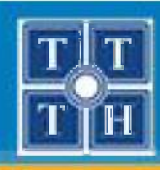

- 3. Tạo báo biểu có phân nhóm (tt)
  - Bước 8: Xác định tiêu đề cho báo biểu
  - Nhập nội dung chuỗi tiêu đề cho báo biểu và nhấn Finish để hoàn tất

| That's all the information the wizard needs to create your report.<br>Do you want to preview the report or modify the report's design?<br>Preview the report.<br>Modify the report's design. | What title do you want for your report?                                                                                                    |
|----------------------------------------------------------------------------------------------------|----------------------------------------------------------------------------------------------------|
| <ul> <li>Preview the report.</li> <li>Modify the report's design.</li> </ul>                                                                                                    | That's all the information the wizard needs to create your<br>report.<br>Do you want to preview the report or modify the report's<br>design? |
|                                                                                                    | <ul> <li>Preview the report.</li> <li>Modify the report's design.</li> </ul>                                                                 |

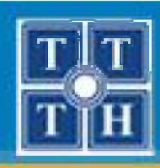

## III. TẠO BÁO BIỂU VỚI REPORT DESIGN

### 1. Các bước tạo báo biểu

Bước 1: Tạo mới một báo biểu

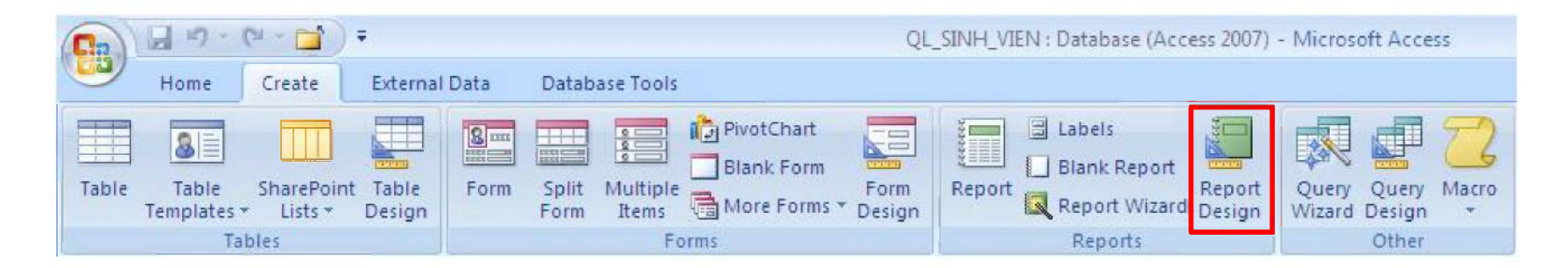

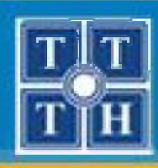

# III. TẠO BÁO BIỂU VỚI REPORT DESIGN (tt)

## 1. Các bước tạo báo biểu (tt)

- **Bước 2:** Lựa chọn các thành phần cần sử dụng

Tại thanh Ribbon, chọn chức năng **Arrange**, chọn các thành phần cần sử dụng trong nhóm Show/Hide

| # Grid | Report Header/Footer |
|--------|----------------------|
| Ruler  | Page Header/Footer   |
|        | Show/Hide            |

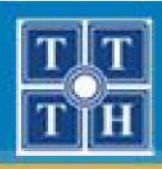

# III. TẠO BÁO BIỂU VỚI REPORT DESIGN (tt)

## 1. Các bước tạo báo biểu (tt)

- **Bước 3:** Khai báo nguồn dữ liệu cho báo biểu

Tại thanh Ribbon, chọn chức năng **Design**, chọn công cụ **Properties Sheet** trong nhóm **Tools** hoặc Double Click phải lên giao điểm giữa 2 cây thước

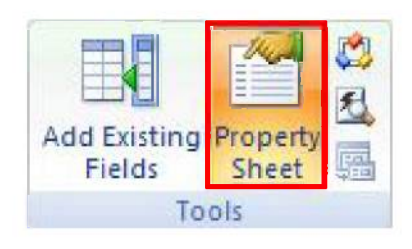

|          | FReport Header |  |  |  |  |  |  |  |  |  |
|----------|----------------|--|--|--|--|--|--|--|--|--|
| <b>3</b> | MONHOC         |  |  |  |  |  |  |  |  |  |
|          | MONHOC         |  |  |  |  |  |  |  |  |  |
| 770      |                |  |  |  |  |  |  |  |  |  |
| Ť        |                |  |  |  |  |  |  |  |  |  |
|          | Detail         |  |  |  |  |  |  |  |  |  |

- Chọn thẻ Data
- Chọn Table hay Click dấu ... tại thuộc tính **Record Source**

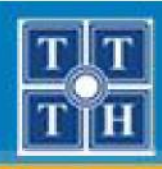

# III. TẠO BÁO BIỂU VỚI REPORT DESIGN (tt)

## 1. Các bước tạo báo biểu (tt)

- Bước 4: Chọn thể hiện phân nhóm

Tại thanh Ribbon, chọn chức năng **Design**, chọn công cụ **Group & Sort** trong nhóm **Grouping & Totals** 

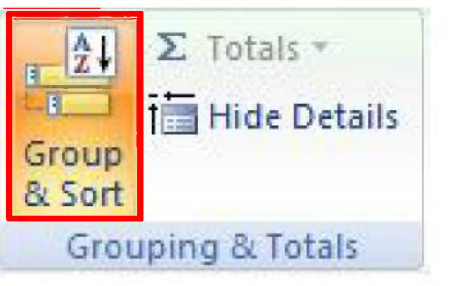

■ Chọn Add a Group → Chọn Field cần phân nhóm

II= Add a group 21 Add a sort

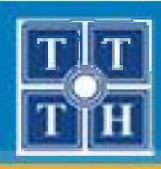

# III. TẠO BÁO BIỂU VỚI REPORT DESIGN (tt)

## 1. Các bước tạo báo biểu (tt)

Bước 5: Hiện hộp thoại danh sách các Field

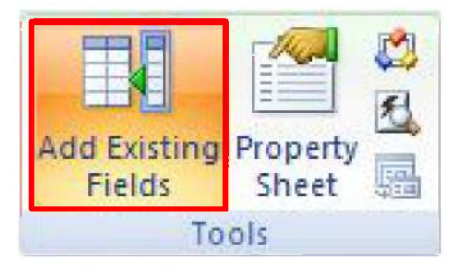

Chọn Field cần hiển thị trong Field List và kéo thả vào vị trí phù hợp trên báo biểu.

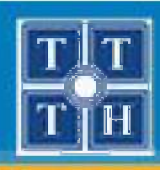

# III. TẠO BÁO BIỂU VỚI REPORT DESIGN (tt)

## 1. Các bước tạo báo biểu (tt)

- Bước 6: Sử dụng các công cụ thiết kế (Label, Textbox) để tạo các thành phần khác trên báo biểu.
- Bước 7: Lưu báo biểu và hiển thị xem kết quả

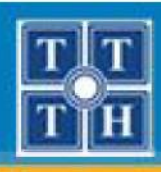

# IV. CÁC KỸ THUẬT TRÊN BÁO BIỂU

### 1. Các đối tượng cơ bản

- Nhãn Label: Hiển thị một chuỗi văn bản trên báo biểu
  - Chọn điều khiển Label trên nhóm Control và vẽ vào báo biểu
  - Nhập nội dung cho Label

| Logo | <ul> <li>Title</li> <li>Page Numbers</li> <li>Date and Time</li> </ul> | ab<br>Text<br>Box | Aa<br>Label Bu | itton |                 |     | ≡•  =<br> ≡• %<br> • | <ul> <li>Select</li> <li>Use C</li> <li>Active</li> </ul> | t<br>Control Wizard:<br>2X Controls | •] |     |
|------|------------------------------------------------------------------------|-------------------|----------------|-------|-----------------|-----|----------------------|-----------------------------------------------------------|-------------------------------------|----|-----|
|      |                                                                        |                   | -              |       | Controls        |     |                      |                                                           |                                     |    |     |
|      |                                                                        |                   |                |       | ≪ Report Header | DAN | ıh MÇ                | IC MÔ                                                     | n học                               |    | 5 . |
|      |                                                                        |                   |                |       | 🗲 Page Header   |     |                      |                                                           |                                     |    |     |
|      |                                                                        |                   |                | -     |                 |     |                      |                                                           |                                     |    |     |
|      |                                                                        |                   |                |       | 🗲 Detail        |     |                      |                                                           |                                     |    |     |
|      |                                                                        |                   |                |       |                 |     |                      |                                                           |                                     |    |     |

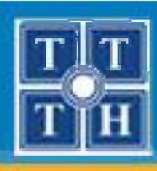

# IV. CÁC Kỹ THUẬT TRÊN BÁO BIỂU (tt)

- Nhãn Label: Hiển thị một chuỗi văn bản trên báo biểu
  - Các thuộc tính của nhãn
    - ✓ Caption
    - ✓ Visible
    - ✓ Back Style
    - ✓ Back Color
    - ✓ Special Effect
    - ✓ Border Style
    - ✓ Border Color
    - ✓ Border Width
    - ✓ Fore Color

| Property Sheet        | ▼ ×              |
|-----------------------|------------------|
| Selection type: Label |                  |
| Label1                | •                |
| Format Data Event Ot  | her All          |
| Caption               | DANH MỤC MÔN HỌC |
| Visible               | Yes              |
| Width                 | 3.0417"          |
| Height                | 0.4167"          |
| Тор                   | 0.125"           |
| Left                  | 1*               |
| Back Style            | Transparent      |
| Back Color            | #FFFFFF          |
| Border Style          | Transparent      |
| Border Width          | Hairline         |
| Border Color          | #000000          |
| Special Effect        | Flat             |
| Font Name             | Tahoma           |
| Font Size             | 22 🗾             |
| Text Align            | General          |
| Font Weight           | Normal           |
| Font Underline        | No               |
| Font Italic           | No               |

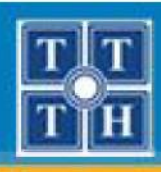

# IV. CÁC Kỹ THUẬT TRÊN BÁO BIỂU (tt)

- Hộp văn bản TextBox: Hiển thị dữ liệu từ các Field trong bảng lên báo biểu và tạo các công thức tính toán dữ liệu.
  - Chọn điều khiển TextBox trên nhóm Control và vẽ vào báo biểu (mặc định khi vẽ TextBox sẽ có một Label đi kèm)
  - Nhập nội dung cần hiển thị cho TextBox

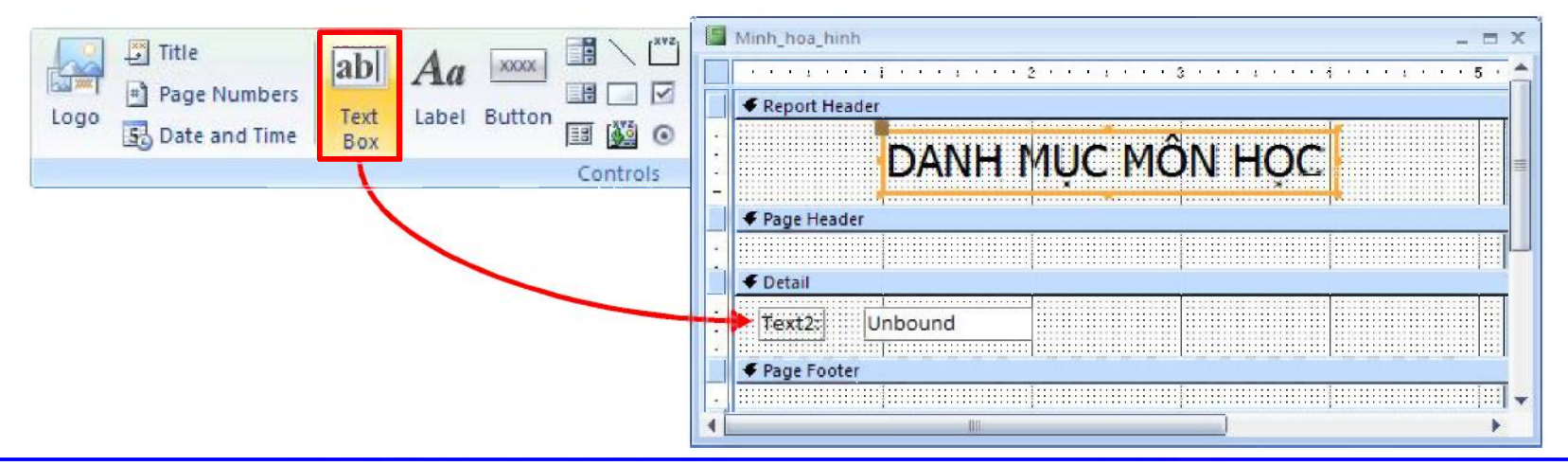

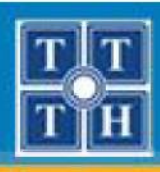

# IV. CÁC Kỹ THUẬT TRÊN BÁO BIỂU (tt)

- Hộp văn bản TextBox: Hiển thị dữ liệu từ các Field trong bảng lên báo biểu và tạo các công thức tính toán dữ liệu.
  - Các thuộc tính của TextBox
    - ✓ Name
    - ✓ Control Source
    - Format
    - ✓ Visible
    - ✓ Hide Duplicate
    - ✓ Back Color
    - ✓ Border Style
    - ✓ Border Color

| selection type: Text bo | ^           |
|-------------------------|-------------|
| Text2                   | <b>•</b>    |
| Format Data Event       | Other All   |
| Format                  |             |
| Decimal Places          | Auto        |
| Visible                 | Yes         |
| Width                   | 1.125"      |
| Height                  | 0.2188*     |
| Тор                     | 0.0833*     |
| Left                    | 0.875       |
| Back Style              | Normal      |
| Back Color              | #FFFFF      |
| Border Style            | Transparent |
| Border Width            | Hairline    |
| Border Color            | #000000     |
| Special Effect          | Flat        |
| Scroll Bars             | None        |
| Font Name               | Calibri     |
| Font Size               | 11 -        |
| Text Align              | General     |
| Font Weight             | Normal      |

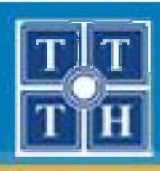

# IV. CÁC Kỹ THUẬT TRÊN BÁO BIỂU (tt)

- Ngắt trang Page Break: Phần dữ liệu phía sau vị trí thiết lập Page Break sẽ được ngắt sang trang mới.
  - Chọn điều khiển Insert or Remove Page Break trên nhóm Control và vẽ vào vị trí cần ngắt trang trên báo biểu

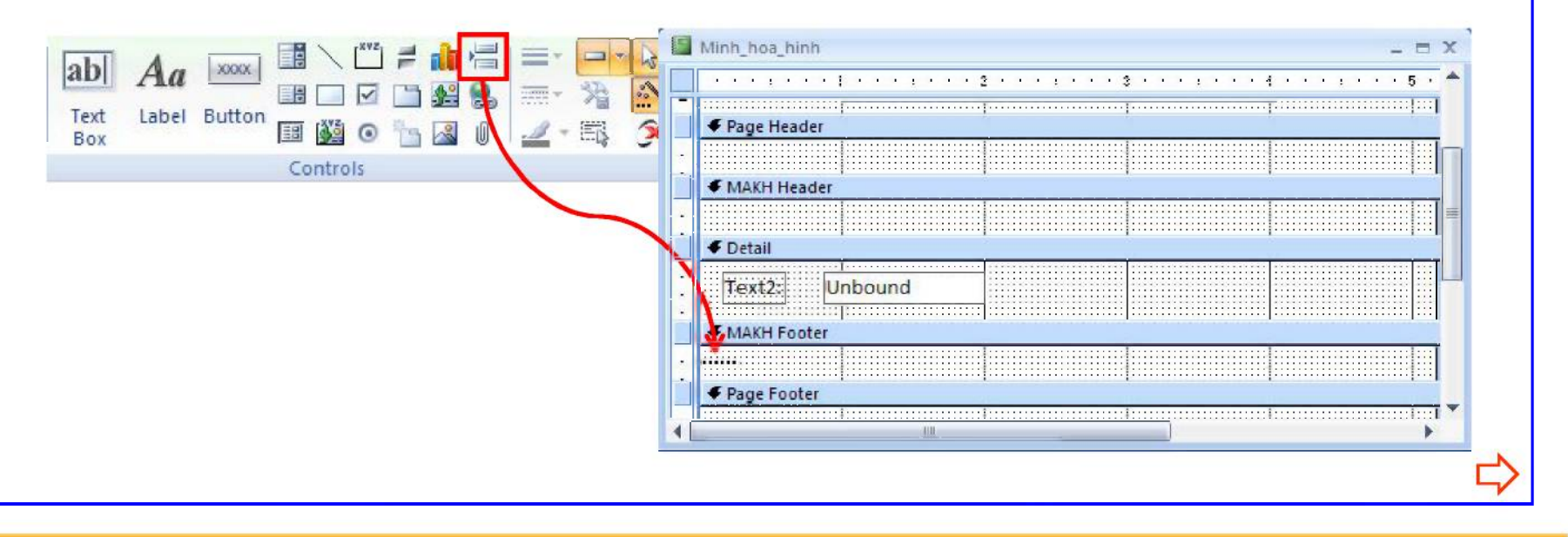

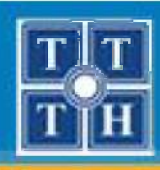

# IV. CÁC Kỹ THUẬT TRÊN BÁO BIỂU (tt)

### 2. Thao tác trên nhóm

 Tại thanh Ribbon, chọn chức năng Design, chọn công cụ Group & Sort trong nhóm Grouping & Totals

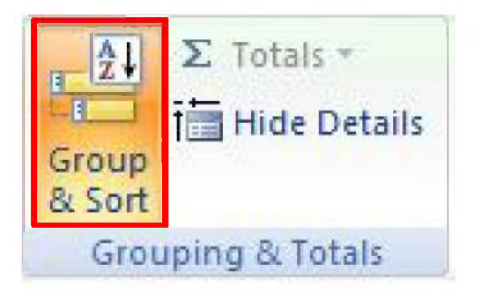

- Thêm nhóm
  - Chọn Add a Group → Chọn Field cần phân nhóm

🕼 Add a group 21 Add a sort
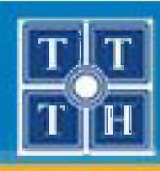

## IV. CÁC Kỹ THUẬT TRÊN BÁO BIỂU (tt)

#### 2. Thao tác trên nhóm (tt)

Các thông tin: chọn More Group on MAKH Y with A on top Y / More >

Group on MAKH \* with A on top \*, by entire value \*, with no totals \*, with title click to add, with a header section \*,

with a footer section 🔻 , do not keep group together on one page 💌 , Less ◀

4 3

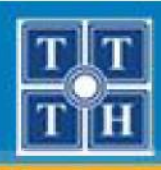

# IV. CÁC KỸ THUẬT TRÊN BÁO BIỂU (tt)

#### 2. Thao tác trên nhóm (tt)

#### Đổi thứ tự nhóm

 Chọn công cụ Move Up và Move Down trên nhóm để thay đổi vị trí

| Froup on MAKH   |                          |      |
|-----------------|--------------------------|------|
| Group on MASV * | with A on top 🔻 / More 🕨 | 4.0) |
| [{≣ Add a group | A ↓ Add a sort           |      |

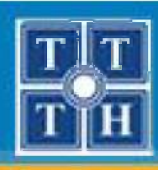

## IV. CÁC Kỹ THUẬT TRÊN BÁO BIỂU (tt)

- 2. Thao tác trên nhóm (tt)
  - Xóa nhóm
    - Chọn công cụ Delete trên nhóm muốn xóa

| Group on MASV * with A on top * More F | × 7 1 |
|----------------------------------------|-------|
| [}≣ Add a group   2 ↓ Add a sort       |       |

**Lưu ý:** Khi xóa nhóm tất cả các đối tượng thiết kế trên Header/Footer của nhóm đó sẽ bị xóa hết

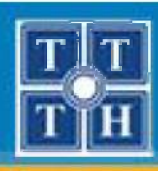

# IV. CÁC Kỹ THUẬT TRÊN BÁO BIỂU (tt)

#### 2. Thao tác trên nhóm (tt)

- Tính toán cuối nhóm
  - Xác định vị trí cần tính toán Group Header/Footer
  - Chọn điều khiển TextBox và vẽ vào báo biểu
  - Nhập công thức tính toán cho TextBox trong thuộc tính Control Source.

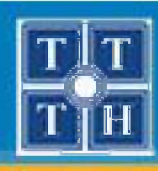

# IV. CÁC Kỹ THUẬT TRÊN BÁO BIỂU (tt)

#### 2. Thao tác trên nhóm (tt)

- Tính toán cuối nhóm
  - Các hàm tính toán cơ bản thường dùng
    - ✓ Count: Đếm tổng số
    - Sum: Tính tổng cộng
    - Min: Tìm giá trị nhỏ nhất
    - Max: Tìm giá trị lớn nhất
    - Avg: Tính trung bình cộng
    - IIF: Kiểm tra điều kiện

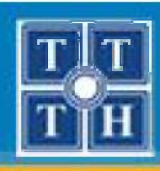

# IV. CÁC KỸ THUẬT TRÊN BÁO BIỂU

#### 3. Định dạng dữ liệu

— Sử dụng thanh công cụ định dạng của Access

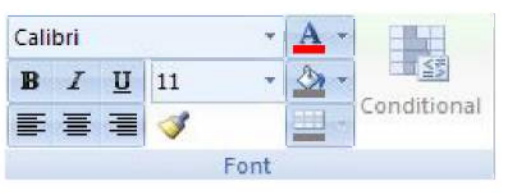

 Sử dụng cửa sổ thuộc tính của điều khiển cần định dạng

| Property Sheet        | ▼ X         |
|-----------------------|-------------|
| Selection type: Label |             |
| Label3                | -           |
| Format Data Event     | Other All   |
| Name                  | Label3      |
| Caption               | Text2:      |
| Visible               | Yes         |
| Width                 | 0.4375"     |
| Height                | 0.2188"     |
| Тор                   | 0.0833"     |
| Left                  | 0.1667"     |
| Back Style            | Transparent |
| Back Color            | #FFFFFF     |
| Border Style          | Solid       |
| Border Width          | Hairline    |
| Border Color          | #000000     |
| Special Effect        | Flat 🗾      |
| Font Name             | Calibri     |
| Font Size             | 11 🔽        |

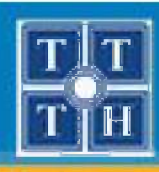

# IV. CÁC KỸ THUẬT TRÊN BÁO BIỂU

#### 4. Đánh số thứ tự

- Vẽ điều khiển TextBox tại vị trí cần đánh số thứ tự
- Thiết lập giá trị cho thuộc tính:
  - Control Source
  - Running Sum

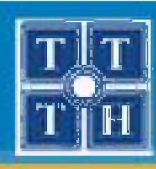

# IV. CÁC KỸ THUẬT TRÊN BÁO BIỂU

#### 4. Đánh số thứ tự (tt)

- Đánh số thứ tự cho nhóm ngoài cùng và dữ liệu chi tiết trên báo cáo không có nhóm.
  - ✓ Control Source: = 1
  - ✓ Running Sum: Over All

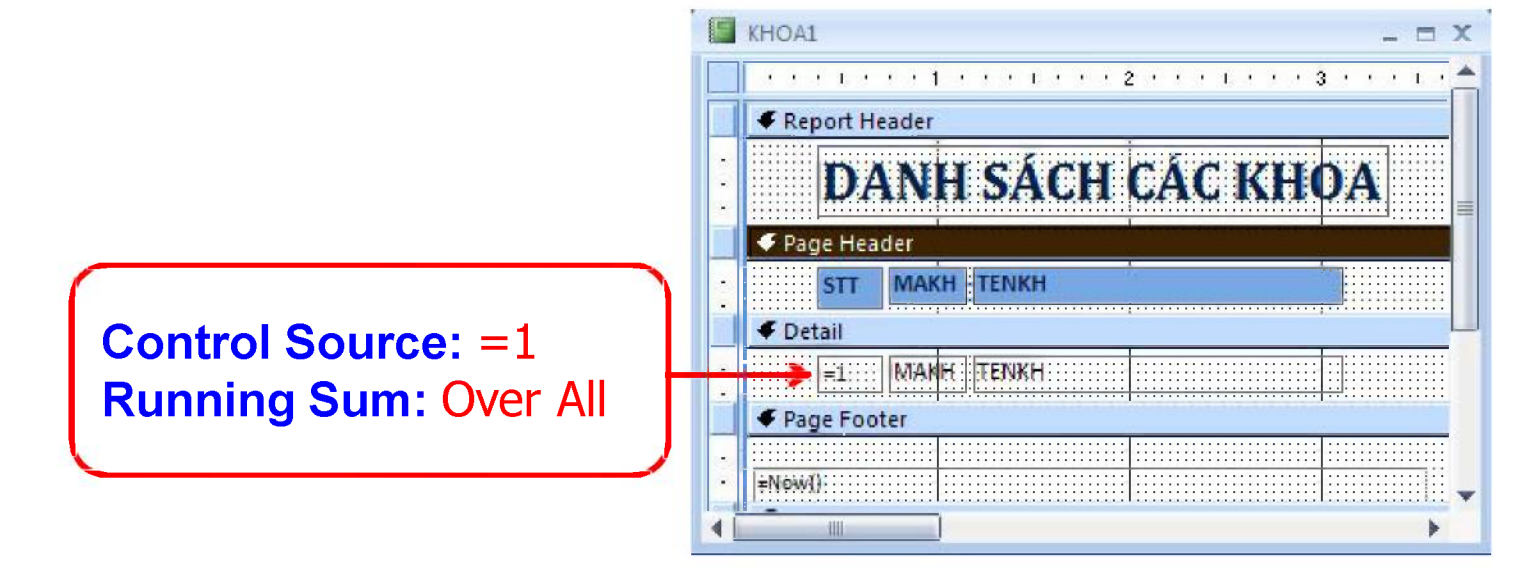

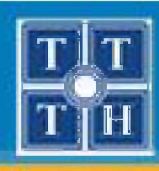

# IV. CÁC KỸ THUẬT TRÊN BÁO BIỂU

#### 4. Đánh số thứ tự (tt)

- Đánh số thứ tự cho nhóm bên trong và dữ liệu chi tiết trên báo cáo có nhóm.
  - ✓ Control Source: = 1
  - Running Sum: Over Group

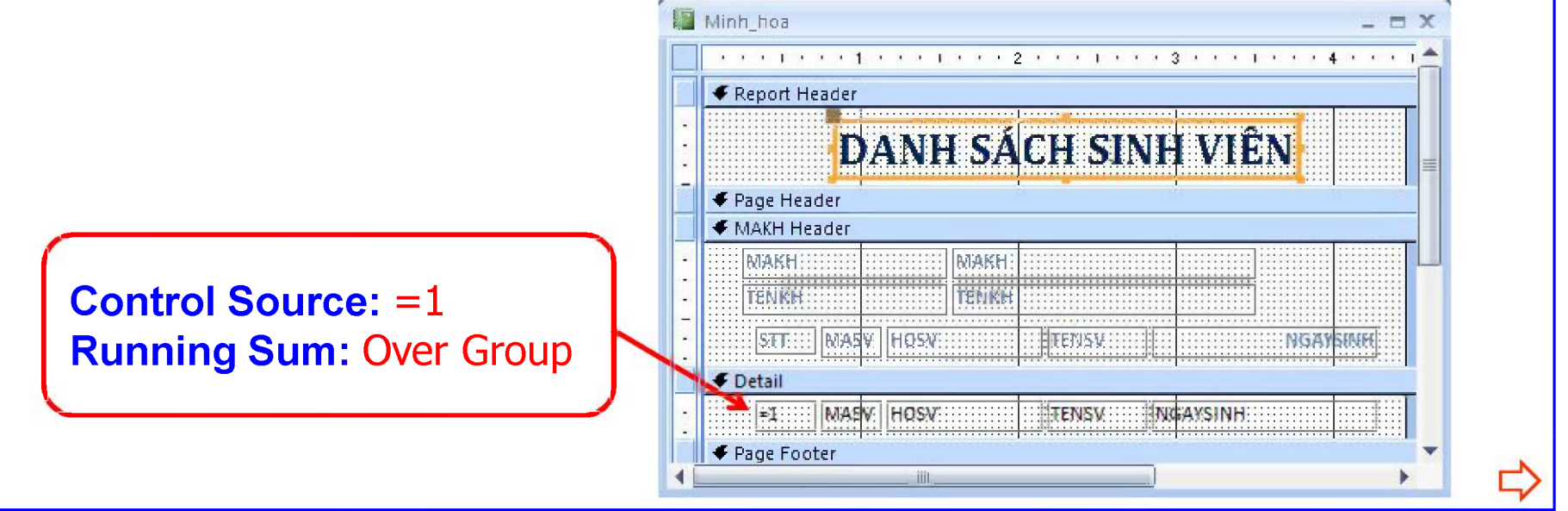

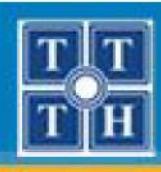

# IV. CÁC KỸ THUẬT TRÊN BÁO BIỂU

## 5. Chèn số trang, ngày giờ

#### Chèn số trang

- Hiển thị số trang trên mỗi trang của báo biểu
- Giá trị thường dùng:
  - ✓ [Page]
  - ✓ [Pages]
- Thiết kế:
  - ✓ Vẽ TextBox tại vị trí phù hợp ở Page Footer
  - Nhập giá trị cho thuộc tính Control Source của TextBox theo công thức: =[Page] & "/" & [Pages]

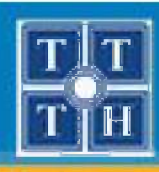

# IV. CÁC KỸ THUẬT TRÊN BÁO BIỂU

## 5. Chèn số trang, ngày giờ (tt)

#### Chèn ngày giờ

- Hiển thị ngày giờ in báo biểu
- Các hàm thường:
  - ✓ Date()
  - ✓ Time()
  - ✓ Now()
- Thiết kế:
  - ✓ Vẽ TextBox tại vị trí phù hợp
  - Nhập giá trị cho thuộc tính Control Source

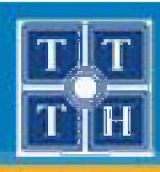

# IV. CÁC KỸ THUẬT TRÊN BÁO BIỂU

## 6. Sử dụng TextBox tạm để tính toán

- Tạo ra các tính toán, thống kê phức tạp trên báo biểu
- Các tính toán trên đầu trang, cuối trang

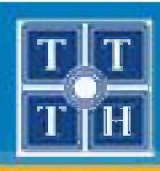

## IV. CÁC KỸ THUẬT TRÊN BÁO BIỂU

## 6. Sử dụng TextBox tạm để tính toán (tt)

 Xét mẫu báo biểu sau được sử dụng TextBox tạm để tạo ra số thứ tự.

|   |             | B            | ÅNG ÐIỂM SI         | INH V | /IÊN              |      |
|---|-------------|--------------|---------------------|-------|-------------------|------|
|   | Mã k<br>Tên | khoa<br>khoa | AV<br>Anh văn       |       |                   |      |
| Γ | STT         | MãSV         | Họ và tên sinh viên | Phái  | Tên môn học       | Điểm |
|   | 1           | A01          | Nguyễn Thu Hải      | Nữ    | Đàm thoại         | 3    |
|   |             |              |                     |       | Văn phạm          | 9    |
|   |             |              |                     |       | Trí tuệ nhân tạo  | 4    |
|   |             |              |                     |       | Nhập môn máy tính | 10   |
|   | 2           | A03          | Lê Thu Bạch Yến     | Nữ    | Trí tuệ nhân tạo  | 5    |
|   |             |              |                     |       | Đàm thoại         | 1    |
| L |             |              |                     |       | Đồ họa            | 10   |

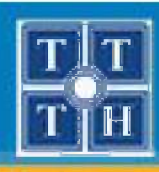

# IV. CÁC KỸ THUẬT TRÊN BÁO BIỂU

#### 6. Sử dụng TextBox tạm để tính toán (tt)

- Các bước thực hiện
  - Tạo thêm nhóm tạm cho báo biểu theo thông tin MaSV
  - Tạo TextBox đánh số thứ tự cho nhóm MaSV
  - Tạo TextBox trong Detail tham chiếu tới TextBox đánh số thứ tự trong nhóm MaSV
  - Che dấu dữ liệu trùng trên TextBox trong Detail

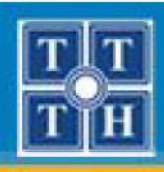

## IV. CÁC Kỹ THUẬT TRÊN BÁO BIỂU

## 6. Sử dụng TextBox tạm để tính toán (tt)

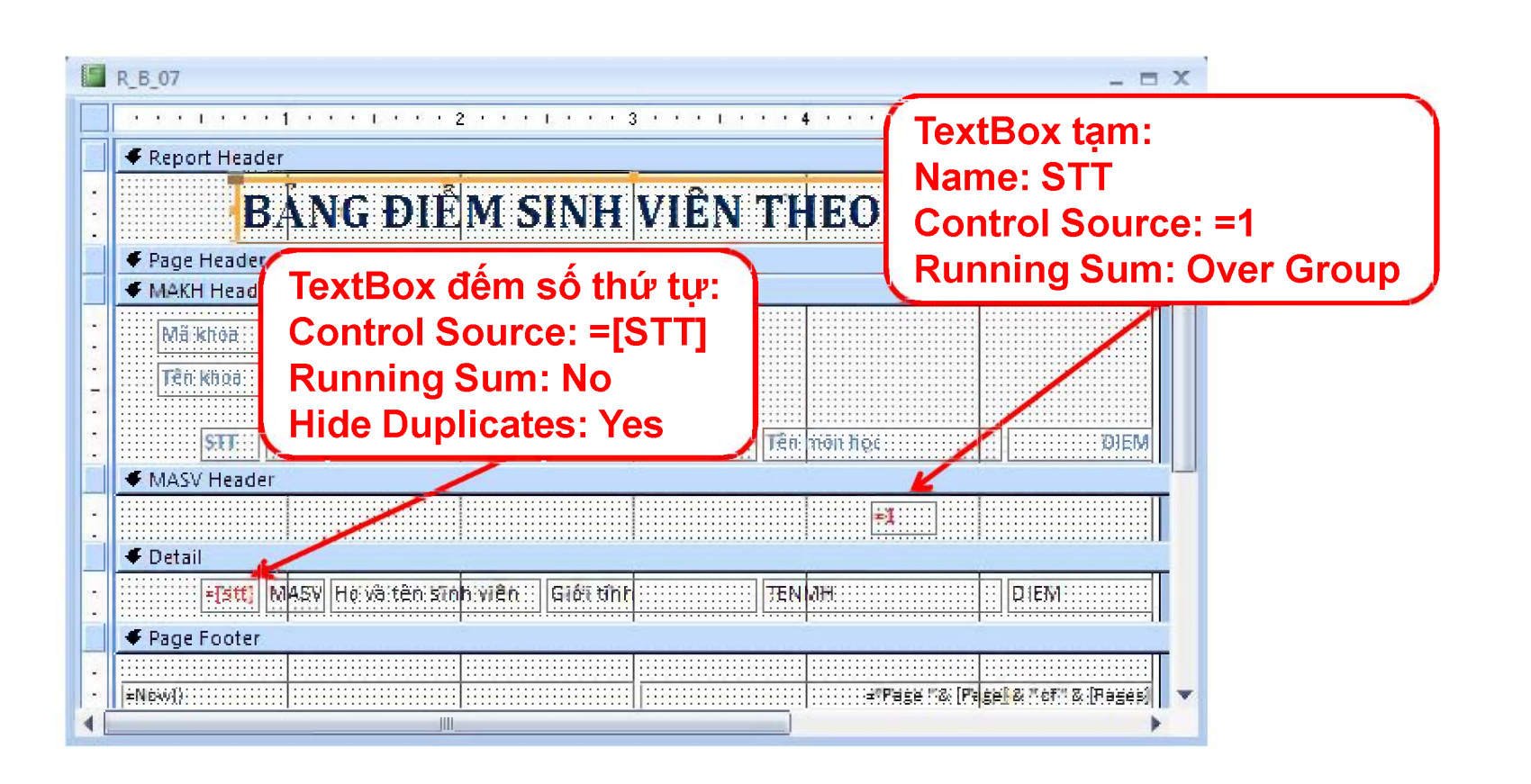

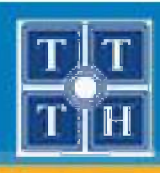

# IV. CÁC KỸ THUẬT TRÊN BÁO BIỂU

## 6. Sử dụng TextBox tạm để tính toán (tt)

- Thu nhỏ kích thước của TextBox tạm (Height = 0)
- Thu nhỏ kích thước của vùng Group Header

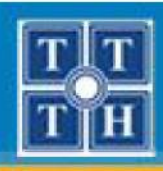

## V. TẠO BIỂU ĐỒ TRONG BÁO BIỂU

## 1. Tạo biểu đô bằng Wizard

- Hiển thị dữ liệu dưới dạng biểu đồ
- Cho phép quan sát dữ liệu một cách tổng quan, dễ thống kê, so sánh

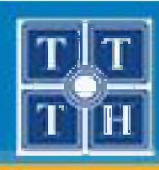

## V. TẠO BIỂU ĐỒ TRONG BÁO BIỂU (tt)

## 1. Tạo biểu đồ bằng Wizard (tt)

- Bước 1: Tạo một báo biểu mới
- Tại thanh Ribbon, chọn chức năng **Design**, chọn công cụ Insert Chat trong nhóm Control và sẽ vào vị trí phù hợp trên báo biểu

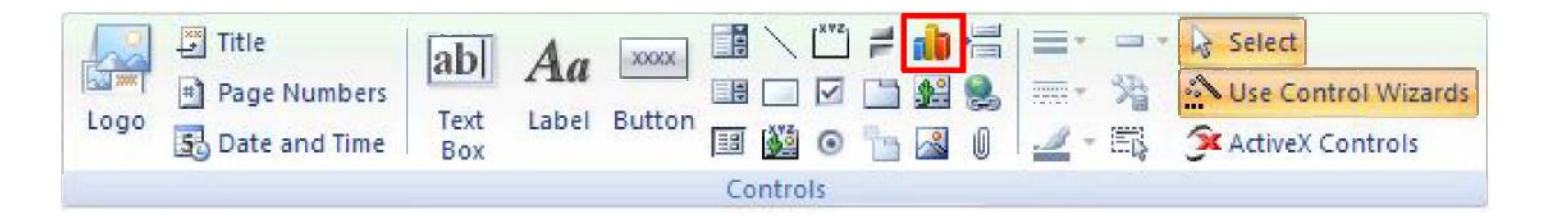

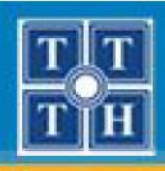

## V. TẠO BIỂU ĐỒ TRONG BÁO BIỂU (tt)

#### 1. Tạo biểu đô bằng Wizard (tt)

- **Bước 2**: Chọn nguồn dữ liệu cho biểu đồ

| NEW NEW NEW NEW NEW NEW NEW NEW NEW NEW | Query: Q_01_01<br>Query: Q_R_B_07<br>Query: TSSV |  |
|-----------------------------------------|--------------------------------------------------|--|
|                                         |                                                  |  |
|                                         | View<br>CIables C Queries C Both                 |  |
|                                         |                                                  |  |

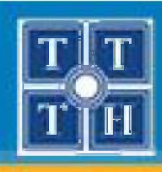

## V. TẠO BIỂU ĐỒ TRONG BÁO BIỂU (tt)

#### 1. Tạo biểu đô bằng Wizard (tt)

- **Bước 3**: Chọn các cột cần hiển thị dữ liệu trên biểu đồ

| *** *** ***                        | Which fields contain the data | you want for the d | hart?          |  |
|------------------------------------|-------------------------------|--------------------|----------------|--|
| NNN NNN NNN NNN<br>NNN NNN NNN NNN | Available Fields:             | Fie                | lds for Chart: |  |
| NNN NNN NNN XXX                    |                               | > TE               | NKH            |  |
|                                    |                               | >>                 |                |  |
|                                    |                               | <                  |                |  |
|                                    |                               | <<                 |                |  |
|                                    |                               |                    |                |  |
|                                    |                               |                    |                |  |
|                                    |                               |                    |                |  |
|                                    |                               |                    |                |  |
|                                    | k I                           |                    |                |  |
|                                    |                               | (                  |                |  |

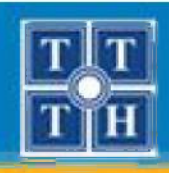

- 1. Tạo biểu đồ bằng Wizard (tt)
  - Bước 4: Chọn dạng biểu đồ

| h  | hda |            |       |       | What type of chart would you like?<br>Choose a chart that will appropriately<br>display the fields you have selected.                                              |
|----|-----|------------|-------|-------|----------------------------------------------------------------------------------------------------|
| a. | M   |            | A & A |       | Column Chart                                                                                                    |
|    |     | <u>   </u> |       |       | A column chart shows variation over<br>a period of time or illustrates<br>comparisons among items.<br>Categories are organized<br>borizontally, values vertically. |
| •  |     |            | •     | ٥     | placing emphasis on variation over<br>time.                                                                                                    |
|    |     |            |       | ancel | < Back Next > Finish                                                                                                    |

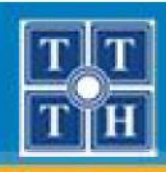

## V. TẠO BIỂU ĐỒ TRONG BÁO BIỂU (tt)

## 1. Tạo biểu đồ bằng Wizard (tt)

- **Bước 5**: Chọn các trình bày dữ liệu trên biểu đồ

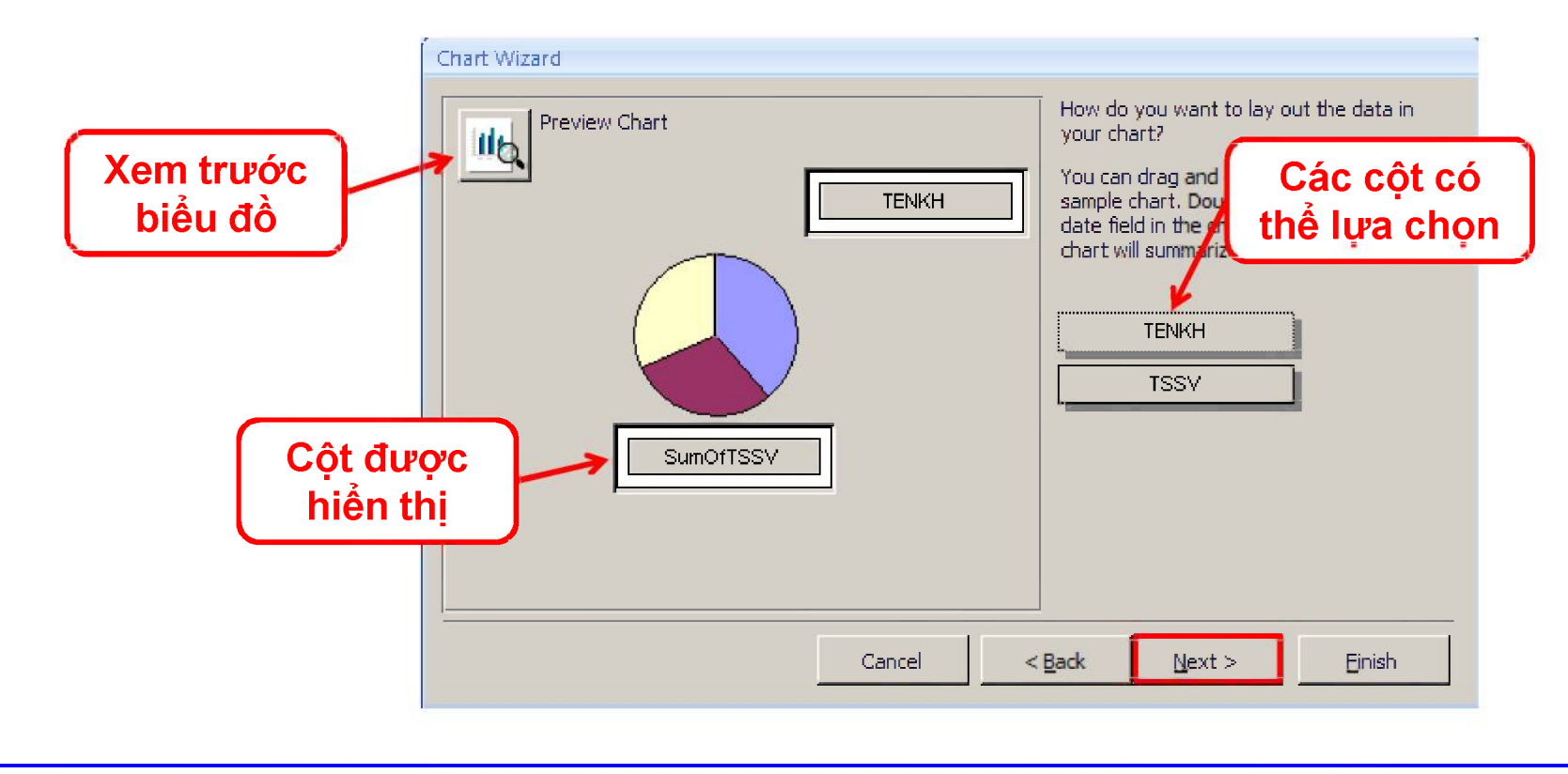

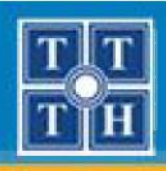

- 1. Tạo biểu đồ bằng Wizard (tt)
  - Bước 6: Nhập tiêu đề cho biểu đồ

| 135 | What <u>title</u> would you like for your chart?                                |
|-----|---------------------------------------------------------------------------------|
|     | <ul> <li>Yes, display a legend.</li> <li>No, don't display a legend.</li> </ul> |
|     | Cancel < <u>B</u> ack <u>M</u> ext > <u>F</u> inish                             |

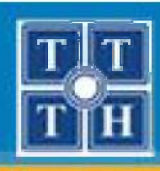

- 2. Định dạng biểu đồ
  - Thay đổi hình thức hiển thị
    - Nhấn mouse phải lên biểu đồ chọn Chart Object → Edit
    - Nhấn mouse phải lên biểu đồ chọn:
      - Chart type: thay đổi dạng biểu đồ
      - Chart option: định dạng các thành phần trên biểu đồ

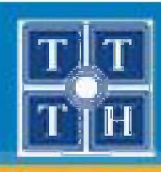

- 2. Định dạng biểu đồ (tt)
  - Thay đổi nguồn dữ liệu
    - Nhấn mouse phải lên biểu đồ, chọn chức năng Properties
    - Sử dụng thuộc tính Row Source để thay đổi nguồn

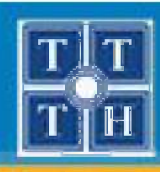

- 3. Nhúng biểu đồ vào báo biểu
  - Tạo báo biểu theo yêu cầu
  - Tạo biểu đồ vào vị trí thích hợp
  - Liên kết biểu đồ với dữ liệu của nhóm thông qua:
    - Link Child Fields
    - Link Master Fields

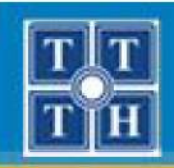

## THIẾT KẾ BÁO BIỂU (REPORT)

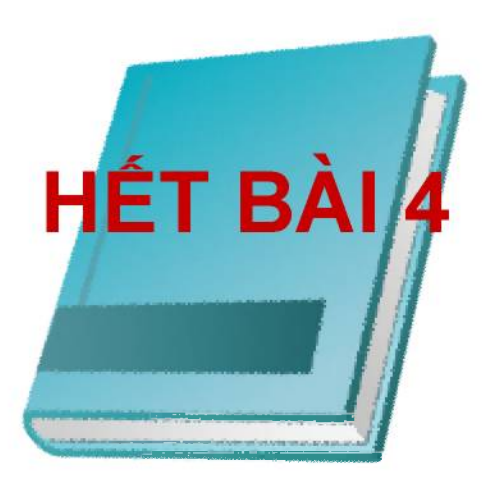

Phòng chuyên môn – Dòng Tin Học Ứng Dụng

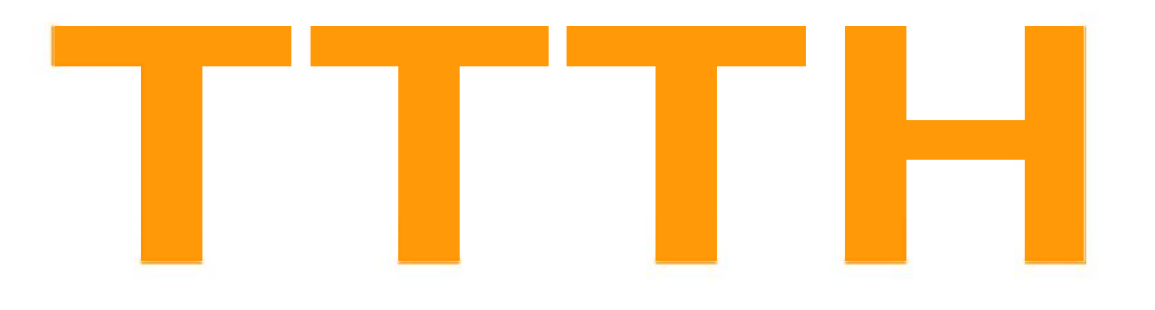

# Chứng Chỉ B MICROSOFT ACCESS

Phòng chuyên môn – Dòng Tin Học Ứng Dụng

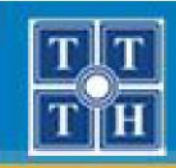

## Bài 05:

# THIẾT KẾ BIỂU MẦU (FORM)

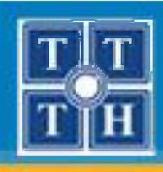

## **NỘI DUNG**

- I. GIỚI THIỆU ĐỐI TƯỢNG FORM
- II. TẠO MÀN HÌNH ĐƠN
- III. TẠO MÀN HÌNH MAIN-SUB
- IV. NHẬP LIỆU TRÊN MÀN HÌNH

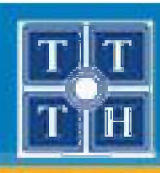

## I. GIỚI THIỆU ĐỐI TƯỢNG FORM

## 1. Ý nghĩa

- Là đối tượng giúp xây dựng màn hình giao tiếp giữa ứng dụng với người dùng
- Là thành phần trong ứng dụng cho phép người dùng thực hiện các thao tác xem, nhập, thay đổi và tìm kiếm thông tin một cách dễ dàng hơn

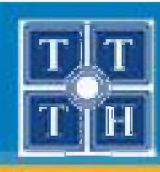

## I. GIỚI THIỆU ĐỐI TƯỢNG FORM (tt)

#### 2. Phân loại màn hình

 Màn hình Tabular: Hiển thị thông tin lưu trữ ở dạng tập hợp các dòng dữ liệu liên tục nhau.

| MAM | H TENMH          | SOTIE |
|-----|------------------|-------|
| 01  | cơ sở dữ liệu    | 4     |
| 02  | trí tuệ nhân tạo | 4     |
| 03  | truyển tin       | 4     |
| 04  | đổ hoạ           | 6     |
| 05  | văn phạm         | 4     |
| 06  | xu ly anh        | 4     |
|     |                  |       |

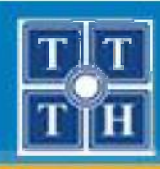

## I. GIỚI THIỆU ĐỐI TƯỢNG FORM (tt)

#### 2. Phân loại màn hình (tt)

 Màn hình Datasheet: Hiển thị dữ liệu tương tự như mở bảng ở chế độ nhập dữ liệu

| N | AM - | TENMH -          | SOTIET - |
|---|------|------------------|----------|
| 0 | 1    | cơ sở dữ liệu    | 45       |
| 0 | 2    | trí tuệ nhân tạo | 45       |
| 0 | 3    | truyền tin       | 45       |
| 0 | 4    | đồ hoạ           | 60       |
| 0 | 5    | văn phạm         | 45       |
| 0 | 6    | xu ly anh        | 45       |
| * |      |                  | 0        |

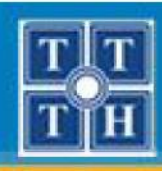

## I. GIỚI THIỆU ĐỐI TƯỢNG FORM (tt)

#### 2. Phân loại màn hình (tt)

Màn hình Columnar: Tại một thời điểm chỉ hiển thị thông tin của một dòng duy nhất

| MONHOC |               |
|--------|---------------|
| МАМН   | 01            |
| TENMH  | cơ sở dữ liệu |
|        |               |

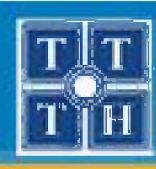

## I. GIỚI THIỆU ĐỐI TƯỢNG FORM (tt)

#### 2. Phân loại màn hình (tt)

#### Màn hình dạng Main-Sub: Dữ liệu chia thành 2 phần:

- Phần Main: Hiển thị dữ liệu của bảng 1
- Phần Sub: Hiển thị dữ liệu của bảng N

|      |        | orl     |               |   |  |
|------|--------|---------|---------------|---|--|
| IVLA |        | 101     | 01            |   |  |
| TE   | NMH    | CO' SO' | cơ sở dữ liệu |   |  |
| SO   | TIET   | 45      | 45            |   |  |
| KE   | TQUA   |         |               |   |  |
| 4    | MASV - | MAMH    |               | - |  |
|      | A01    | 01      | 3             | - |  |
|      | A02    | 01      | 1.5           |   |  |
|      | A03    | 01      | 2.5           |   |  |
|      | B01    | 01      | 2             | - |  |
|      |        |         |               |   |  |

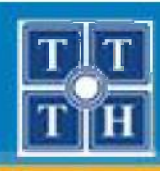

## I. GIỚI THIỆU ĐỐI TƯỢNG FORM (tt)

#### 3. Các thành phần của màn hình

- Vùng Detail: Vùng hiển thị dữ liệu chính của Form
- Vùng Form Header: Xuất hiện ở đầu của biểu mẫu
- Vùng Form Footer: Xuất hiện ở cuối của biểu mẫu

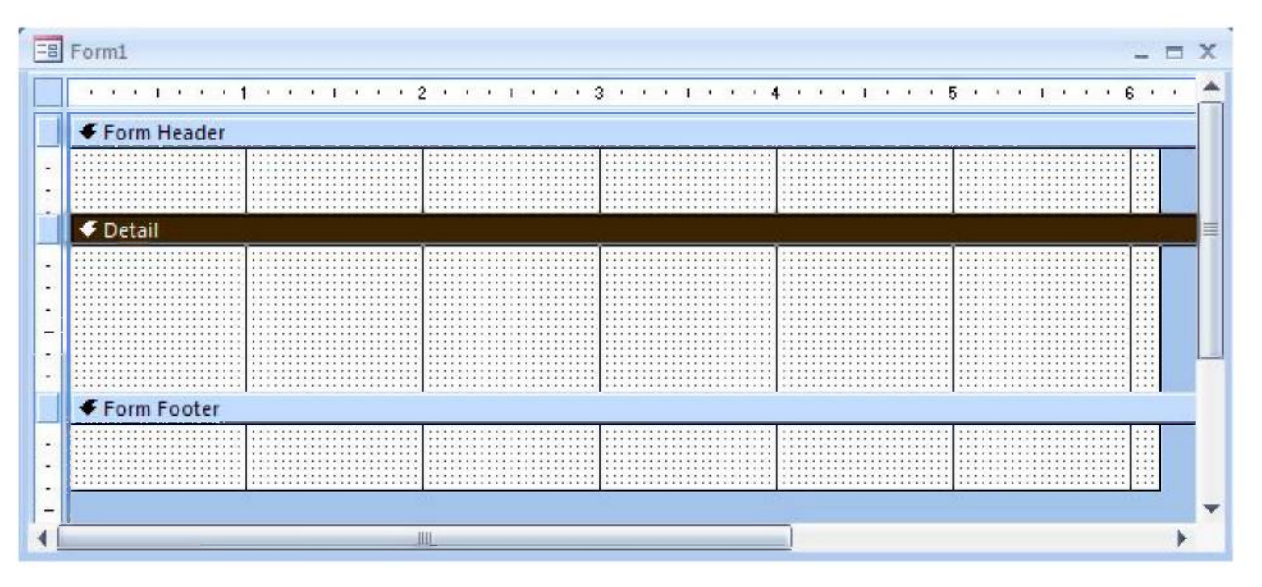
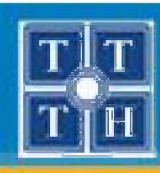

# I. GIỚI THIỆU ĐỐI TƯỢNG FORM (tt)

## 4. Nguồn dữ liệu của màn hình

- Dữ liệu nguồn của Form được lấy tất cả các cột trong một bảng
- Nếu màn hình có dạng Main-Sub thì:
  - Phần Main: Dữ liệu được lấy từ bảng 1
  - Phần Sub: Dữ liệu được lấy từ bảng N có quan hệ trực tiếp với phần Main.

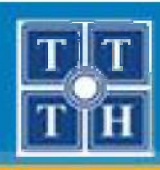

## II. TẠO MÀN HÌNH ĐƠN

#### 1. Các bước thực hiện

 Bước 1: Từ thanh Ribbon, chọn Create, chọn More Form, sử dụng công cụ Form Wizard trong nhóm Form

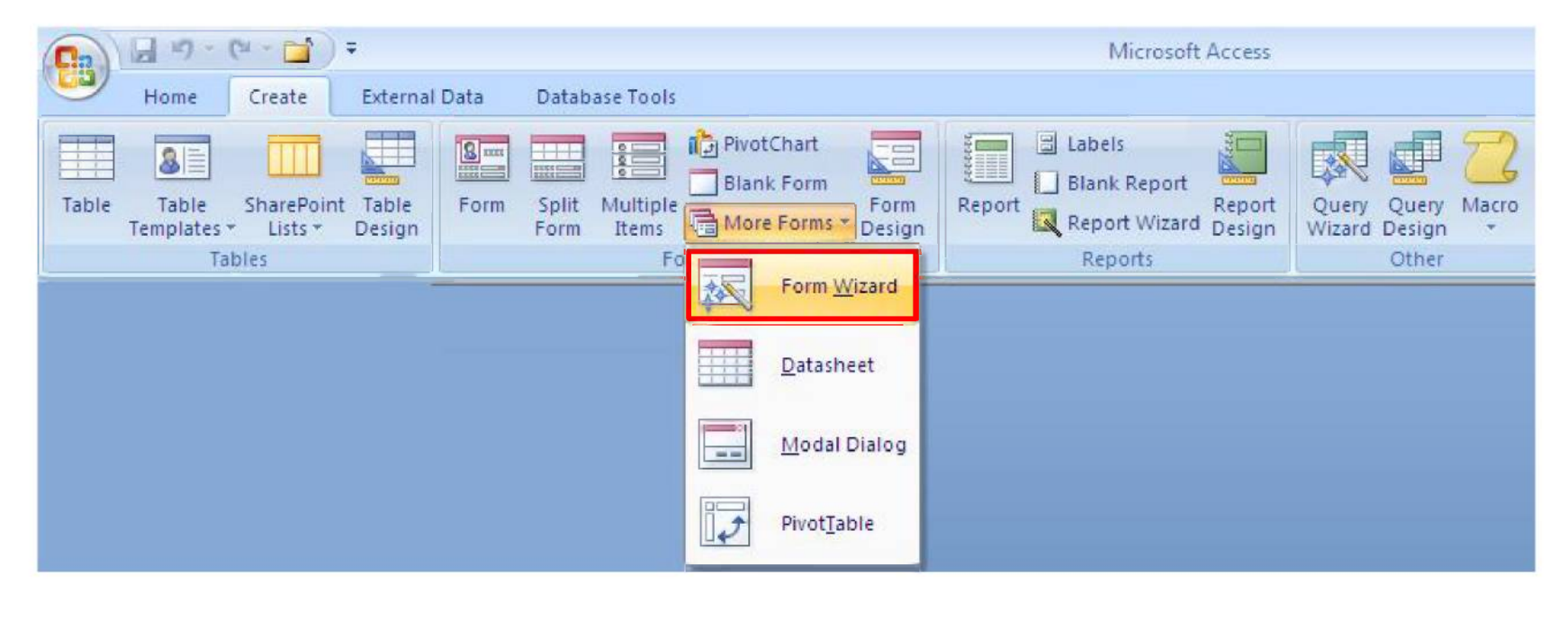

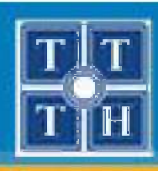

- 1. Các bước thực hiện (tt)
  - Bước 2: Xác định nguồn dữ liệu cho Form

|                                              | Which fields do you want on your form?<br>You can choose from more than one table or query. |
|----------------------------------------------|---------------------------------------------------------------------------------------------|
| Tables/Queries<br>Table: MONHOC              |                                                                                             |
| Available Fields:<br>MAMH<br>TENMH<br>SOTIET | Selected Fields:                                                                            |
| 301121                                       | <                                                                                           |
|                                              |                                                                                             |

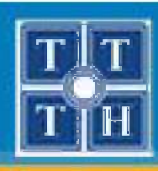

- 1. Các bước thực hiện (tt)
  - Bước 3: Lựa chọn dạng màn hình

|  | ) <u>C</u> olumnar<br>) <u>T</u> abular<br>) <u>D</u> atasheet<br>) <u>J</u> ustified |  |
|--|---------------------------------------------------------------------------------------|--|
|  |                                                                                       |  |

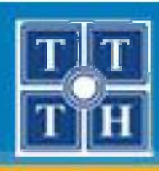

- 1. Các bước thực hiện (tt)
  - Bước 4: Lựa chọn các định dạng có sẵn cho màn hình

|            |   | Access 2007 | * |
|------------|---|-------------|---|
| 1          |   | Aspect      |   |
|            |   | Civic       |   |
|            |   | Equity      |   |
|            |   | Flow        |   |
|            |   | Foundry     |   |
| ()         |   | Median      |   |
|            | - | Module      |   |
| Labol Data |   | None        |   |
| Laber Data |   | Northwind   | - |
| 111111     |   |             |   |

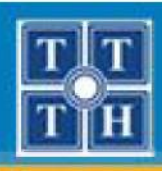

- 1. Các bước thực hiện (tt)
  - **Bước 5:** Nhập tiêu đề cho Form và nhấn Finish

| That's all the information the wizard needs to create your form.                                   | What title do you want for your form?<br>Danh muc mon hoc                                                                                                    |
|----------------------------------------------------------------------------------------------------|----------------------------------------------------------------------------------------------------|
| <ul> <li>Open the form to view or enter information.</li> <li>Modify the form's design.</li> </ul> | That's all the information the wizard needs to create your form.<br>Do you want to open the form or modify the form's design?<br><ul> <li>Open the form to view or enter information.</li> <li>Modify the form's design.</li> </ul> |

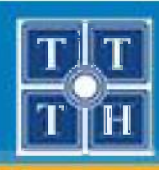

# II. TẠO MÀN HÌNH ĐƠN (tt)

#### 2. Các thuộc tính cơ bản trên màn hình

 Record Source: Nguồn dữ liệu của Form, nguồn dữ liệu là tên bảng hoặc một câu truy vấn dữ liệu

| Property S      | Sheet  |         |         |       | × |
|-----------------|--------|---------|---------|-------|---|
| Selection       | type:  | Form    |         |       |   |
| Form            |        |         |         |       |   |
| Format          | Data   | Event   | Other   | All   |   |
| Record Source   |        |         | MONHO   | C 🚽 🚥 |   |
| Recordset Type  |        | Dynaset |         |       |   |
| Fetch Det       | faults |         | Yes     |       |   |
| Filter          |        |         |         |       |   |
| Filter On       | Load   |         | No      |       |   |
| Order By        |        |         |         |       |   |
| Order By        | On Lo  | ad      | Yes     |       |   |
| Data Entr       | y      |         | No      |       |   |
| Allow Additions |        | Yes     |         |       |   |
| Allow Deletions |        | Yes     |         |       |   |
| Allow Edi       | its    |         | Yes     |       |   |
| Allow Filt      | ers    |         | Yes     |       |   |
| Decord L        | neve   |         | Malacks |       | 1 |

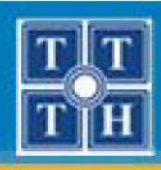

# II. TẠO MÀN HÌNH ĐƠN (tt)

#### 2. Các thuộc tính cơ bản trên màn hình (tt)

## Caption: Chuỗi tiêu đề của màn hình

| Property Sheet          | ▼ ×                  |
|-------------------------|----------------------|
| Selection type: Form    |                      |
| Form                    |                      |
| Format Data Event       | Other All            |
| Record Source           | MONHOC 🚽 📖 🔺         |
| Caption                 | Danh muc mon hoc     |
| Pop Up                  | No                   |
| Modal                   | No                   |
| Display on SharePoint S | Follow Table Setting |
| Default View            | Single Form          |
| Allow Form View         | Yes                  |
| Allow Datasheet View    | No                   |
| Allow PivotTable View   | No                   |
| Allow PivotChart View   | No                   |
| Allow Layout View       | Yes                  |
| Picture                 | (none)               |
| Dictors Tiling          | Mo                   |

| Dann mục    | mon nọc       |  |
|-------------|---------------|--|
| 2           |               |  |
| Mã môn học  | 01            |  |
| Tên môn học | cơ sở dữ liệu |  |
| C 2 +1 2+   | 45            |  |
| souet       |               |  |

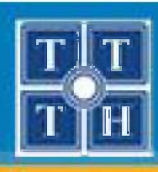

# II. TẠO MÀN HÌNH ĐƠN (tt)

#### 2. Các thuộc tính cơ bản trên màn hình (tt)

- **Default View:** Dạng hiển thị của màn hình
  - Single Form
  - Continuous Form
  - Datasheet

| Property              | Sheet    |          |             |           | ~   | × |
|-----------------------|----------|----------|-------------|-----------|-----|---|
| Selection             | n type:  | Form     |             |           |     |   |
| Form                  |          |          |             | -         |     |   |
| Format                | Data     | Event    | Other       | All       |     |   |
| Record :              | Source   |          | MONHO       | c G       |     | * |
| Caption               |          |          | Danh mu     | ic mon h  | oc  |   |
| Pop Up                |          | No       |             |           | _   |   |
| Modal                 |          | No       |             | 1         |     |   |
| Display               | on Shar  | ePoint S | Follow Ta   | able Sett | ina |   |
| Default View          |          |          | Single Form |           |     |   |
| Allow Fo              | orm Viev | N        | Yes         |           |     |   |
| Allow D               | atashee  | t View   | No          |           |     |   |
| Allow Pi              | votTabl  | e View   | No          |           |     |   |
| Allow PivotChart View |          |          | No          |           |     |   |
| Allow La              | ayout Vi | ew       | Yes         |           |     |   |
| Picture               | 20       |          | (none)      |           |     |   |
| Distura 1             | Filipa   |          | Ma          |           | 10  |   |

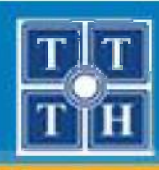

- 2. Các thuộc tính cơ bản trên màn hình (tt)
  - Record Selectors: Hiện/ẩn thanh chọn mẩu tin trên Form

| Property    | Sheet     |         |         |     | <b>•</b> × |
|-------------|-----------|---------|---------|-----|------------|
| Selection   | n type: I | Form    |         |     |            |
| Form        |           |         |         |     |            |
| Format      | Data      | Event   | Other   | All |            |
| Picture 5   | Size Mod  | de      | Clip    |     |            |
| Width       |           | 3.8333" |         |     |            |
| Auto Ce     | nter      |         | Yes     |     |            |
| Auto Resize |           | Yes     |         |     |            |
| Fit to Sc   | reen      |         | Yes     |     |            |
| Border S    | Style     | _       | Sizable |     | 3          |
| Record      | Selector  | s       | Yes     |     |            |
| Navigat     | ion Butt  | ons     | Yes     |     |            |
| Navigati    | ion Capt  | tion    |         |     |            |
| Dividing    | Lines     |         | No      |     |            |
| Scroll Ba   | ars       |         | Both    |     |            |
| Control     | Box       |         | Yes     |     |            |
| Close B     | itton     |         | Var     |     |            |

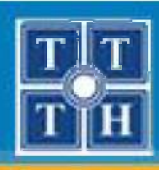

- 2. Các thuộc tính cơ bản trên màn hình (tt)
  - Navigation Buttons: Hiện/ẩn bộ nút lệnh di chuyển mẫu tin trên Form

| Property    | Sheet    |       |         |     | <b>•</b> × |
|-------------|----------|-------|---------|-----|------------|
| Selection   | n type:  | Form  |         |     | 1          |
| Form        |          |       |         | -   |            |
| Format      | Data     | Event | Other   | All |            |
| Picture 1   | Size Mo  | de    | Clip    |     |            |
| Width       |          |       | 3.8333* |     |            |
| Auto Ce     | nter     |       | Yes     |     |            |
| Auto Resize |          | Yes   |         |     |            |
| Fit to Sc   | reen     |       | Yes     |     |            |
| Border S    | Style    |       | Sizable |     |            |
| Record      | Selector | s     | Yes     |     |            |
| Navigat     | ion Buti | tons  | Yes     |     |            |
| Navigat     | ion Cap  | tion  |         |     |            |
| Dividing    | Lines    |       | No      |     |            |
| Scroll Ba   | ars      |       | Both    |     |            |
| Control     | Box      |       | Yes     |     |            |
| Close B     | utton    |       | Vac     |     |            |

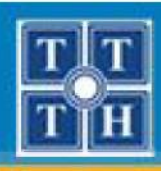

- 2. Các thuộc tính cơ bản trên màn hình (tt)
  - Dividing Lines: Hiện/ẩn thanh phân cách giữa các mẫu tin trên Form

| Property  | Sheet    |       |         |     | <b>•</b> × |
|-----------|----------|-------|---------|-----|------------|
| Selection | n type:  | Form  |         |     | E E        |
| Form      |          |       |         | -   |            |
| Format    | Data     | Event | Other   | All |            |
| Picture : | Size Mo  | de    | Clip    |     |            |
| Width     |          |       | 3.8333" |     |            |
| Auto Ce   | enter    |       | Yes     |     |            |
| Auto Re   | size     |       | Yes     |     |            |
| Fit to So | reen     |       | Yes     |     |            |
| Border :  | Style    |       | Sizable |     |            |
| Record    | Selector | s     | Yes     |     |            |
| Navigat   | ion Butt | tons  | Yes     |     |            |
| Navigat   | ion Cap  | tion  | 1107    |     |            |
| Dividing  | j Lines  |       | No      |     |            |
| Scroll Ba | ars      |       | Both    |     |            |
| Control   | Box      |       | Yes     |     |            |
| Close B   | utton    |       | Var     |     | 12         |

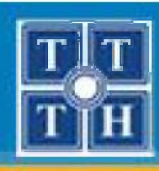

# III. TẠO MÀN HÌNH MAIN - SUB

## 1. Các bước thực hiện

- Xác định nguồn dữ liệu cho Form
  - Nguồn dữ liệu cho phần Main
  - Nguồn dữ liệu cho phần Sub
  - Nguồn dữ liệu của Main và Sub phải là 2 bảng trong mối quan hệ 1 - N

### Xác định dạng của màn hình:

- Phần Main thường có dạng là Columnar
- Phần Sub thường có dạng là Datasheet hoặc Tabular

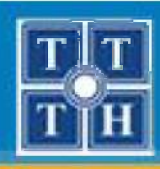

## III. TẠO MÀN HÌNH MAIN – SUB (tt)

## 1. Các bước thực hiện (tt)

 Bước 1: Từ thanh Ribbon, chọn Create, chọn More Form, sử dụng công cụ Form Wizard trong nhóm Form

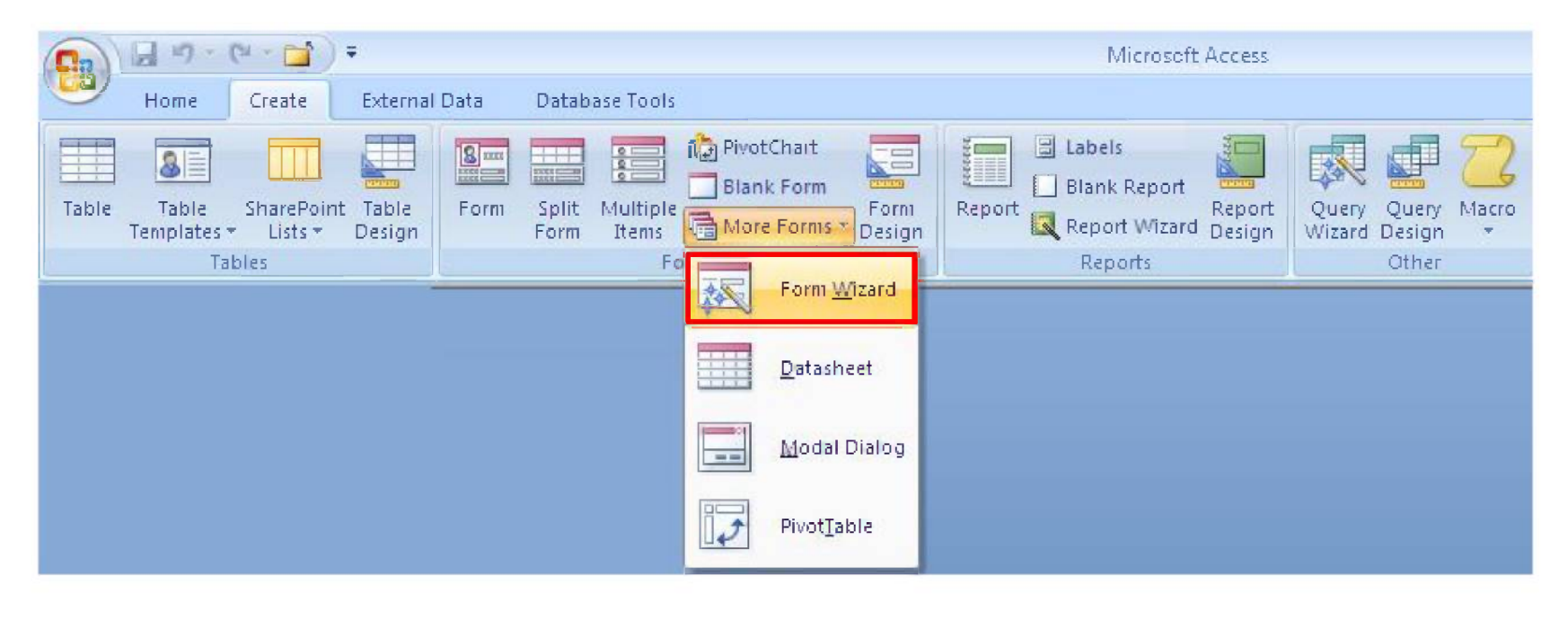

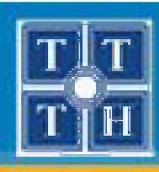

## III. TẠO MÀN HÌNH MAIN – SUB (tt)

## 1. Các bước thực hiện (tt)

Bước 2: Xác định nguồn dữ liệu cho Form. Lựa chọn nguồn cho phần Main, sau đó lựa chọn nguồn cho phần Sub

|                                                                      | Which fields do you want on your form?<br>You can choose from more than one table or query. |
|----------------------------------------------------------------------|---------------------------------------------------------------------------------------------|
| <u>T</u> ables/Queries<br>Table: MONHOC<br><u>A</u> vailable Fields: | Selected Fields:                                                                            |
| MAMH<br>TENMH<br>SOTIET                                              |                                                                                             |
|                                                                      | Cancel < Badk Next > Finis                                                                  |

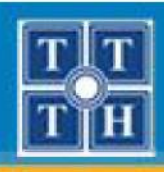

## III. TẠO MÀN HÌNH MAIN – SUB (tt)

- 1. Các bước thực hiện (tt)
  - Bước 3: Lựa chọn dạng hiển thị theo kiểu Main Sub

| by MONHOC<br>by KETQUA | MONHOC_MAMH, TENMH, SOTIET            |
|------------------------|---------------------------------------|
|                        | MASV, KETQUA_MAMH, DIEM               |
|                        | Form with subform(s)     Linked forms |

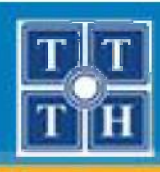

## III. TẠO MÀN HÌNH MAIN – SUB (tt)

## 1. Các bước thực hiện (tt)

- **Bước 4:** Lựa chọn dạng hiển thị dữ liệu cho Sub

| tasheet |
|---------|
|         |
|         |
|         |
|         |
|         |
|         |
|         |
|         |
|         |
|         |

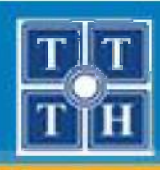

## III. TẠO MÀN HÌNH MAIN – SUB (tt)

- 1. Các bước thực hiện (tt)
  - Bước 5: Lựa chọn các định dạng có sẵn cho màn hình

|            | Access 2007 | * |
|------------|-------------|---|
|            | Aspect      |   |
|            | Civic       |   |
|            | <br>Equity  |   |
| 1          | Flow        |   |
|            | Median      |   |
|            | Metro       |   |
|            | Module      |   |
| Label Data | Northwind   |   |
|            | Office      | - |

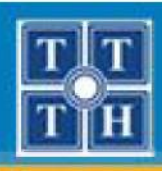

## III. TẠO MÀN HÌNH MAIN – SUB (tt)

## 1. Các bước thực hiện (tt)

Bước 6: Nhập tiêu đề cho phần Main và Sub và nhấn Finish

| N 1      | Form:                                                       | MONHOC                                                                                                    |
|----------|-------------------------------------------------------------|----------------------------------------------------------------------------------------------------|
|          | Subform:                                                    | KETQUA Subform                                                                                                    |
|          | That's all th<br>form.<br>Do you war<br>I Open th<br>Modify | e information the wizard needs to create your<br>it to open the form or modify the form's design?<br>ne form to view or enter information.<br>the form's design. |
| /////3_3 |                                                             |                                                                                                    |

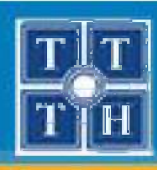

## III. TẠO MÀN HÌNH MAIN – SUB (tt)

- 2. Các thuộc tính cơ bản của Subform
  - Source Object: Tên Form Sub sẽ được hiển thị trên điều khiển Subform của Form Main

| Format Data            | Other | All      |        |     |
|------------------------|-------|----------|--------|-----|
| Source Object          |       | KETQUA S | ubforn | n 属 |
| Link Master Fields     |       | MAMH     |        |     |
| Link Child Fields      |       | MAMH     |        |     |
| Filter On Empty Master |       | Yes      |        |     |
| Enabled                |       | Yes      |        |     |
| Locked                 |       | No       |        |     |
| Locked                 |       | No       |        |     |

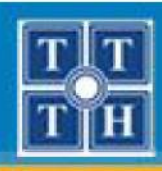

## III. TẠO MÀN HÌNH MAIN – SUB (tt)

#### 2. Các thuộc tính cơ bản của Subform (tt)

Link Master Fields: Danh sách tên các Field trong Form Main dùng để liên kết dữ liệu với Form Sub, phân cách nhau bằng dấu ";"

| Property Sheet         | ▼ ×            |  |  |
|------------------------|----------------|--|--|
| Selection type: Subfor | m/Subreport    |  |  |
| KETQUA Subform         | -              |  |  |
| Format Data Even       | t Other All    |  |  |
| Source Object          | KETQUA Subform |  |  |
| Link Master Fields     | MAMH           |  |  |
| Link Child Fields      | MAMH           |  |  |
| Filter On Empty Maste  | Yes            |  |  |
| Enabled                | Yes            |  |  |
| Locked                 | No             |  |  |
|                        |                |  |  |

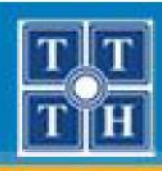

# III. TẠO MÀN HÌNH MAIN – SUB (tt)

#### 2. Các thuộc tính cơ bản của Subform (tt)

 Link Child Fields: Danh sách tên các Field trong Form Sub dùng để liên kết dữ liệu với Form Main, phân cách nhau bằng dấu ";"

| Property Sheet         |         |                | ▼ × |  |
|------------------------|---------|----------------|-----|--|
| Selection type:        | Subform | n/Subrepo      | rt  |  |
| KETQUA Subfor          | m       |                |     |  |
| Format Data            | Event   | Other          | All |  |
| Source Object          |         | KETQUA Subform |     |  |
| Link Master Fields     |         | MAMH           |     |  |
| Link Child Fields      |         | MAMH           |     |  |
| Filter On Empty Master |         | Yes            |     |  |
| Enabled                |         | Yes            |     |  |
| Locked                 |         | No             |     |  |
|                        |         |                |     |  |

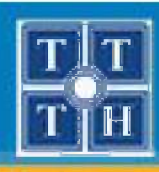

# IV. NHẬP LIỆU TRÊN MÀN HÌNH

## 1. Nhập liệu trên màn hình đơn

- Hỗ trợ nhanh thao tác nhập dữ liệu cho các bảng
- Dữ liệu trên màn hình được lưu vào trong một bảng

## 2. Nhập liệu trên màn hình Main – Sub

- Hỗ trợ nhanh thao tác nhập dữ liệu cho các các bảng trong quan hệ 1 – N
- Dữ liệu trên màn hình được lưu vào hai bảng
  - Phần Main: Lưu vào bảng 1
  - Phần Sub: Lưu vào bảng N

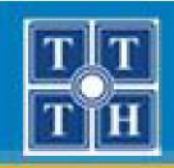

## THIẾT KẾ BIỂU MÃU (FORM)

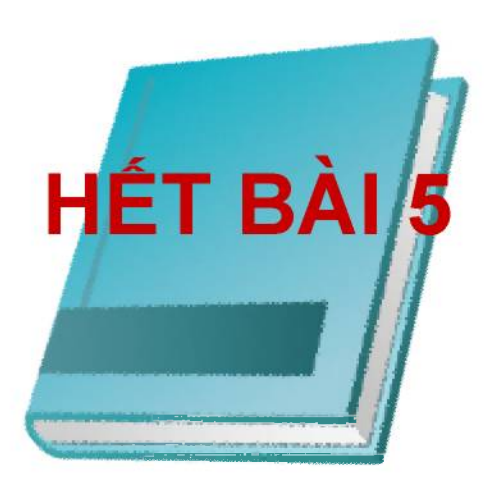

Phòng chuyên môn – Dòng Tin Học Ứng Dụng

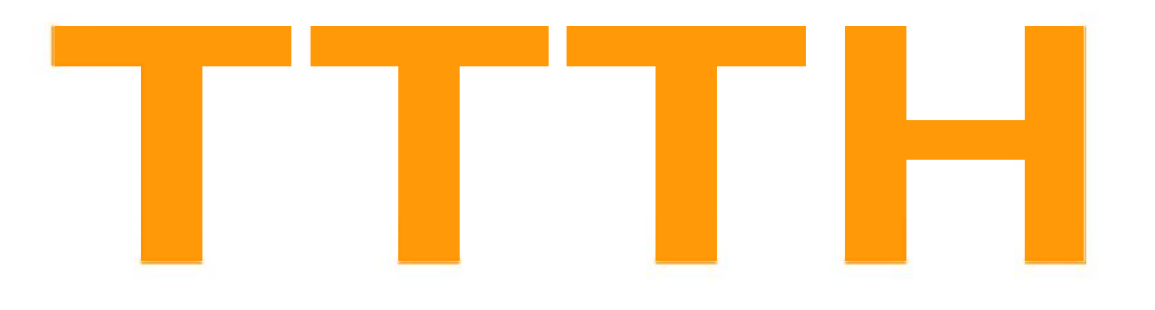

# Chứng Chỉ B MICROSOFT ACCESS

Phòng chuyên môn – Dòng Tin Học Ứng Dụng

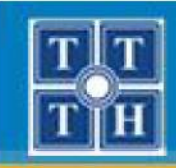

## Bài 05:

# XÂY DỰNG CÁC ĐIỀU KHIỂN (FORM)

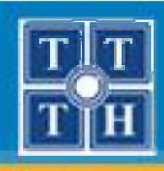

# **NỘI DUNG**

- I. GIỚI THIỆU NHÓM CONTROL
- II. TẠO ĐIỀU KHIỂN COMBO BOX
- III. TẠO ĐIỀU KHIỂN LIST BOX
- IV. TẠO ĐIỀU KHIỂN COMMAND BUTTON

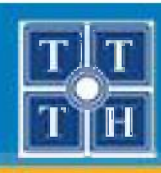

# I. GIỚI THIỆU NHÓM CONTROL

## 1. Ý nghĩa

Chứa các điều khiển cơ bản để thiết kế màn hình

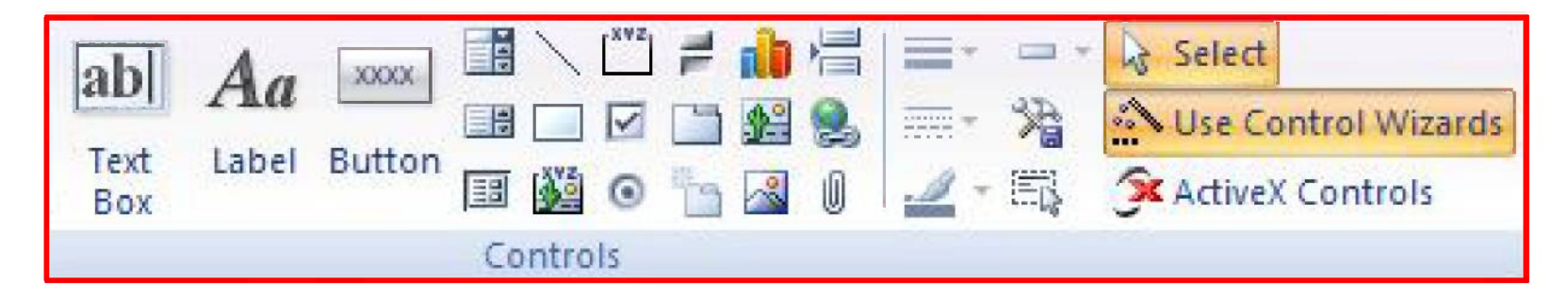

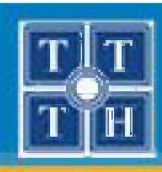

# I. GIỚI THIỆU NHÓM CONTROL

## 2. Các điều khiển trên nhóm Control

| Biểu tượng | Tên gọi               | Ý nghĩa                                               |
|------------|-----------------------|-------------------------------------------------------|
| ab         | Text Box              | Thiết kế các ô nhập liệu                              |
| Aa         | Label                 | Thiết kế các nhãn trên form                           |
| XXXXX      | Button                | Thiết kế các nút lệnh                                 |
|            | Combo Box             | Thiất kấ hận danh cách                                |
|            | List Box              | Thet ke hộp danh sách                                 |
|            | SubForm/<br>SubReport | Thiết kế điều khiển hiển thị sub form hoặc sub report |

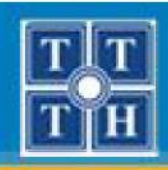

## I. GIỚI THIỆU NHÓM CONTROL

| Biểu tượng | Tên gọi       | Ý nghĩa                                   |
|------------|---------------|-------------------------------------------|
| ~          | Line          | Vẽ đường thẳng                            |
|            | Rectangle     | Vẽ hình chữ nhật                          |
| [X¥Z]      | Option Group  | Thiết kế nhóm các chọn lựa                |
|            | Check Box     | Thiết kế ô chọn                           |
| $\odot$    | Option Button | Thiết kế các nút chọn                     |
| ~~         | Image         | Thiết kế các điều khiển hiển thị hình ảnh |
|            | Page Break    | Thiết kế điều khiển ngắt trang            |

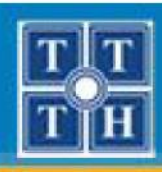

# II. TẠO ĐIỀU KHIỂN COMBO BOX

## 1. Ý nghĩa

- Tạo nhanh các hộp chọn lựa dạng kéo xuống trên form
- Combo Box cho phép chọn một mục trong danh sách hoặc nhập một giá trị mới vào Combo Box

| Tên khoa | Tin hộc 🔹 👻 |
|----------|-------------|
|          | Anh văn     |
|          | Hóa học     |
|          | Tin học     |
|          | Triết       |
|          | Vật lý      |

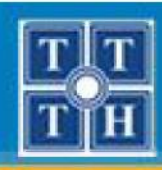

# II. TẠO ĐIỀU KHIỂN COMBO BOX (tt)

#### 2. Thao tác thực hiện

- Bước 1: Bật công cụ Use Control Wizrads

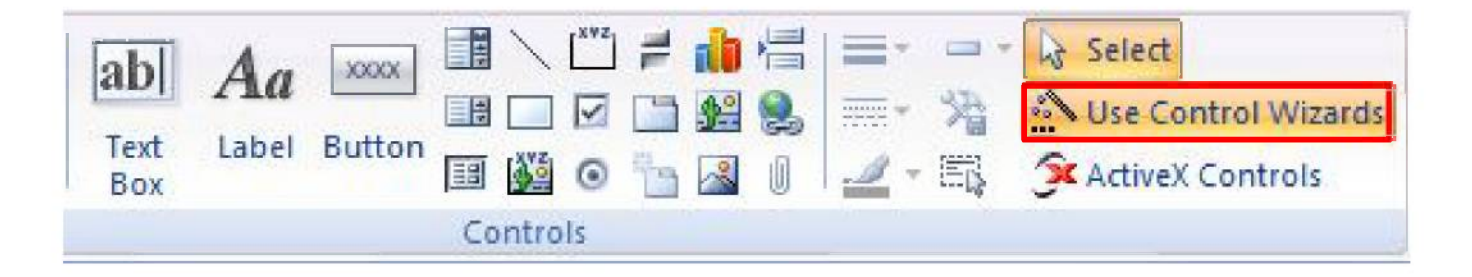

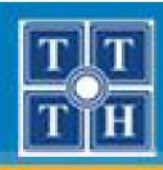

# II. TẠO ĐIỀU KHIỂN COMBO BOX (tt)

## 2. Thao tác thực hiện (tt)

- Bước 2: Chọn điều khiển Combo Box vẽ vào Form

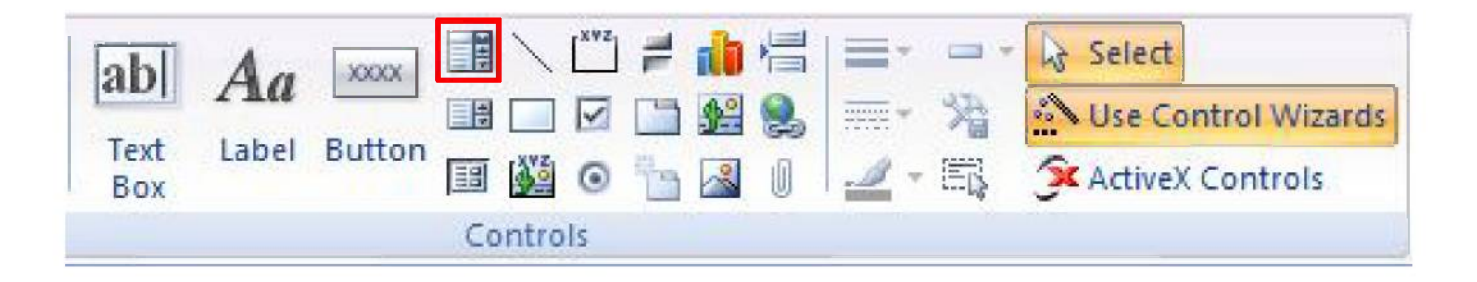

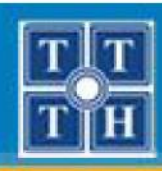

# II. TẠO ĐIỀU KHIỂN COMBO BOX (tt)

#### 2. Thao tác thực hiện (tt)

- **Bước 3:** Lựa chọn loại dữ liệu cho Combo Box

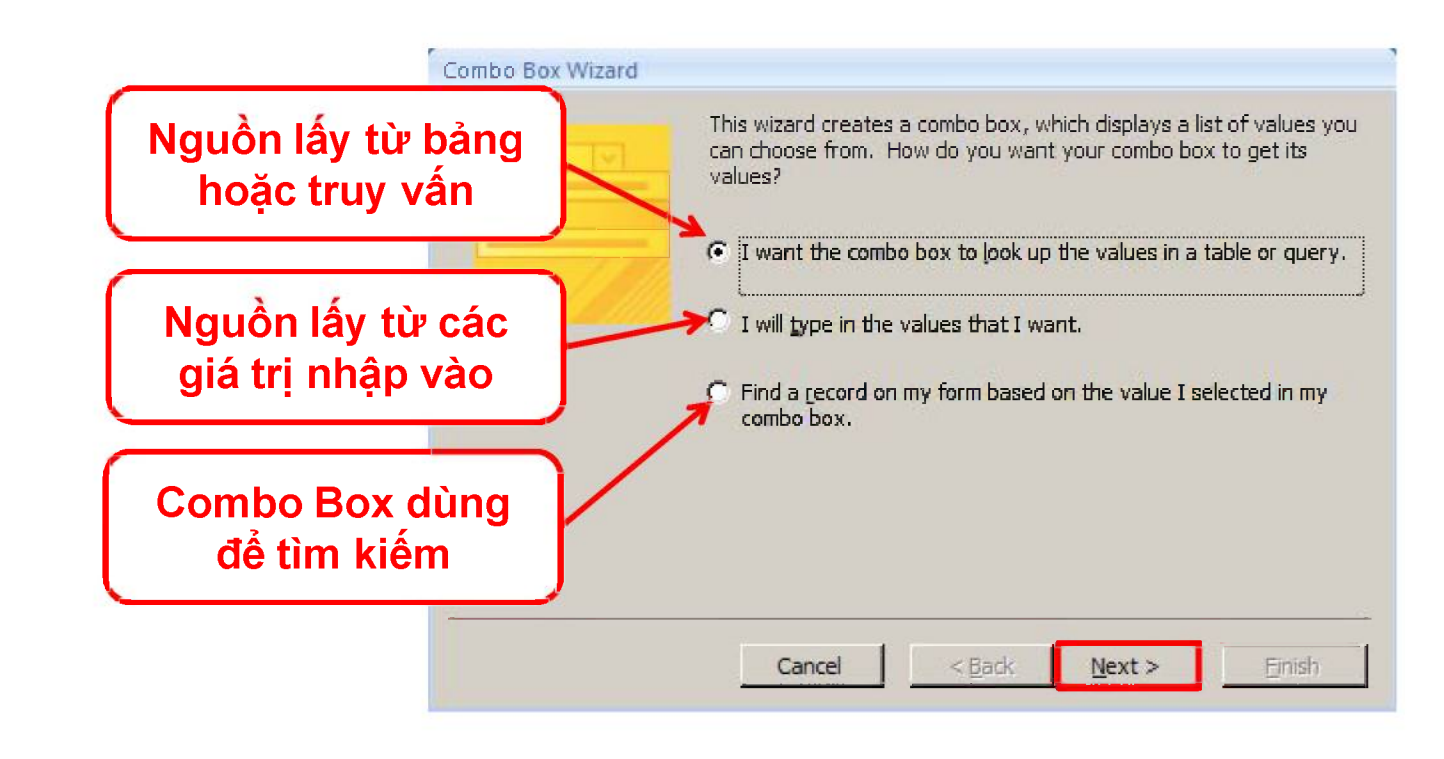

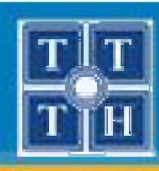

## II. TẠO ĐIỀU KHIỂN COMBO BOX (tt)

#### 2. Thao tác thực hiện (tt)

 Bước 4: Chọn tên bảng hoặc truy vấn làm nguồn dữ liệu cho Combo Box

| Table: KETOLIA                                    |
|---------------------------------------------------|
| Table: KHOA                                       |
| Table: SINHVIEN                                   |
| Table: SV_HOCBONG                                 |
|                                                   |
| ← <u>T</u> ables         C Queries         C Both |
|                                                   |

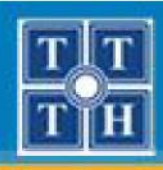

## II. TẠO ĐIỀU KHIỂN COMBO BOX (tt)

#### 2. Thao tác thực hiện (tt)

- **Bước 5:** Chọn cột muốn hiển thị dữ liệu trong Combo Box

|                   | Which fields contain the values you want included in your combo<br>box? The fields you select become columns in your combo box. |
|-------------------|----------------------------------------------------------------------------------------------------|
| Available Fields: | Selected Fields:                                                                                                    |
|                   | >><br><<br><<                                                                                                    |
|                   |                                                                                                    |
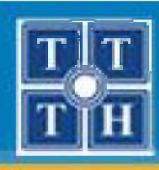

### II. TẠO ĐIỀU KHIỂN COMBO BOX (tt)

- 2. Thao tác thực hiện (tt)
  - Bước 6: Chọn cột muốn sắp xếp dữ liệu

| <u> </u> | Ascendir   | ng |
|----------|------------|----|
|          | - Ascendir | ng |
| ſ        | * Ascendir | Ig |
| [        | * Ascendir | ng |

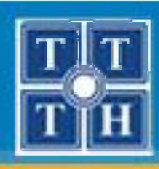

### II. TẠO ĐIỀU KHIỂN COMBO BOX (tt)

### 2. Thao tác thực hiện (tt)

- Bước 7: Thay đổi độ rộng của các cột trong hộp kéo xuống

|        |  | G | iâu cộ | ot kho | óa |
|--------|--|---|--------|--------|----|
| TENKH  |  |   |        |        |    |
| nh văn |  |   |        |        |    |
| óa học |  |   |        |        |    |
| n học  |  |   |        |        |    |
| iết    |  |   |        |        |    |
| át lý  |  |   |        |        |    |

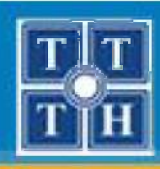

### II. TẠO ĐIỀU KHIỂN COMBO BOX (tt)

### 2. Thao tác thực hiện (tt)

 Bước 8: Chọn cột sẽ trả về giá trị khi người dùng chọn 1 mục trong danh sách.

| When you select a row in the combo box, you can store a value<br>from that row in your database, or you can use the value later to<br>perform an action. Choose a field that uniquely identifies the row<br>Which column in your combo box contains the value you want to<br>store or use in your database? |
|----------------------------------------------------------------------------------------------------|
| Available Fields:<br>MAKH<br>TENKH                                                                                                    |
| Cancel Cancel Back Next > Einich                                                                                                    |

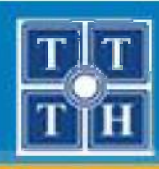

### II. TẠO ĐIỀU KHIỂN COMBO BOX (tt)

#### 2. Thao tác thực hiện (tt)

Bước 9: Xác định giá trị trả về sẽ sử dụng để tra cứu hay cập nhật vào một cột trong bảng.

| EE | Microsoft Office Access can store the selected value from your combo box in your database, or remember the value so you can use it later to perform a task. When you select a value in your combo box, what do you want Microsoft Office Access to do? |
|----|----------------------------------------------------------------------------------------------------|
|    | • Store that value in this field: MAKH                                                                                                    |
|    |                                                                                                    |
|    |                                                                                                    |
| X  |                                                                                                    |
|    |                                                                                                    |

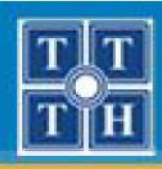

## II. TẠO ĐIỀU KHIỂN COMBO BOX (tt)

### 2. Thao tác thực hiện (tt)

Bước 10: Nhập tiêu đề cho Combo Box và nhấn Finish để kết thúc.

| Those are<br>box. | all the answers t | the wizard ne | eeds to creat | te vour comb |
|-------------------|-------------------|---------------|---------------|--------------|
|                   |                   |               |               |              |
|                   |                   |               |               |              |

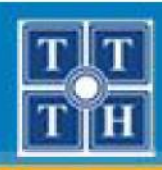

## II. TẠO ĐIỀU KHIỂN COMBO BOX (tt)

### 2. Thao tác thực hiện (tt)

Trường hợp lựa chọn tạo Combo Box có nguồn lấy từ các giá trị nhập vào.

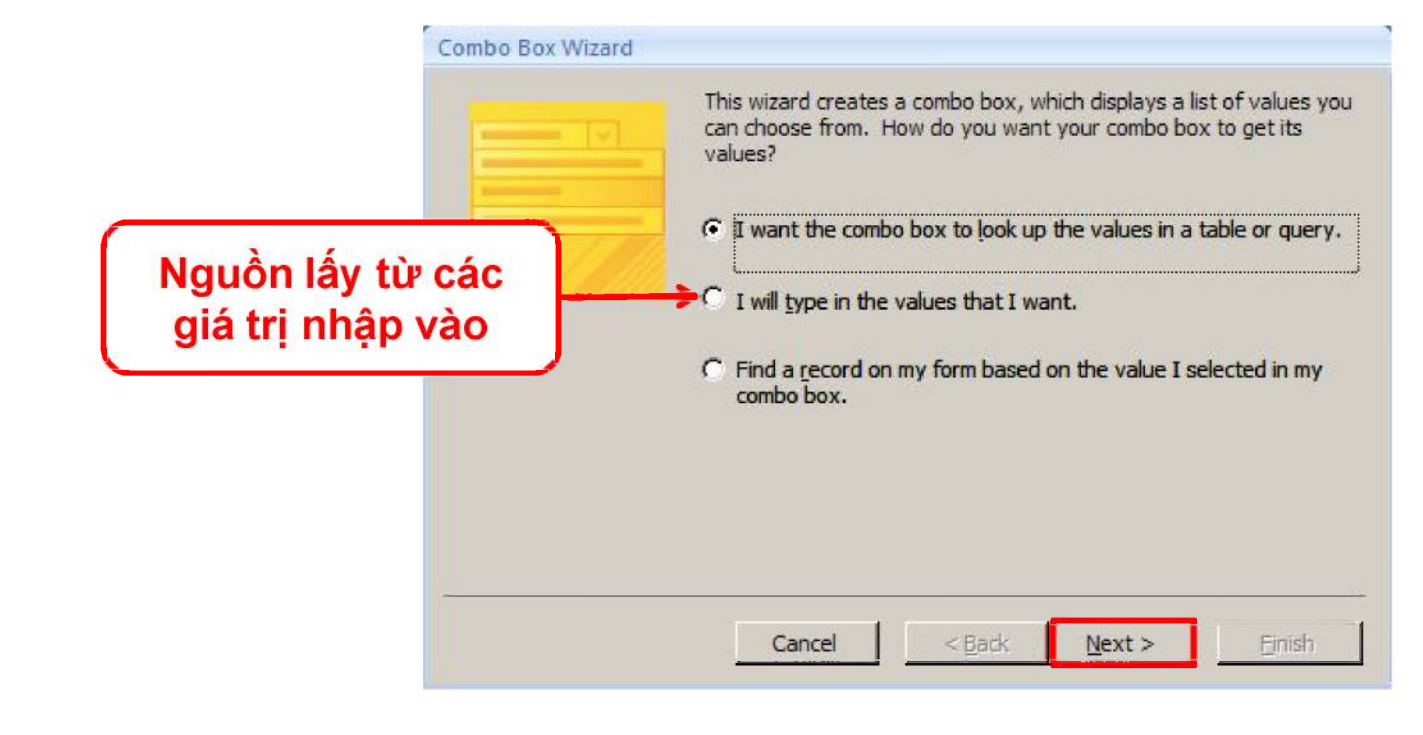

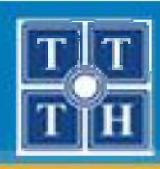

## II. TẠO ĐIỀU KHIỂN COMBO BOX (tt)

### 2. Thao tác thực hiện (tt)

Chỉ định số cột hiển thị và giá trị cho các cột.

|  | 2    | of <u>c</u> olumns: | lumber o |
|--|------|---------------------|----------|
|  | Col2 | Col 1               | 1        |
|  | Nam  |                     | -1       |
|  | Nư   |                     | 2 0      |
|  |      |                     |          |
|  |      |                     |          |
|  |      |                     |          |
|  |      |                     |          |

 Các bước còn lại tương tự như trường hợp chọn nguồn từ bảng hay truy vấn

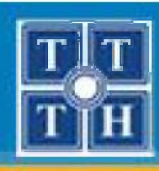

# II. TẠO ĐIỀU KHIỂN COMBO BOX (tt)

### 3. Các thuộc tính thường sử dụng

- Control Source: Cột mà Combo Box sẽ cập nhật dữ liệu
- Row Source: Nguồn dữ liệu của Combo Box
- Row Source Type: dữ liệu được lấy từ bảng (Table/Query) hay từ giá trị nhập vào (Value List)
- Bound Column: Số thứ tự của cột sẽ trả về giá trị khi chọn 1 mục trong danh sách
- Column Count: Số lượng cột hiển thị trong danh sách
- Column Widths: Độ rộng của các cột trong danh sách được phân cách nhau bằng dấu ;

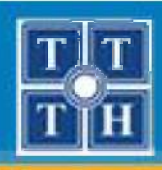

# III. TẠO ĐIỀU KHIỂN LIST BOX

## 1. Ý nghĩa

- Tạo nhanh hộp danh sách lựa chọn trên Form
- Cho phép chọn một hay nhiều mục chọn

| Mã môn học | Tên môn học      | Số tiết |   |
|------------|------------------|---------|---|
| 01         | cơ sở dữ liệu    | 45      |   |
| 02         | trí tuệ nhân tạo | 45      |   |
| 03         | truyền tin       | 45      |   |
| 04         | đồ hoạ           | 60      |   |
| 05         | văn phạm         | 45      |   |
| 06         | xu ly anh        | 45      | - |

Danh sách môn học

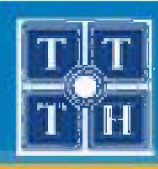

## III. TẠO ĐIỀU KHIỂN LIST BOX (tt)

### 2. Các bước thực hiện

Tương tự như tạo điều khiển Combo Box

| c Số tiết 🔺 |
|-------------|
| èu 45       |
| tạo 45      |
| 45          |
| 60          |
| 45          |
| 45 💌        |
|             |

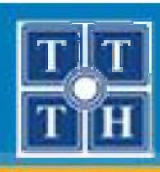

# III. TẠO ĐIỀU KHIỂN LIST BOX (tt)

### 3. Các thuộc tính thường dùng

- Row Source: Nguồn dữ liệu của Combo Box
- Row Source Type: dữ liệu được lấy từ bảng (Table/Query) hay từ giá trị nhập vào (Value List)
- Bound Column: Số thứ tự của cột sẽ trả về giá trị khi chọn
   1 mục trong danh sách
- Column Count: Số lượng cột hiển thị trong danh sách
- Column Widths: Độ rộng của các cột trong danh sách được phân cách nhau bằng dấu ;
- Column Heads: Có hiển thị tiêu đề của các cột trong danh sách hay không

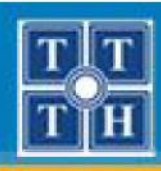

# IV. TẠO ĐIỀU KHIỂN COMMAND BUTTON

### 1. Các nút thao tác dữ liệu

- Nút Thêm: Thêm một mẫu tin mới
- Nút Xóa: Xóa mẫu tin hiện hành ra khỏi bảng
- Nút Ghi: Thực hiện ghi nhận các thay đổi trên mẫu tin hiện hành vào bảng
- Nút Không: Phục hồi dữ liệu của mẫu tin hiện hành về trạng thái trước khi sửa đổi
- Nút Thoát: Thực hiện đóng Form hiện hành

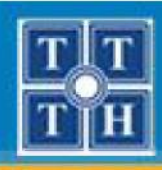

# IV. TẠO ĐIỀU KHIỂN COMMAND BUTTON (tt)

### 1. Các nút thao tác dữ liệu (tt)

- Thao tác thực hiện:
  - Bước 1: Chọn điều khiển Button và vẽ vào Form

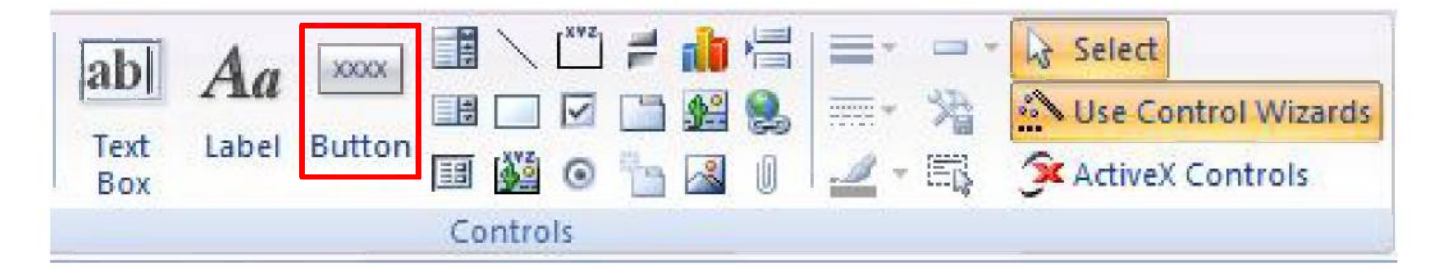

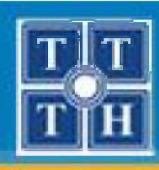

# IV. TẠO ĐIỀU KHIỂN COMMAND BUTTON (tt)

### 1. Các nút thao tác dữ liệu (tt)

#### — Thao tác thực hiện:

 Bước 2: Trong Categories, chọn mục Record Operations. Sau đó chọn các chức năng tương ứng

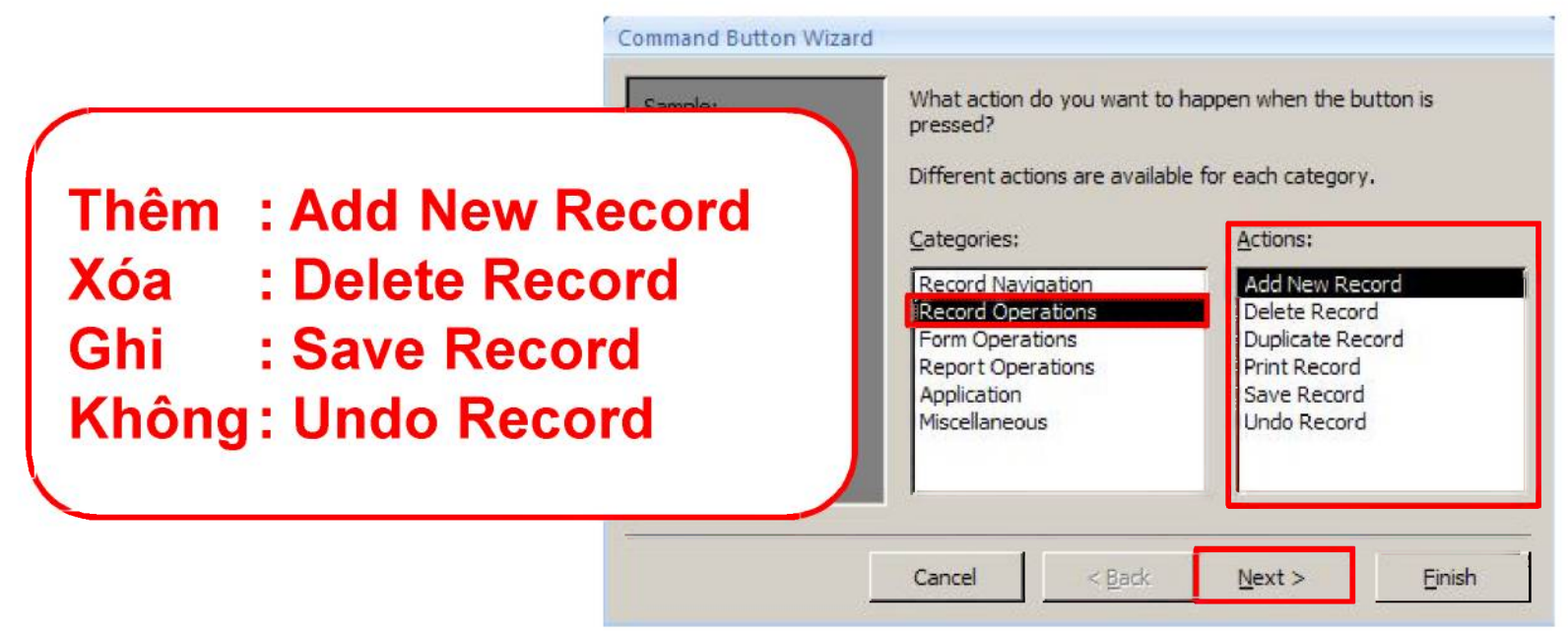

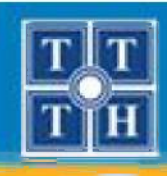

## IV. TẠO ĐIỀU KHIỂN COMMAND BUTTON (tt)

### 1. Các nút thao tác dữ liệu (tt)

#### Thao tác thực hiện:

Nếu là nút Thoát: Chọn mục Form Operations. Sau đó chọn chức năng Close Form

| Sample: | What action do you want to pressed?<br>Different actions are availa | o happen when the button is<br>ble for each category. |
|---------|---------------------------------------------------------------------|-------------------------------------------------------|
|         | <u>C</u> ategories:                                                 | Actions:                                              |
|         | Record Navigation<br>Record Operations                              | Apply Form Filter<br>Close Form                       |
|         | Form Operations                                                     | Open Form                                             |
|         | Report Operations                                                   | Print a Form                                          |
|         | Application<br>Miscellaneous                                        | Print Current Form<br>Refresh Form Data               |
|         |                                                                     |                                                       |

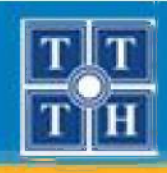

- 1. Các nút thao tác dữ liệu (tt)
  - Thao tác thực hiện:
    - Bước 3: Nhập tiêu đề hoặc chọn hình ảnh cho nút lệnh.

| Sample: | Do you want text or a picture on the button?<br>If you choose Text, you can type the text to display. If you<br>choose Picture, you can click Browse to find a picture to disp | ı<br>lay |
|---------|----------------------------------------------------------------------------------------------------|----------|
|         | C Text: Add Record C Picture: Go To New Pencil (Edit) Browse                                                                                                    |          |
|         | Show All Pictures                                                                                                    |          |

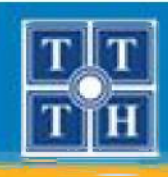

- 1. Các nút thao tác dữ liệu (tt)
  - Thao tác thực hiện:
    - Bước 4: Đặt tên cho nút lệnh và nhấn Finish.

| Sample: | What do you want to name the button?<br>A meaningful name will help you to refer to the button later.<br>Nut_them<br>That's all the information the wizard needs to create your<br>command button. Note: This wizard creates embedded<br>macros that cannot run or be edited in Access 2003 and<br>earlier versions. |
|---------|----------------------------------------------------------------------------------------------------|
| _       | Cancel < <u>B</u> ack <u>N</u> ext > <u>F</u> inish                                                                                                    |

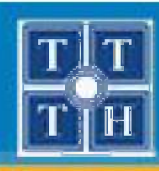

# IV. TẠO ĐIỀU KHIỂN COMMAND BUTTON (tt)

### 2. Bộ nút di chuyển

- Về đầu: Di chuyển mẫu tin về vị trí đầu tiên
- Về trước: Di chuyển về phía trước một mẫu tin so với vị trí của mẩu tin hiện hành
- Về sau: Di chuyển về phía sau một mẫu tin so với vị trí của mẩu tin hiện hành
- Vê cuối: Di chuyển mẫu tin về vị trí cuối cùng

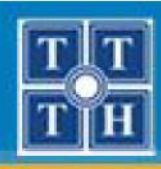

- 2. Bộ nút di chuyển (tt)
  - Thao tác thực hiện
    - Bước 1: Chọn điều khiển Button và vẽ vào Form

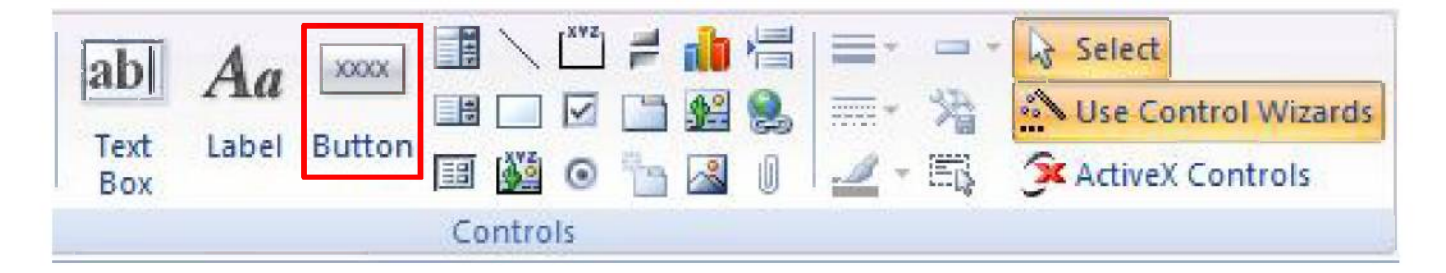

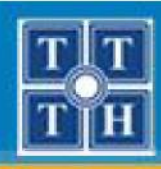

# IV. TẠO ĐIỀU KHIỂN COMMAND BUTTON (tt)

### 2. Bộ nút di chuyển (tt)

- Thao tác thực hiện
  - Bước 2: Trong Categories, chọn mục Record Navigation.
     Sau đó chọn các chức năng tương ứng

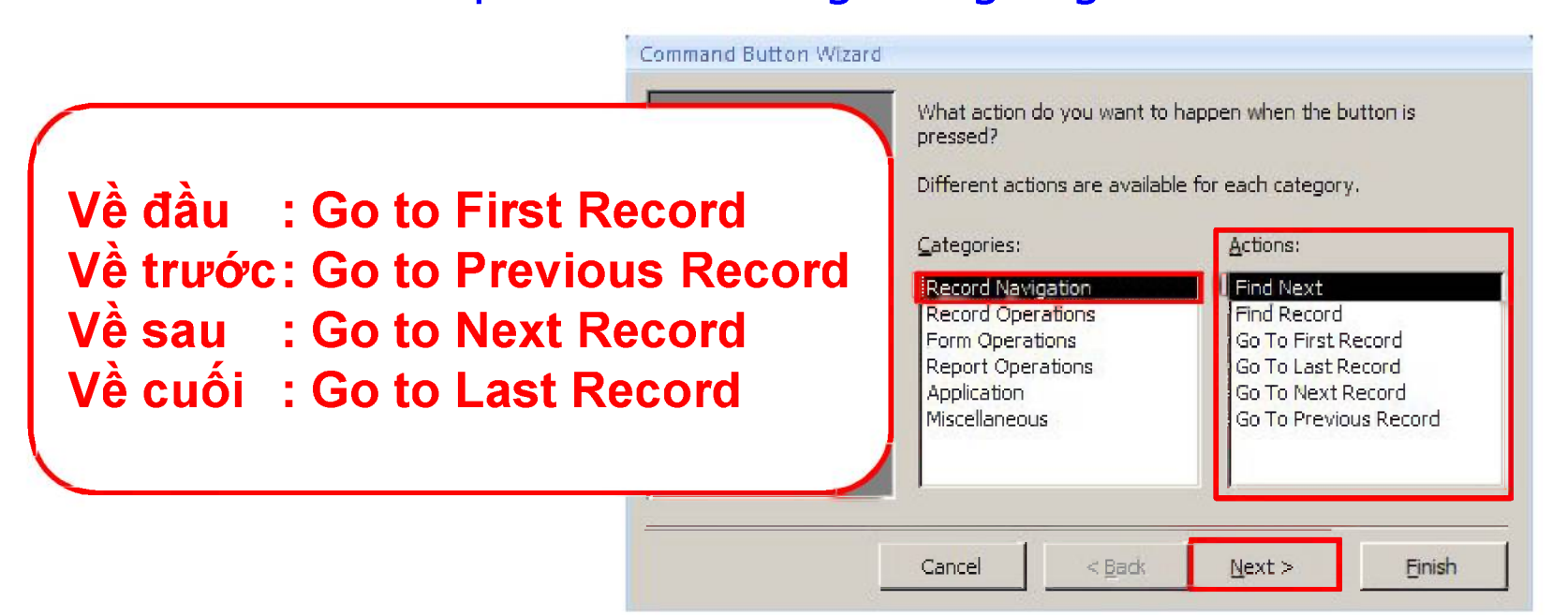

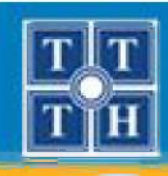

- 2. Bộ nút di chuyển (tt)
  - Thao tác thực hiện
    - Bước 3: Nhập tiêu đề hoặc chọn hình ảnh cho nút lệnh

| Sample: | Do you want text or a picture on the<br>If you choose Text, you can type th<br>choose Picture, you can click Browse<br>© Iext: First Record<br>© Picture: Arrow Up<br>Go To First | e button?<br>e text to display. If you<br>e to find a picture to display<br>Browse |
|---------|----------------------------------------------------------------------------------------------------|------------------------------------------------------------------------------------|
|         | Show All Pictures                                                                                                    |                                                                                    |
|         | Cancel < Back                                                                                                    | lext > Finish                                                                      |

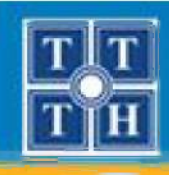

- 2. Bộ nút di chuyển (tt)
  - Thao tác thực hiện
    - Bước 4: Đặt tên cho nút lệnh và nhấn Finish

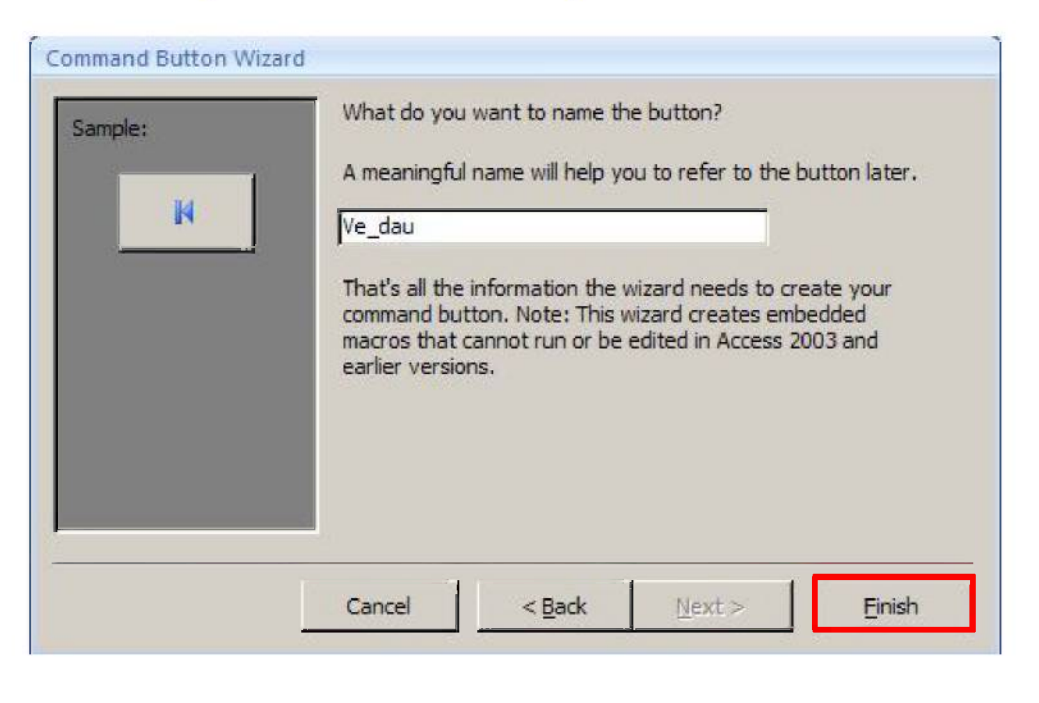

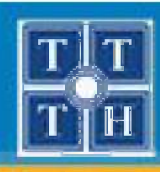

- 3. Các nút in ấn
  - Xuất ra màn hình: Xuất dữ liệu của báo biểu ra màn hình ở chế độ xem trước khi in.
  - Xuất ra máy in: Xuất dữ liệu của báo biểu ra giấy thông qua máy in.
  - Xuất ra tập tin: Xuất dữ liệu của báo biểu ra các tập tin.

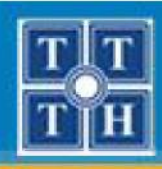

- 3. Các nút in ấn (tt)
  - Thao tác thực hiện
    - Bước 1: Chọn điều khiển Button và vẽ vào Form

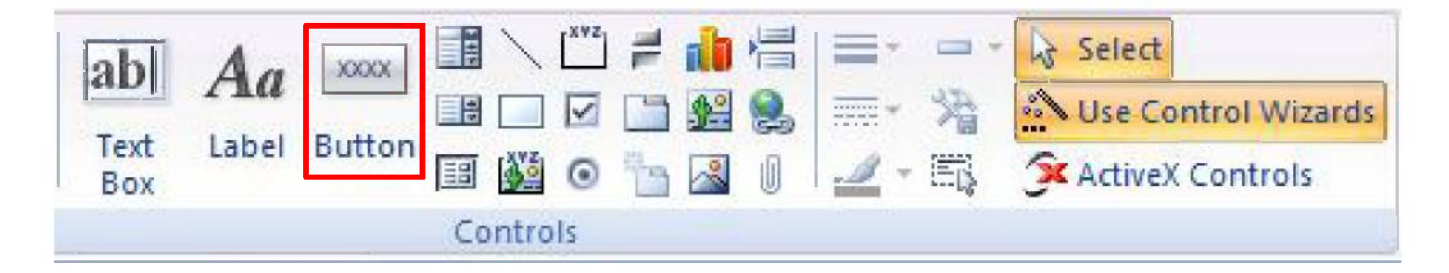

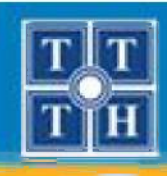

# IV. TẠO ĐIỀU KHIỂN COMMAND BUTTON (tt)

### 3. Các nút in ấn (tt)

#### — Thao tác thực hiện

Bước 2: Trong Categories, chọn mục Report Operations.
 Sau đó chọn các chức năng tương ứng

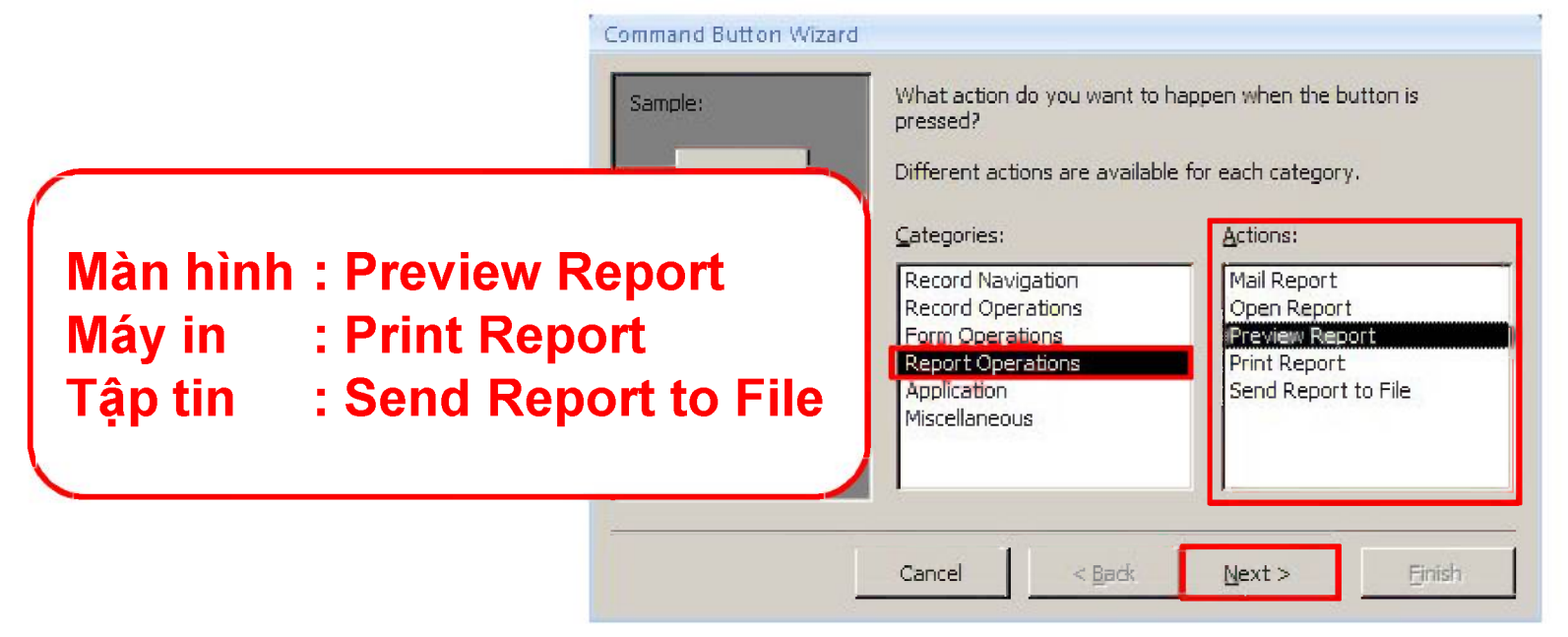

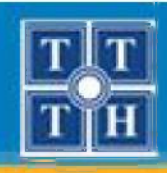

- 3. Các nút in ấn (tt)
  - Thao tác thực hiện
    - Bước 3: Chọn báo biểu cần in trong danh sách các báo biểu đã thiết kế

| ample: | What report would you like the command button to previe |
|--------|---------------------------------------------------------|
| 19     | КНОА                                                    |
|        | Minh_noa<br>R_B_07<br>STNHVTEN                          |
|        | STALATEN                                                |
|        |                                                         |
|        |                                                         |
|        |                                                         |
|        |                                                         |
|        |                                                         |

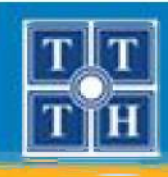

- 3. Các nút in ấn (tt)
  - Thao tác thực hiện
    - Bước 4: Nhập tiêu đề hoặc chọn hình ảnh cho nút lệnh

| Sample: | Do you want text or a picture on the button?<br>If you choose Text, you can type the text to display. If you choose Picture, you can click Browse to find a picture to display. | ou<br>splay |
|---------|----------------------------------------------------------------------------------------------------|-------------|
|         | C Text: Preview Report<br>Picture: Magnifying Glass (Search)<br>MS Access Report<br>Freview<br>Brows                                                                            | e           |
| _       | Show All Pictures                                                                                                    |             |

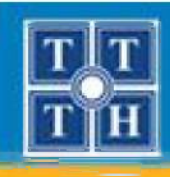

- 3. Các nút in ấn (tt)
  - Thao tác thực hiện
    - Bước 5: Đặt tên cho nút lệnh và nhấn Finish

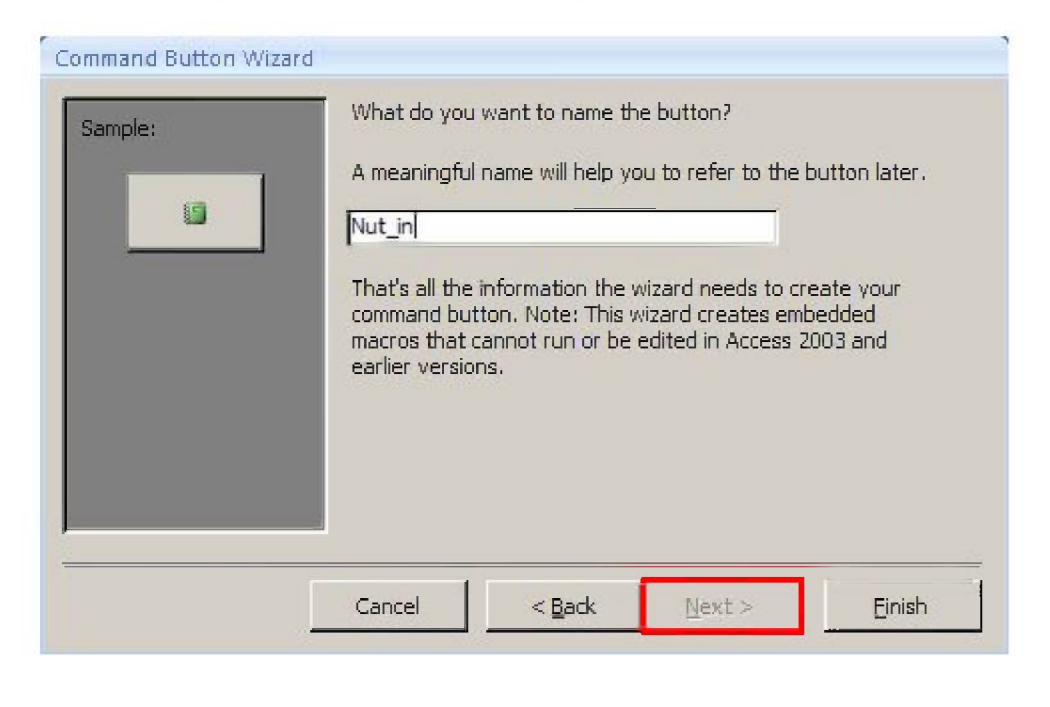

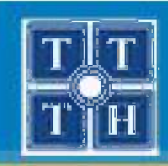

# XÂY DỰNG CÁC ĐIỀU KHIỂN (FORM)

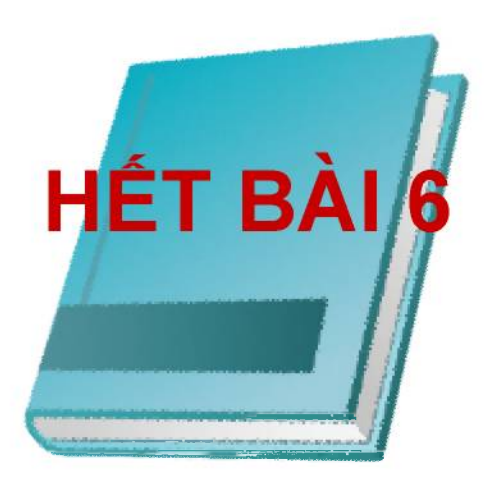

Phòng chuyên môn – Dòng Tin Học Ứng Dụng